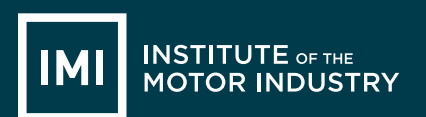

LESSON PLANS

# ICT - LESSON PLANS Teacher Pack

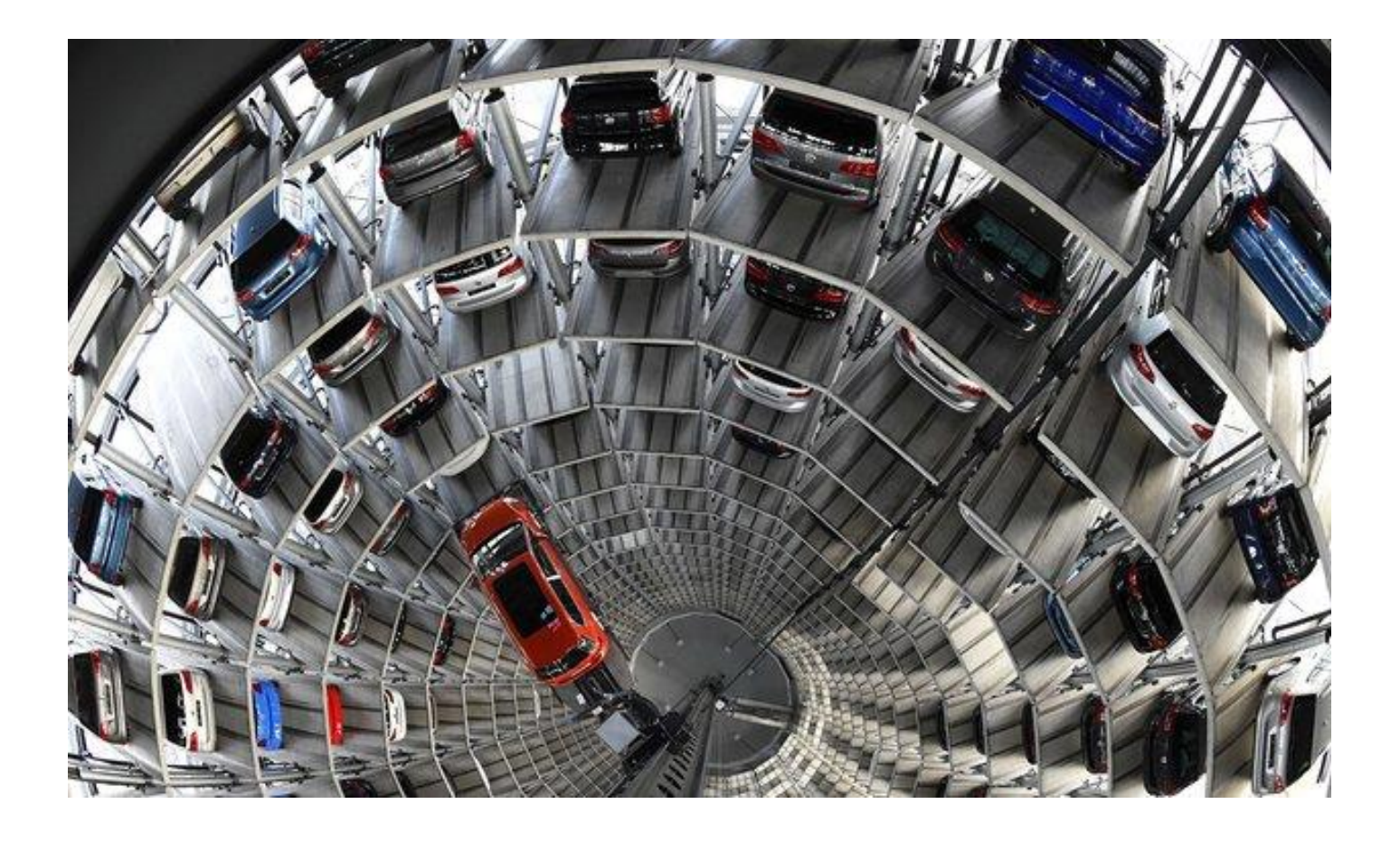

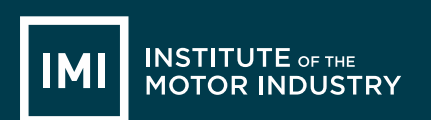

### Content

Thank you for downloading our FREE ICT course. This pack includes: 12 lesson plans.

- ✓ Full lesson plans
- ✓ Resources
- ✓ Maximum 60 minutes per lesson
- ✓ Mapped to National Curriculum (England) Key Stage 3 & 4 computing programmes of study

Please add/remove/change tasks activities and resources if required for student differentiation and time restrictions.

| Introduction                        | Lesson 7                      |
|-------------------------------------|-------------------------------|
| About The IMI and IMI Autocity      | Microsoft Excel               |
| Notes:                              | Lesson 8                      |
| Curriculum Content                  | Microsoft Outlook Basic       |
| Lesson 1                            | Lesson 9                      |
| Understanding Hardware and Software | Microsoft Outlook Advanced    |
| Lesson 2                            | Lesson 10                     |
| Technology & Safety                 | Microsoft PowerPoint          |
| Lesson 3                            | Lesson 11                     |
| Online Reputation                   | Microsoft PowerPoint Advanced |
| Lesson 4                            | Lesson 12                     |
| Microsoft Word Basic                | Presentation of PowerPoint    |
| Lesson 5                            | Additional Information:       |
| Microsoft Word Advanced             | Student Feedback              |
| Lesson 6<br>Microsoft Excel         |                               |

## Lesson Titles and Resource Reference Numbers

| Lesson 1 - Understanding Hardware and Software | Ref. no. |
|------------------------------------------------|----------|
| Lesson plan 1                                  | 001      |
| Task 1 – External Hardware handout             | 002      |
| Task 1 – Internal Hardware handout             | 003      |
| Task 2 – Hardware / Software handout           | 004      |
| Lesson 2 - Technology & Safety                 |          |
| Lesson plan 2                                  | 005      |
| Task 1 – Comprehension & Class discussion      | 006      |
| Task 2 – Inappropriate comments handout        | 007      |
| Task 3 – Group activity                        | 008      |
| Lesson 3 – Online Reputation                   |          |
| Lesson plan 3                                  | 008      |
| Task 1 – Reading activity                      | 009      |
| Lesson 4 – Microsoft Word                      |          |
| Lesson plan 4                                  | 010      |
| Task 1 – Create a cover letter                 | 011      |
| Lesson 5 – Microsoft Word                      |          |
| Lesson plan 5                                  | 012      |
| Task 1 – Edit document                         | 013      |
| Lesson 6 & 7 – Microsoft Excel                 |          |
| Lesson plan 6 & 7                              | 014      |
| Task 1 – Create a price list                   | 015      |
| Lesson 8 – Microsoft Outlook                   |          |
| Lesson plan 8                                  | 016      |
| Task 1 – Create and send an email              | 017      |
| Lesson 9 – Microsoft Outlook Further           |          |
| Lesson plan 9                                  | 018      |
| Task 1 – Send a meeting request                | 019      |
| Task 2 – Create and save a task                | 020      |
| Task 3 – Save and create a new contact         | 021      |
| Lesson 10 – Microsoft Power Point              |          |
| Lesson plan 10                                 |          |
| Task 1 – Create and save a presentation        | 023      |

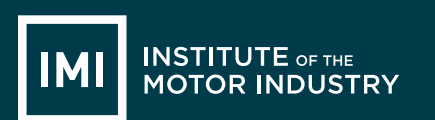

| Lesson 11 – Microsoft PowerPoint Further |     |
|------------------------------------------|-----|
| Lesson plan 12                           | 024 |
| Task 1 – Edit a presentation and save it | 025 |
| Lesson 12 – The Presentation             |     |
| Lesson plan 14 026                       |     |
| Task 1 – Present their PowerPoint        | 027 |
| Rules_Automotive Family Fortunes         | A   |
| Automotive Family Fortunes_Questions     | В   |
| Automotive Family Fortunes_Slides C      |     |
| Course Feedback Form_Student             | D   |

| Lesson plan KEY     |                                                                   | Prizes                            |
|---------------------|-------------------------------------------------------------------|-----------------------------------|
| Resources           | Dark blue underlined text                                         |                                   |
| Teacher information | Bold or non-bold red text                                         | End of lesson 8 = YES             |
| (T)                 | Teacher/Tutor's role                                              | (1 prize)                         |
| (ALL)               | Students' role<br>(Individual, group or whole class is indicated) | End of lesson 17 = YES (2 prizes) |
| Monitor:            | Teacher/Tutor to monitor student<br>progress and offer support    |                                   |

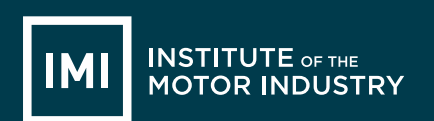

### Introduction

The automotive industry influences everyone, from delivering goods on time to commuters travelling to work and emerging services being able to respond to crisis, the motor industry helps keep the country moving.

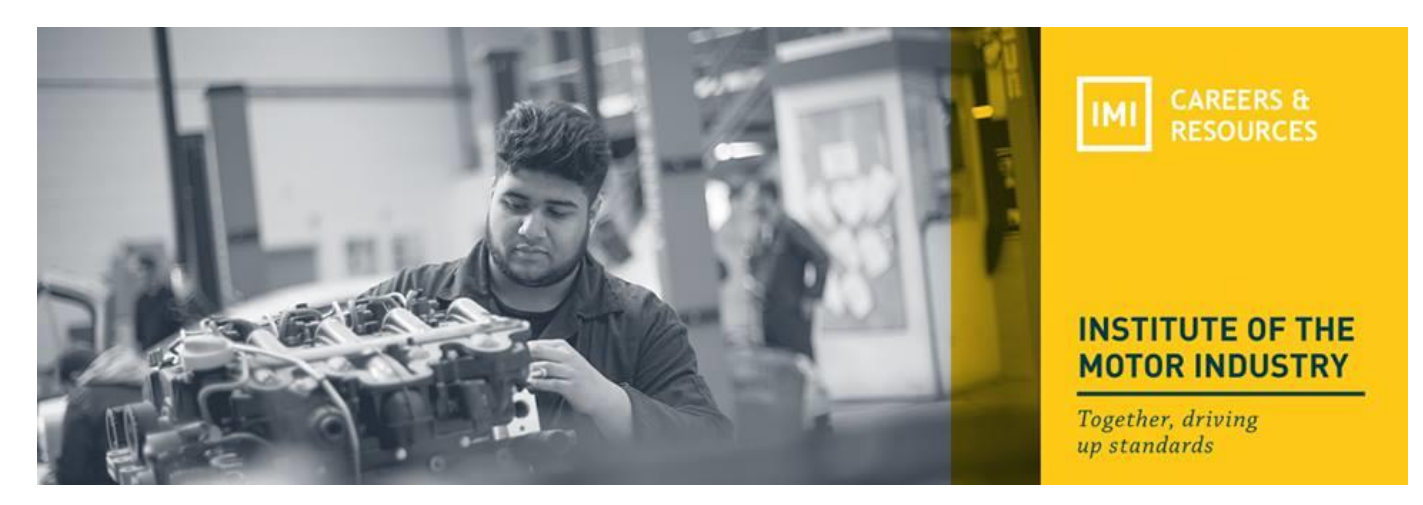

## About The IMI

The Institute of The Motor Industry is the professional body for individuals working in the motor industry and the authoritative voice of the retail automotive sector. The IMI's aim is to ensure that the automotive retail sector has a skilled, competent and professional workforce that is fully equipped to keep pace with the demands of new technology and changing markets. A key part of business for manufacturers and dealers is to encourage the best and brightest people to join their business in a variety of roles.

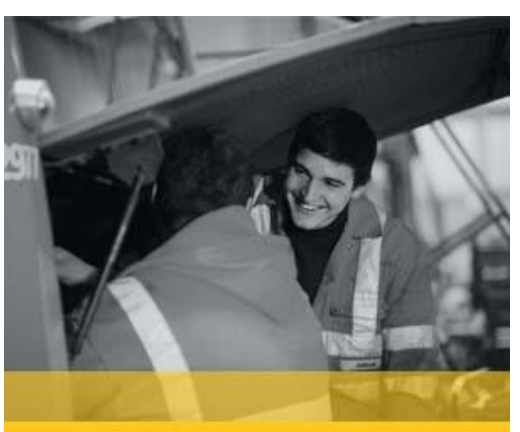

**#MOTORCAREERS** 

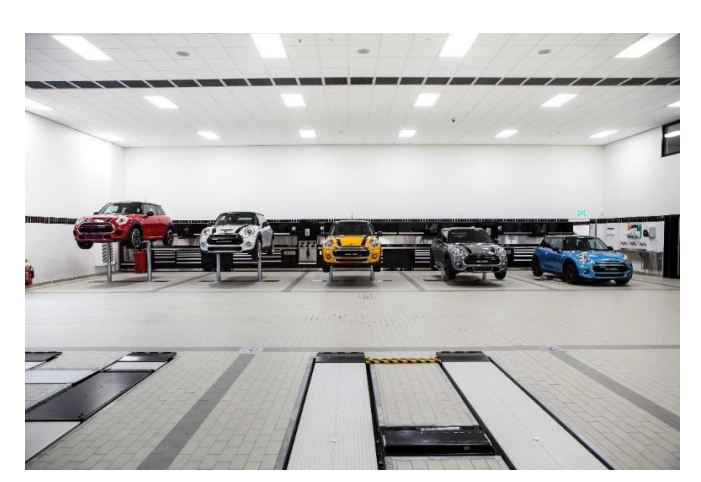

## www.theimi.org.uk/autocity

IMI Autocity is the one-stop-shop for impartial careers information and advice on careers in the Retail Motor Industry. Whether you are an individual looking to start or progress your career, or a teacher or careers advisor who supports others in making their career choices, Autocity is the place to start. With over 150 #MotorCareers to choose from Autocity provides you with all things Automotive!

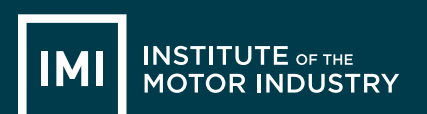

# NOTES

### Curriculum content

Please note: The following points are not covered on the ICT Lessons.

### Candidates should be able to:

- ✓ design, use and evaluate computational abstractions that model the state and behaviour of real-world problems and physical systems
- ✓ understand several key algorithms that reflect computational thinking [for example, ones for sorting and searching]; use logical reasoning to compare the utility of alternative algorithms for the same problem
- ✓ use two or more programming languages, at least one of which is textual, to solve a variety of computational problems; make appropriate use of data structures [for example, lists, tables or arrays]; design and develop modular programs that use procedures or functions
- ✓ understand simple Boolean logic [for example, AND, OR and NOT] and some of its uses in circuits and programming; understand how numbers can be represented in binary, and be able to carry out simple operations on binary numbers [for example, binary addition, and conversion between binary and decimal]
- ✓ understand how instructions are stored and executed within a computer system; understand how data of various types (including text, sounds and pictures) can be represented and manipulated digitally, in the form of binary digits
- ✓ create, re-use, revise and re-purpose digital artefacts for a given audience, with attention to trustworthiness, design and usability

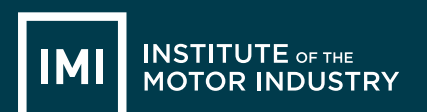

# **LESSON 1: ICT**

### Understanding Hardware & Software

### Learning objectives:

- Know the difference between hardware and software.
- Understand what hardware and software are found in a home computer.
- Be able to label hardware and software correctly.

### Key words and phrases:

Hardware Software

#### **Resources:**

| Student hand outs |                                    |     |                                      |
|-------------------|------------------------------------|-----|--------------------------------------|
| 001               | Lesson plan 1                      | 003 | Task 2 – Internal hardware handout   |
| 002               | Task 1 – External hardware handout | 004 | Task 3 - Hardware / Software handout |

| Teacher's resources |                             |   |                           |
|---------------------|-----------------------------|---|---------------------------|
| Α                   | External Hardware handout   | В | Internal hardware handout |
| С                   | Hardware / software handout | D | PowerPoint Presentation   |

Pre-class preparation:

Task 1: Print one external hardware handout per student

Task 2: Print one internal hardware handout per student

Task 3: Print one hardware / software handout per student

#### Lesson begins...

Course ice breaker

**Automotive Family Fortunes** 

Explain the rules if necessary (See Resource A Rules Automotive Family Fortunes)

• They will be split into two teams for this game (same teams over the 17 lessons)

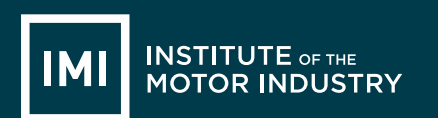

- The winning team will receive a prize in the final lesson
- Show example question and scoring on slides
- Check everyone knows how to play

### Start the game:

Divide the class into two teams, ask the first player from each team to come to the front desk – and ask them both the first question.

### We asked 100 people...

| 1. Name an animal that would not fit into a Smart Car |          | 2. What are the most popular car colours in the UK?      |                      |
|-------------------------------------------------------|----------|----------------------------------------------------------|----------------------|
| Elephant                                              | 43% said | Silver                                                   | 41% said             |
| Lion                                                  | 18%      | Black                                                    | 17%                  |
| Hippo                                                 | 16%      | Blue                                                     | 16%                  |
| Giraffe                                               | 14%      | Red                                                      | 15%                  |
| Mouse                                                 | 9%       | White                                                    | 11%                  |
| 3. What are the most crashed cars in the UK?          |          | 4. What are the most popular cars of all time in the UK? |                      |
| Renault Clio                                          | 38% said | Ford Fiesta                                              | 45% said             |
| Ford Fiesta                                           | 20%      | Ford Escort                                              | 28%                  |
| Alfa 147                                              | 18%      | Vauxhall Astra                                           | 12%                  |
| Porsche Boxster                                       | 15%      | Ford Cortina                                             | 8%                   |
| BMW Convertible                                       | 9%       | Vauxhall Corsa                                           | 7%                   |
| 5. Name 5 of the most reliable cars                   |          | 6. Name 5 of the                                         | most unreliable cars |
| Honda                                                 | 36% said | Land Rover                                               | 39% said             |
| Toyota                                                | 30%      | BMW                                                      | 22%                  |
| Lexus                                                 | 21%      | Porsche                                                  | 16%                  |
| Suzuki                                                | 9%       | Volvo                                                    | 14%                  |
| Subaru                                                | 4%       | Mercedes                                                 | 9%                   |

### Lesson objective/aims:

Using the PowerPoint presentation explain the learning objectives.

Discuss what hardware is – both internal and external.

**(T)** 

Task 1:

| (T)   | Ask students if they can name each piece of external hardware in the picture |
|-------|------------------------------------------------------------------------------|
| (ALL) | Students give their answers.                                                 |
| (T)   | Show them the slide with other examples of external hardware.                |
|       | Then,                                                                        |
| (T)   | Hand out the external hardware worksheet and ask the students to fill it in. |
| (ALL) | Students discuss their answers and fill in the sheet of missing answers      |

### Task 2:

| (T) | Explain internal hardware using the PowerPoint present | ation. |
|-----|--------------------------------------------------------|--------|
|-----|--------------------------------------------------------|--------|

- (ALL) Students to discuss with teacher
- (T) Hand out the internal hardware worksheet and ask the students to fill it in
- (ALL) Work with a partner to check and improve your work
- (T) Ensure learners are happy with their knowledge internal and external components.

Task 3

| (T)   | Discuss what software is.                                                                                     |
|-------|----------------------------------------------------------------------------------------------------|
| (ALL) | Discuss the different examples of software and their functions.                                               |
| (T)   | Give the students the software handout and ask them to complete it.                                           |
| (ALL) | Swap / Review your work with a partner – how many did you get right?                                          |
| (T)   | Ensure learners are happy with both internal and external hardware and the software components of a computer. |

### Lesson ends

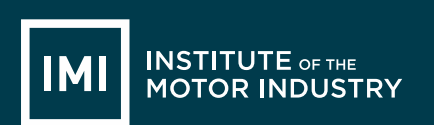

# HANDOUT 002: External Hardware Task 1

Label as many pieces of hardware as you can on this picture:

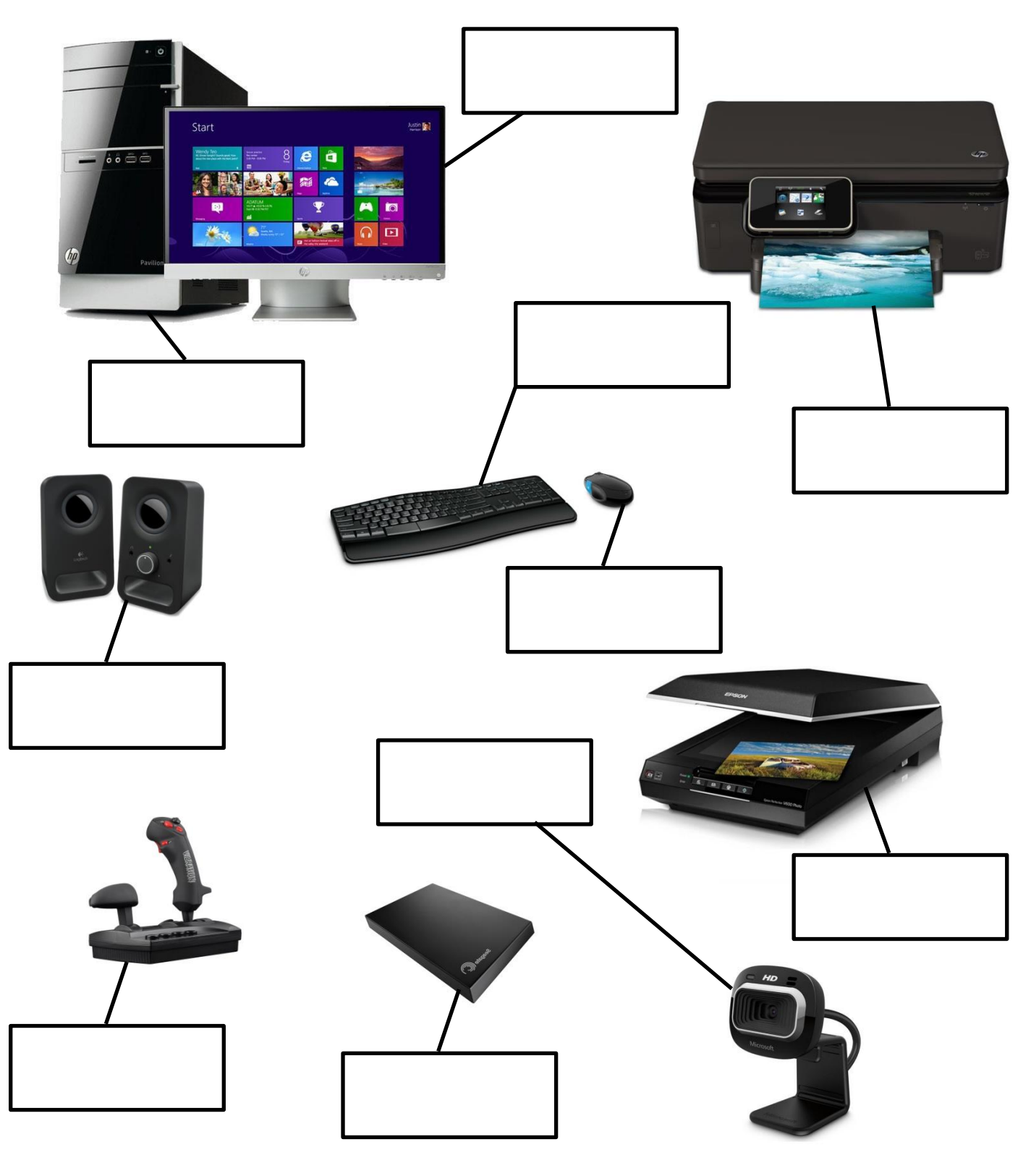

© Institute of the Motor Industry, Fanshaws, Brickendon, Hertford SG13 8PQ, UK

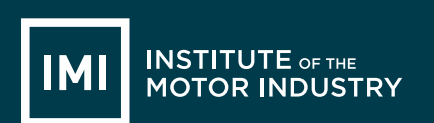

# HANDOUT 003: Internal Hardware Task 2

Label as many pieces of hardware as you can on this picture:

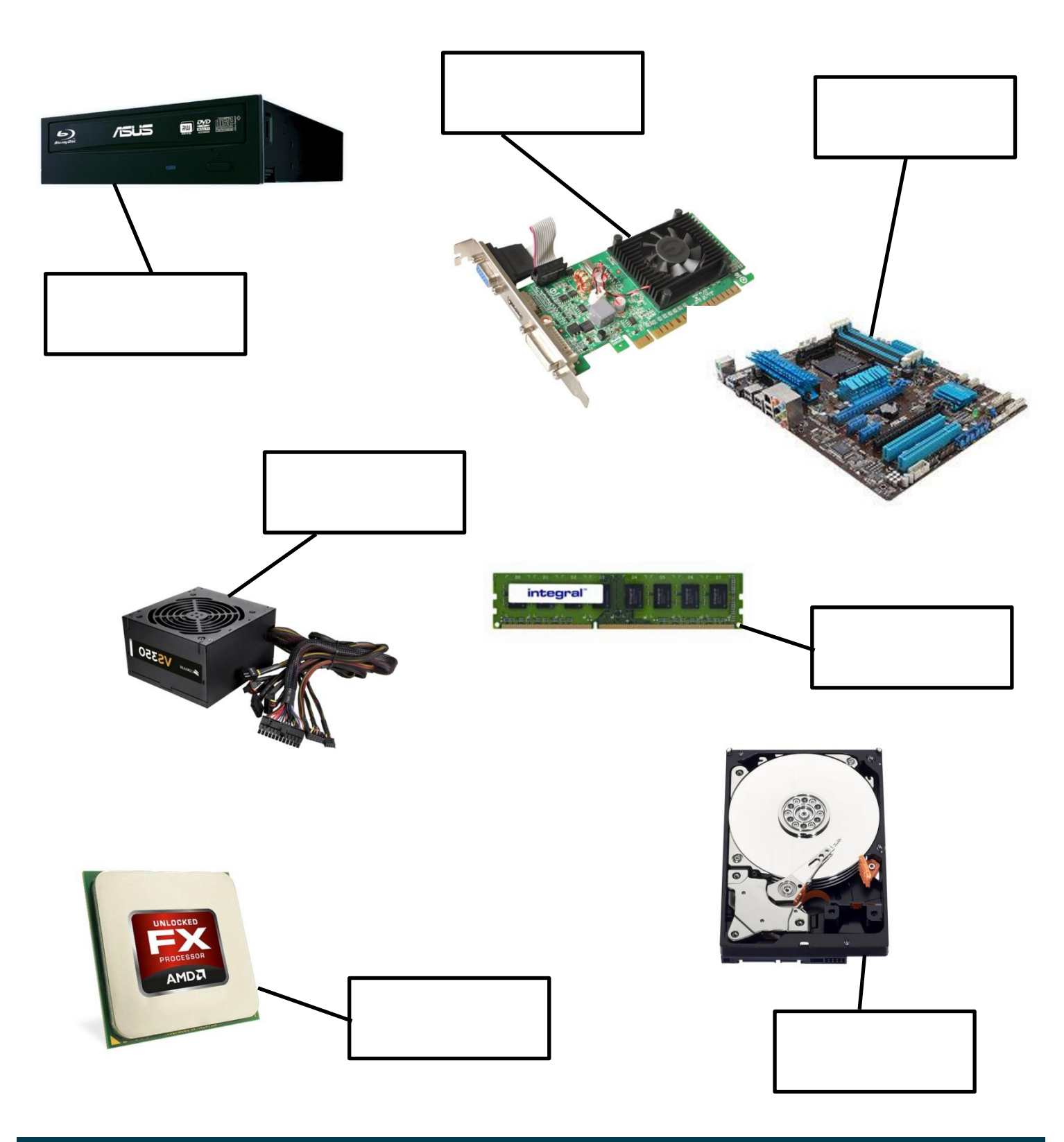

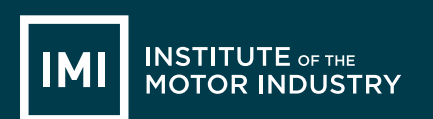

## HANDOUT 004: Hardware or Software Task 3

| Hardware | Software |
|----------|----------|
|          |          |
|          |          |
|          |          |
|          |          |
|          |          |
|          |          |
|          |          |
|          |          |
|          |          |
|          |          |

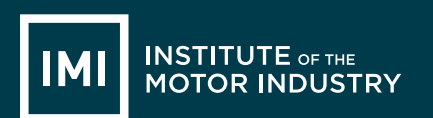

| Graphics Card               | Speakers                  |
|-----------------------------|---------------------------|
| Microsoft Paint             | Keyboard                  |
| Windows 8                   | Driving Test Theory CDROM |
| Adobe Photoshop             | Webcam                    |
| Microphone                  | Monitor                   |
| Windows Media Player        | RAM                       |
| Power Supply                | CPU                       |
| Sim City Game               | Hard Disc Drive           |
| Norton Anti-Virus           | Microsoft Outlook         |
| Assassin's Creed 3 Download | Microsoft Word            |

# **LESSON 2: ICT**

### Technology & Safety

### Learning objectives:

- Know how to use technology safely.
- Understand how to protect your online identity and privacy.
- Be able to recognise inappropriate content and know how to report it.

### Key words and phrases:

| Privacy        | Identity Theft | Respect                | Secure |
|----------------|----------------|------------------------|--------|
| Responsibility | Protect        | Inappropriate Comments |        |

### **Resources:**

| Student hand outs |                                           |     |                                   |
|-------------------|-------------------------------------------|-----|-----------------------------------|
| 005               | Lesson plan 2                             | 006 | Task 1: Online Conversation Task  |
| 007               | Task 2: Inappropriate Comments work sheet | 008 | Task 3: Identity Theft Worksheets |

| Misc.               |                                              |
|---------------------|----------------------------------------------|
| Computers / Laptops | Post-it notes (green, red, orange or yellow) |
| Pens                |                                              |

| Teach | er's resources                       |   |                                   |
|-------|--------------------------------------|---|-----------------------------------|
| Α     | Automotive Family Fortunes Questions | В | Automotive Family Fortunes Slides |

| Pre-class preparation: |  |
|------------------------|--|
| Task 1: Print handout  |  |
| Task 2: Print handout  |  |
| Task 3: Print handout  |  |

### Lesson begins...

### Starter Activity

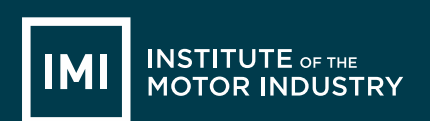

Go to <u>https://www.typingclub.com/typing-qwerty-en.html</u> and practice your typing skills. Keep note of where you left off so as you can start at that point next lesson!

| (T)                                                                                                    | Explain the objectives.                                                                                                    |
|----------------------------------------------------------------------------------------------------|----------------------------------------------------------------------------------------------------|
| (T)                                                                                                    | Discuss how teenagers could encounter issues online                                                                                                    |
| (ALL)                                                                                                    | Discuss issues when using a computer and how safe/unsafe it can be                                                                                                    |
| (T)                                                                                                    | Using the PowerPoint (Lesson 2 ICT) presentation discuss Cyberbullying $/$ dealing with cyberbullying                                                                                                    |
| (ALL)                                                                                                    | Discuss 'speaking with people online' and what you would do if you suspect someone isn't who they say they are – Use the links to read about real life situations that have                                                                                                    |
| Task 1:                                                                                                    |                                                                                                    |
| (ALL)                                                                                                    | Read the online messaging conversation on the handout and answer the questions                                                                                                    |
| (ALL)                                                                                                    | Go through the answers and discuss – Look at the You don't know!!!                                                                                                    |
|                                                                                                    |                                                                                                    |
|                                                                                                    |                                                                                                    |
| (T)                                                                                                    | Explain the information on the 'inappropriate content' slide                                                                                                    |
| (T)<br>(ALL)                                                                                                    | Explain the information on the 'inappropriate content' slide<br>Discuss what is inappropriate and why. Has it ever happened to you?                                                                                                    |
| (T)<br>(ALL)<br>Task 2                                                                                                    | Explain the information on the 'inappropriate content' slide<br>Discuss what is inappropriate and why. Has it ever happened to you?                                                                                                    |
| (T)<br>(ALL)<br><i>Task 2</i><br>(T)                                                                                                    | Explain the information on the 'inappropriate content' slide<br>Discuss what is inappropriate and why. Has it ever happened to you?<br>Hand out the worksheets to the students                                                                                                    |
| (T)<br>(ALL)<br><i>Task 2</i><br>(T)<br>(ALL)                                                                                                    | Explain the information on the 'inappropriate content' slide<br>Discuss what is inappropriate and why. Has it ever happened to you?<br>Hand out the worksheets to the students<br>Circle which comments you would find inappropriate if you saw them on Social Media                                                                                        |
| <ul> <li>(T)</li> <li>(ALL)</li> <li><i>Task 2</i></li> <li>(T)</li> <li>(ALL)</li> <li>(ALL)</li> </ul>                                                   | Explain the information on the 'inappropriate content' slide<br>Discuss what is inappropriate and why. Has it ever happened to you?<br>Hand out the worksheets to the students<br>Circle which comments you would find inappropriate if you saw them on Social Media<br>Reflect on your answers with the class                                              |
| (T)<br>(ALL)<br><i>Task 2</i><br>(T)<br>(ALL)<br>(ALL)                                                                                                    | Explain the information on the 'inappropriate content' slide<br>Discuss what is inappropriate and why. Has it ever happened to you?<br>Hand out the worksheets to the students<br>Circle which comments you would find inappropriate if you saw them on Social Media<br>Reflect on your answers with the class                                              |
| (T)<br>(ALL)<br><i>Task 2</i><br>(T)<br>(ALL)<br>(ALL)<br>(T)                                                                                              | Explain the information on the 'inappropriate content' slide<br>Discuss what is inappropriate and why. Has it ever happened to you?<br>Hand out the worksheets to the students<br>Circle which comments you would find inappropriate if you saw them on Social Media<br>Reflect on your answers with the class<br>Discuss identity theft using the slides – |
| <ul> <li>(T)</li> <li>(ALL)</li> <li><i>Task 2</i></li> <li>(T)</li> <li>(ALL)</li> <li>(ALL)</li> <li>(T)</li> <li>(T)</li> <li><i>Task 3:</i></li> </ul> | Explain the information on the 'inappropriate content' slide<br>Discuss what is inappropriate and why. Has it ever happened to you?<br>Hand out the worksheets to the students<br>Circle which comments you would find inappropriate if you saw them on Social Media<br>Reflect on your answers with the class<br>Discuss identity theft using the slides – |

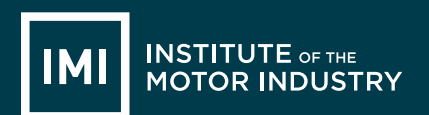

| (ALL) | In your groups take 4 minutes to discuss and fill in the sheet of 10 things you should never give out online.                                                                                                 |
|-------|----------------------------------------------------------------------------------------------------|
| (T)   | Ask each group to share their answers with the class and to jot down any answers they may have missed.<br>Hand out sheet – 'What other things could happen if you give out your personal information online?' |
| (ALL) | In the same groups – take 4 minutes to discuss and fill in the handout.<br>Again, share your answers with the class and fil in any answers you may have missed.                                               |
| (T)   | Discuss Viruses and the damage they can cause using the slides                                                                                                    |

### Feedback to teacher

- (T) Ask students if they feel the learning objective & aims have been met using Post-its. Explain what the colours mean and give an example.
- Give out Post-its. Green = YES Red = NO Amber OR Yellow = not sure

Ask students to give their reasons.

- (ALL) Hold up a Post-it and volunteer reasons.
- (T) Collect in Post-its held up/count no. of each colour and keep a written record.

Lesson ends

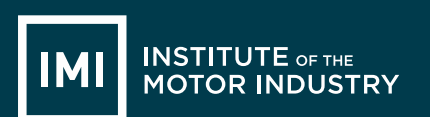

# HANDOUT 006: Lesson 2: Technology & Safety

### Online Conversation Task 1

Read the following online conversation then answer the questions:

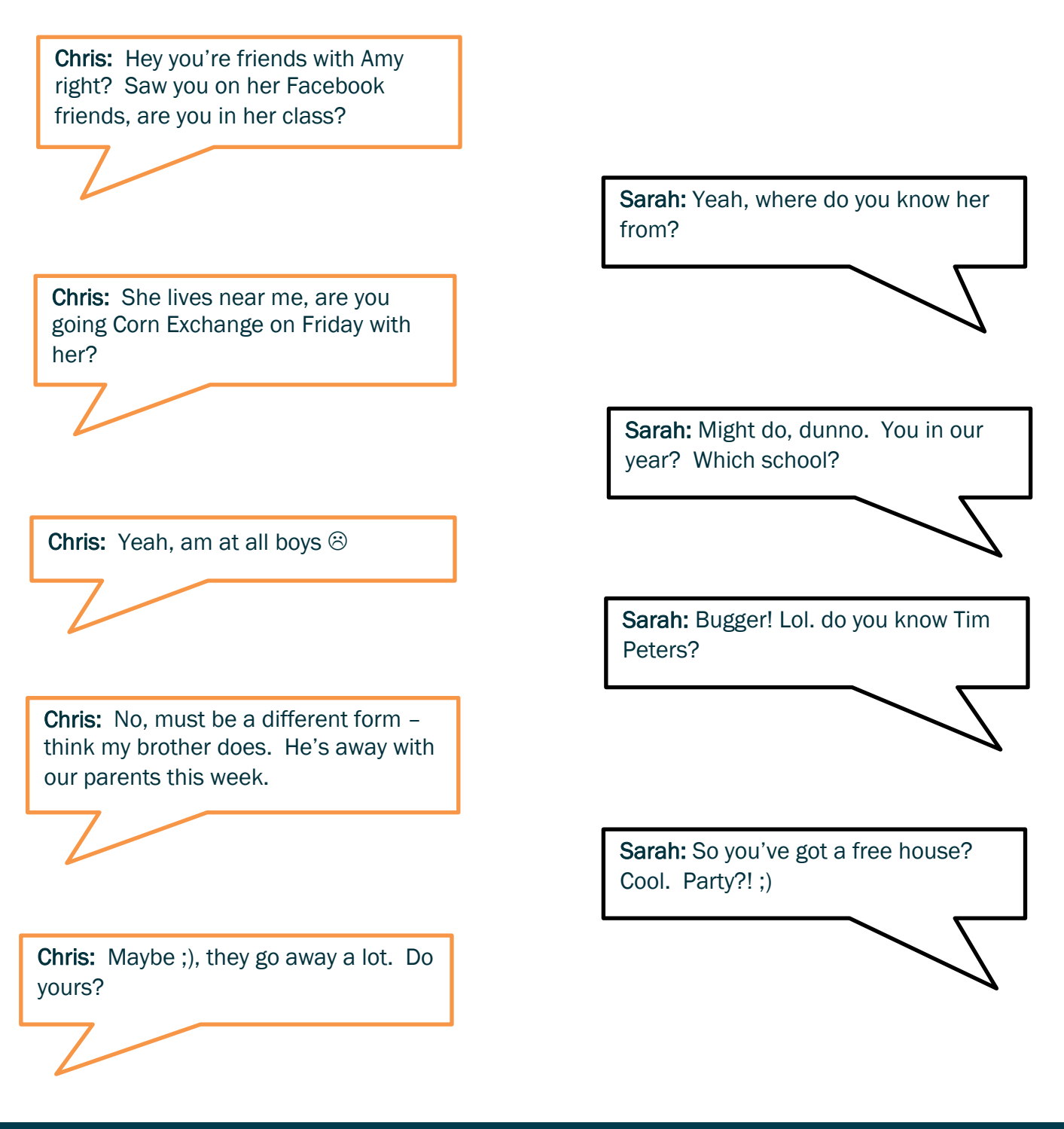

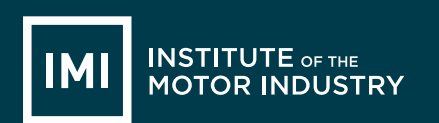

### Pretend you are Sarah:

| QUESTION                                            | ANSWER |
|-----------------------------------------------------|--------|
| What is the name of the person you are speaking to? |        |
| What year are they in?                              |        |
| How do they know you?                               |        |
| What school are they at?                            |        |
| Where do they live?                                 |        |
| Are they male or female?                            |        |
| Do they have a family?                              |        |
| What would you reply to their last question?        |        |

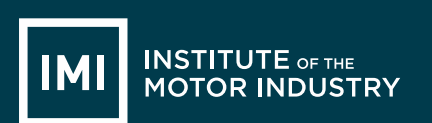

# HANDOUT 007: Inappropriate Comments Task 2

Circle which comments you would find inappropriate if you saw them on Facebook or Twitter:

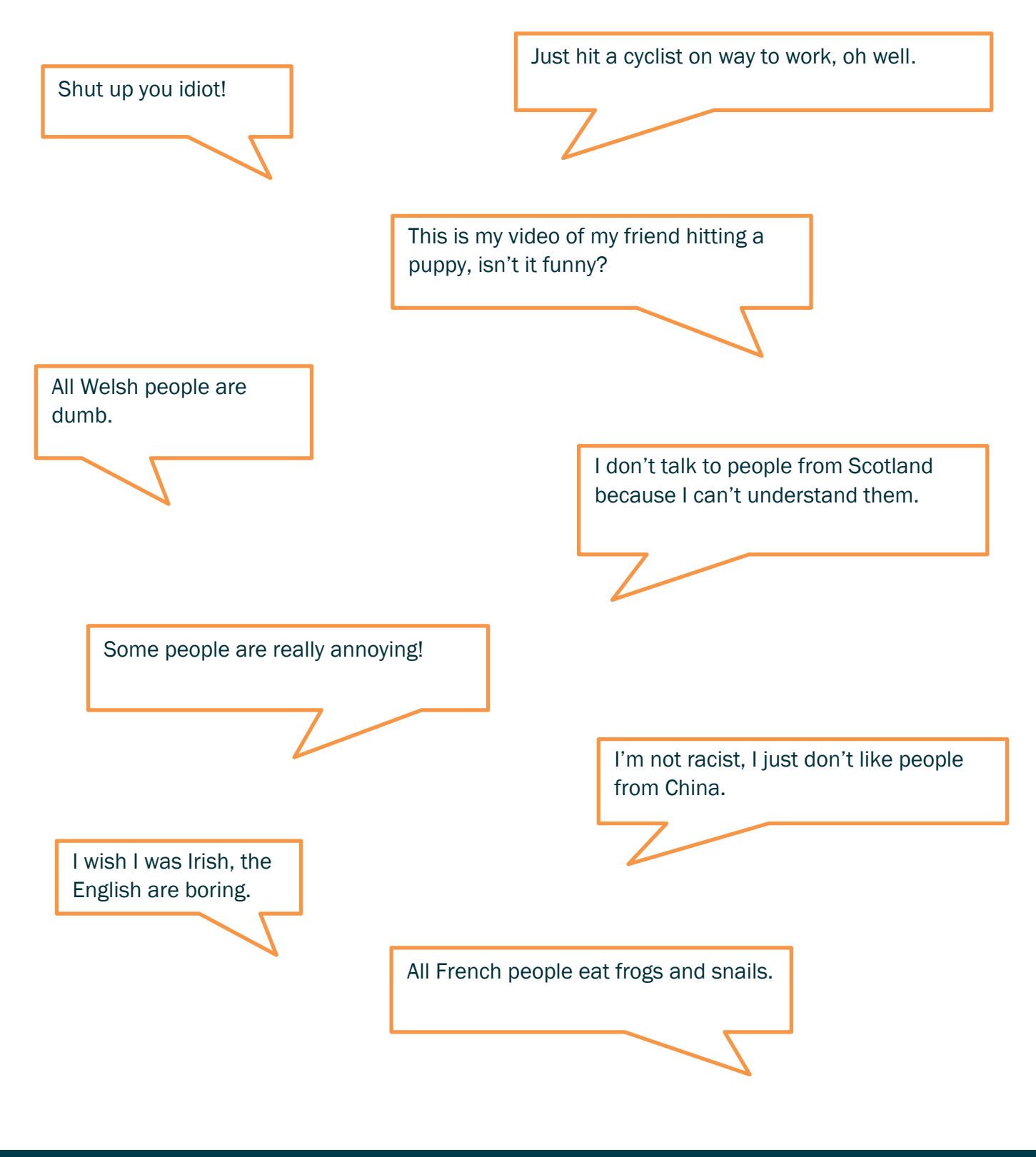

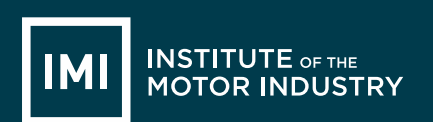

## HANDOUT 008: Privacy & Identity Theft Task 3

Work in groups and list 10 things you should never give out online.

| 1.  |  |
|-----|--|
| 2.  |  |
| 3.  |  |
| 4.  |  |
| 5.  |  |
| 6.  |  |
| 7.  |  |
| 8.  |  |
| 9.  |  |
| 10. |  |

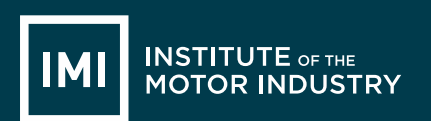

Apart from Identity Theft, what other things could happen if you give out your personal information online?

| 1. |  |
|----|--|
| 2. |  |
| 3. |  |
| 4. |  |
| 5. |  |

# **LESSON 3: ICT**

### **Online Reputation**

### Learning objectives:

- Know what your online reputation is.
- Understand why it is important to protect your online reputation.
- Be able to manage online accounts safely, securely and appropriately.

### Key words and phrases:

| Internet | Reputation | Upload  | Online  |
|----------|------------|---------|---------|
| Facebook | Twitter    | Sexting | Texting |

### **Resources:**

| Student hand outs |               |     |                   |
|-------------------|---------------|-----|-------------------|
| 009               | Lesson plan 3 | 010 | Task 1 Future You |
| 011               | Case Study    |     |                   |

| Teacher's resources |                                   |   |                                      |
|---------------------|-----------------------------------|---|--------------------------------------|
| Α                   | Automotive Family Fortunes Slides | В | Automotive Family Fortunes Questions |

| Websites |  |
|----------|--|
| NONE     |  |

| Misc.                                        |                             |
|----------------------------------------------|-----------------------------|
| Post-it notes (green, red, orange or yellow) | Blue Tack                   |
| Smart board & Flip chart paper               | Blank paper and marker pens |

| Pre-class preparation:                                                                              |
|----------------------------------------------------------------------------------------------------|
| Task 1: Print 010 Future You Task 1<br>Print 011 case study                                         |
| Task 2: Research what a Dealer Principle is using - <u>http://www.autocity.org.uk/world-of-work</u> |

Lesson begins...

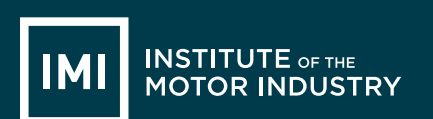

Starter Activity

### Automotive Family Fortunes (4-5 minutes)

Use <u>Resources: Automotive Family Fortunes\_Slides</u> AND <u>Automotive Family Fortunes Questions</u> Explain the rules if necessary (See <u>Resource A Rules Automotive Family Fortunes</u>)

- They will be split into two teams for this game (same teams over the 17 lessons).
- The winning team will receive a prize in the final lesson.
- Show example question and scoring on slides:
- Check everyone knows how to play.

### Start the game:

Divide the class into two teams, ask the first player from each team to come to the front desk – and ask them both the first question.

| 7. Name 5 past and present Top Gear presenters               |          | 8. Name the most popular, past and present, Top Gear presenter |          |  |
|--------------------------------------------------------------|----------|----------------------------------------------------------------|----------|--|
| Jeremy Clarkson                                              | 43% said | Jeremy Clarkson                                                | 39% said |  |
| Richard Hammond                                              | 28%      | Richard Hammond                                                | 31%      |  |
| James May                                                    | 12%      | James May                                                      | 15%      |  |
| Chris Evans                                                  | 11%      | Matt Le Blanc                                                  | 9%       |  |
| Matt Le Blanc                                                | 6%       | Chris Evans                                                    | 6%       |  |
| 9. Name the oldest, past and present, Top Gear presenter     |          | 10.Name the youngest, past and present, Top<br>Gear presenter  |          |  |
| Jeremy Clarkson (55)                                         | 34% said | Richard Hammond (46)                                           | 46% said |  |
| James May (53)                                               | 33%      | Matt Le Blanc (48)                                             | 43%      |  |
| Chris Evans (49)                                             | 30%      | Chris Evans (49)                                               | 6%       |  |
| Matt Le Blanc (48)                                           | 2%       | James May (53)                                                 | 3%       |  |
| Richard Hammond (46)                                         | 1%       | Jeremy Clarkson (55)                                           | 2%       |  |
| 11. Name 5 of their most favourite cars featured on Top Gear |          | 12. Name 5 supercars                                           |          |  |
| Lamborghini                                                  | 28% said | Bugatti                                                        | 24% said |  |
| Ferrari                                                      | 26%      | Ferrari                                                        | 22%      |  |
| Audi                                                         | 24%      | Aston Martin                                                   | 21%      |  |
| BMW                                                          | 15%      | Lamborghini                                                    | 19%      |  |
| Alfa Romeo                                                   | 7%       | Porsche                                                        | 14%      |  |

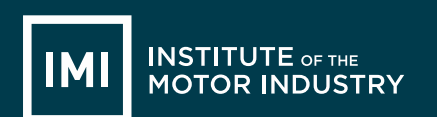

### Lesson objective/aims:

| (T)            | Explain the objectives.                                                                                                    |
|----------------|----------------------------------------------------------------------------------------------------|
| Task 1:<br>(T) | Using the power point slides, discuss your online reputation and why is it important to have a positive                                                                                 |
| (ALL)          | Hand out the Future you handout<br>Read the future you story on the handout – fill in the sheet answering online or offline to<br>the comments.                                         |
| (T)            | Bask students to read out their answers in class and discuss the reason for choosing their answer – discuss the repercussions of seeing posts online using the PowerPoint presentation. |
| (ALL)          | Case study – Read the case study about Kent youth PCC Paris Brown investigated over tweets.                                                                                             |
| (T)            | Continue through the PowerPoint presentation discussing the importance of having a positive online reputation and posting pictures online.                                              |
| (ALL)          | Class discussion on - What is safe to post online?                                                                                                    |

# IF THERE IS TIME: Task 2: (T) Research what a Dealer Principle is using - <u>http://www.autocity.org.uk</u>

### Feedback to teacher

(T) Ask students if they feel the learning objective & aims have been met using Post-its. Explain what the colours mean and give an example.

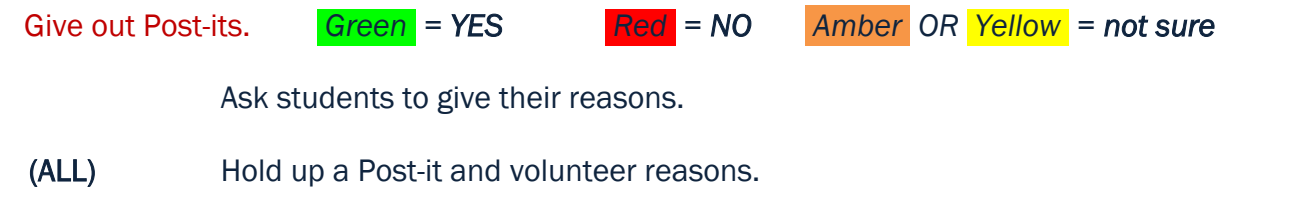

(T) Collect in Post-its held up/count no. of each colour and keep a written record.

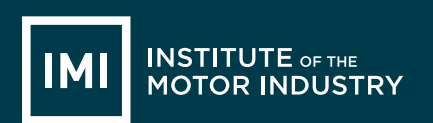

Lesson ends

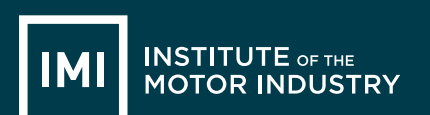

## HANDOUT 010: Future You Task 1

You are now 40 years old, married and have 2 children. You own 4 car dealerships and are a respected member of your local Institute of the Motor Industry, Membership Association.

A local reporter is writing an article on you and decides to dig around online to see what he can find out about you when you were younger.

If you had posted any of the things below online the reporter will be able to find them and will use them in his article, which all your friends and family will see.

Knowing this, which of the following would you post online and which would you keep off the internet?

| Information                                                                                                    | Online or Offline? |
|----------------------------------------------------------------------------------------------------|--------------------|
| A picture of you coming out of a party, drunk and wearing only underwear.                                              |                    |
| A picture of you and your friends at your university graduation.                                                       |                    |
| A video of you singing karaoke in a nightclub in<br>Ibiza.                                                             |                    |
| A post where you have written that you think all<br>people of a certain nationality shouldn't be<br>allowed in the UK. |                    |
| A video of your dog.                                                                                                   |                    |
| A picture of you with your parents                                                                                     |                    |
| A picture of you swearing at the camera.                                                                               |                    |

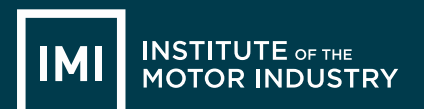

# HANDOUT 011: Case Study

# Kent youth PCC Paris Brown investigated over tweets (<u>www.bbc.co.uk</u>)

Paris Brown, an apprentice with Swale Borough Council, is due to begin the PCC job in the summer Comments posted on Twitter by Britain's first youth police and crime commissioner are being investigated for possible criminal offences.

Paris Brown, 17, posted what could have been considered racist and anti-gay tweets from the ages of 14 to 16.

She was appointed to the £15,000-a-year post last week by Kent PCC Ann Barnes, who said she would stand by her.

Kent Police said it was investigating the circumstances to determine whether any offences had been committed.

The force said it had received on Monday a number of complaints about statements posted on social media.

Earlier, the teenager was urged to resign from the post. Two Kent MPs - Laura Sandys and Damian Collins - said Paris should step down.

Labour's home affairs select committee chairman Keith Vaz said he believed her views were "incompatible with holding office but at the end of the day it is a matter for the police and crime commissioner to decide".

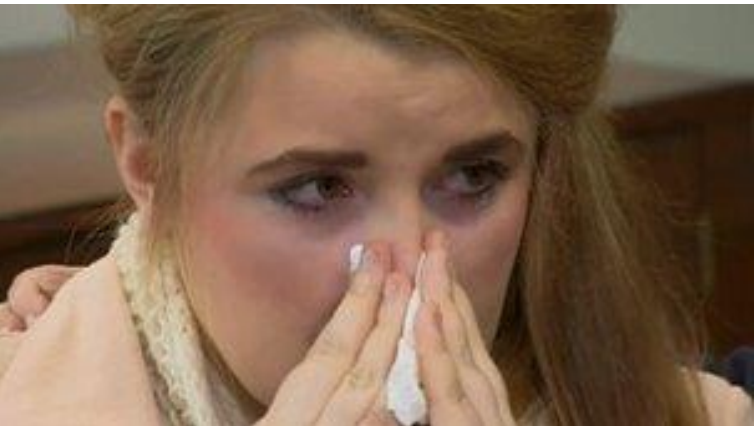

The teenager, from Sheerness, made a tearful apology for the tweets after the Mail on Sunday reported she had boasted about her sex life, drug taking and drinking on her account @vilulabelle on the social networking website.

She said: "I deeply apologise for any offence caused by my use of inappropriate language and for any inference of inappropriate views.

"I am not homophobic, racist or violent and am against the taking of drugs.

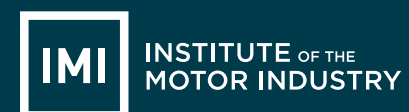

"If I'm guilty of anything it's showing off and wildly exaggerating on Twitter and I am very ashamed of myself."

The Twitter page has since been removed.

Ms Barnes, 67, who is paying £5,000 of Paris's salary from her own pay, said her tweets or Facebook page were not vetted when she was offered the job.

"Perhaps that is a lesson for the future," she said. "We went through a perfectly normal recruitment process. We had her vetted by the force and nobody normally looks through anybody's Twitter feed." Ms Barnes added: "A lot of young people use them and say the most horrible things. They don't even think about what they are saying and I think this is what's happened with Paris."

She said the teenager was one of 164 applicants for the job and was the best one and a "confident and articulate woman".

Paris, who is currently an apprentice at Swale Borough Council, is due to begin the one-year PCC post in July or August.

Paris resigned 2 days after this new story came out.

http://www.bbc.co.uk/news/uk-england-22083032

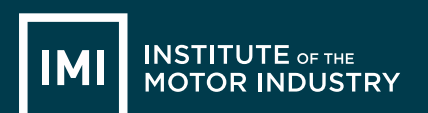

# **LESSON 4: ICT**

### Microsoft Word – The Basics

### Learning objectives:

- Know what Microsoft Word is.
- Understand what documents can be created in Microsoft Word.
- Be able to create documents and use basic functions

#### Key words and phrases:

| Internet | Reputation | Upload  | Online  |
|----------|------------|---------|---------|
| Facebook | Twitter    | Sexting | Texting |

#### **Resources:**

| Student hand outs |                |     |                       |  |
|-------------------|----------------|-----|-----------------------|--|
| 012               | Lesson plan 4  | 013 | Task 1 Write a letter |  |
| 014               | Example Letter |     |                       |  |

| Teacher's resources |                                   |   |                                      |  |
|---------------------|-----------------------------------|---|--------------------------------------|--|
| Α                   | Automotive Family Fortunes Slides | В | Automotive Family Fortunes Questions |  |

| Misc.                                        |           |
|----------------------------------------------|-----------|
| Post-it notes (green, red, orange or yellow) | Computers |
| Printer                                      |           |

| Pre-class preparation: |  |
|------------------------|--|
|                        |  |
|                        |  |
| Task 1:                |  |
|                        |  |

#### Lesson begins...

#### Starter Activity

Go to <u>https://www.typingclub.com/typing-qwerty-en.html</u> and practice your typing skills. Keep note of where you left off so as you can start at that point next lesson!

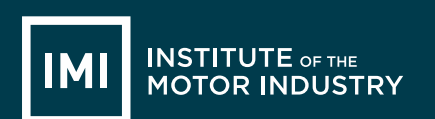

### Lesson objective/aims:

| (T)     | Explain the objectives.                                                                          |
|---------|--------------------------------------------------------------------------------------------------|
| Task 1: |                                                                                                  |
| (T)     | Explain to the students what Microsoft word is and why you would use it.                         |
| (T)     | Demonstrate the look and layout of Microsoft word, to include;                                   |
| (ALL)   | Turn on your computers and open Microsoft Word.                                                  |
| (T)     | Handout the Activity sheet and the example of a letter.<br>Ensure students are comfortable using |

### Feedback to teacher

(T) Ask students if they feel the learning objective & aims have been met using Post-its. Explain what the colours mean and give an example.

| Give out Post- | -its. Gr   | reen = YES            | Red = NO         | Amber OR     | Yellow = not su   | re     |
|----------------|------------|-----------------------|------------------|--------------|-------------------|--------|
|                | Ask stude  | nts to give their rea | asons.           |              |                   |        |
| (ALL)          | Hold up a  | Post-it and volunte   | eer reasons.     |              |                   |        |
| (T)            | Collect in | Post-its held up/cc   | ount no. of each | n colour and | keep a written re | ecord. |

### Lesson ends

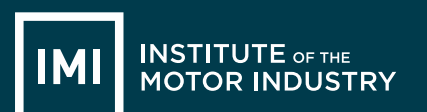

# HANDOUT 013: Microsoft Word

### Type a Covering Letter

You are going to write a letter to a local company applying for an apprenticeship that you have seen them advertising.

Go to <u>http://jobs.theimi.org.uk/</u> and search for an apprenticeship. Pick one vacancy that you are going to apply for.

Open Microsoft Word by clicking on the icon that looks like this: (Yours might be 2007 or another year)

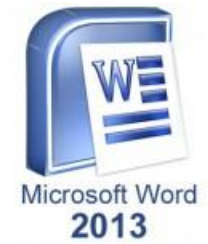

### Letters should have certain information in them:

- Your address
- Your contact phone number and email address
- The company's address
- The date
- The name of the person you are writing to or, if you do not know the name, put 'Dear Sir or Madam'.
- The main section of the letter states why you are writing. In this case it will include the position that you want to apply for, where you saw it advertised and why you think you'd be good at the job
- Finish the letter with 'Yours sincerely' (or 'Yours faithfully' if your letter is address to 'Dear Sir or Madam' and your full name.

### *Now try writing a letter*

In Microsoft Word with all these things in it, an example is on the next page.

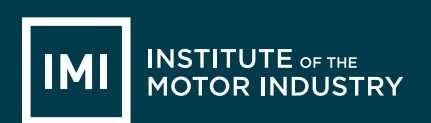

## HANDOUT 014: Microsoft Word

| Amy Beech                    |
|------------------------------|
| 123 Road Avenue              |
| Townland                     |
| Countyland                   |
| AB1 2CD                      |
| Contact no: 01234 567890     |
| Email: Amy.Beech@email.co.uk |
|                              |
|                              |
|                              |
|                              |

Motors Ltd 1 Road Way Townland Countyland AB1 3EF

1<sup>st</sup> September 2017

Dear Sir / Madam,

I would like to apply for the apprenticeship vacancy of Light Vehicle Maintenance and Repair Technician that I saw advertised on the IMI Jobs Website.

I have always been interested in fixing cars and would like to turn this hobby into a career. I can work as part of a team and have been volunteering at my local go-kart track at weekends.

I look forward to hearing from you.

Yours sincerely,

Amy Beech

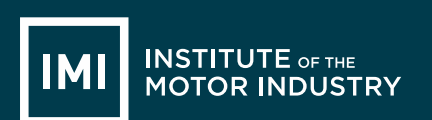

### Notes on using Microsoft Word:

Make sure that all the writing is in the same font.

To change the font; select all the writing on the page and left click on the font box in the bar along the top, you can then select a different font by left clicking on it.

Change to font to Arial now using this box, then use the box next to it to make sure all your writing is the same size (12):

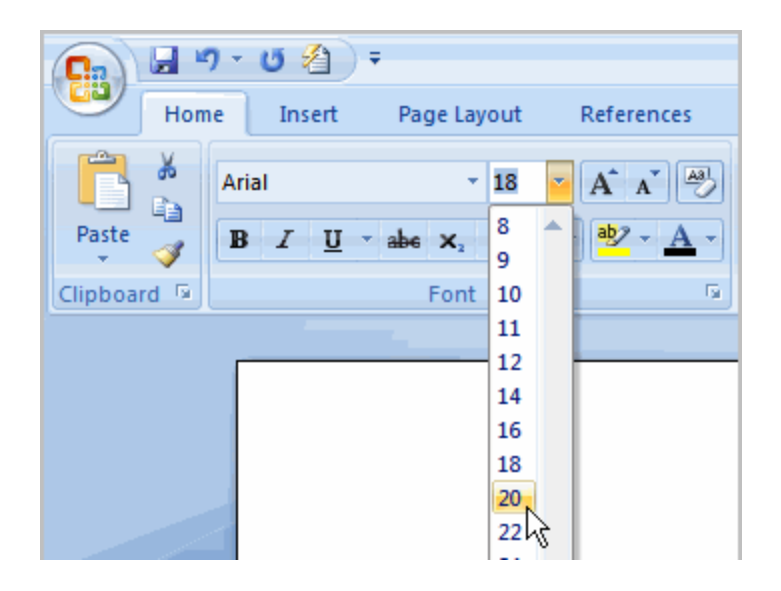

To make your address appear on the right hand side of the page you need to type it in normally, then select the writing you want to move and use the 'alignment' buttons on the right of the text box.

You can also use these to make sure the company's address is aligned to the left hand side of the page.

| Mailings   | Review                                                     | View                           | Ado | i-Ins               |
|------------|------------------------------------------------------------|--------------------------------|-----|---------------------|
|            | · <sup>4</sup> 3 <u>-</u> · ) <b>€</b><br>∎ <b>■</b> (‡≣ · | ≇ <b>2</b> ↓<br>  <u>2</u> • ⊡ | ¶   | AaBbCcDc<br>¶Normal |
|            | Paragraph                                                  |                                | ٦   |                     |
| Align Text | Left (Ctrl+L)                                              |                                |     |                     |
| Align text | to the left.                                               |                                |     |                     |

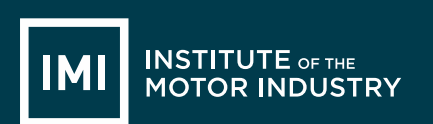

Once you have written your letter make sure you have no spelling mistakes by doing a spell check (you should do this on any document you create). Click 'Review' at the top of the page and then the first icon, Spelling and Grammar:

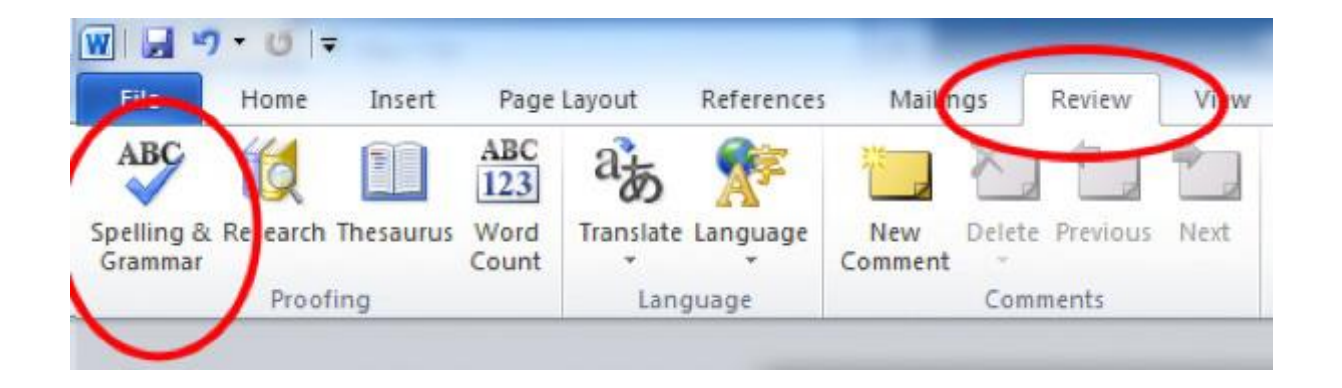

A box will appear that will change any words you have spelt wrong – remember do not just accept what it tells you, it might be changing the word. Make sure you read it carefully and think what you want to say.

You now need to save your document. Click the Windows Icon (or File), and select 'Save As' and 'Word Document':

| New           | Save a copy of the document                                                                         |                         |
|---------------|----------------------------------------------------------------------------------------------------|-------------------------|
|               | Word Document<br>Save the file as a Word Document                                                   |                         |
| Open Open     | Word Template                                                                                       | Paragraph               |
| Save          | Save the document as a template that can<br>be used to format future documents.                     | ••••\$•••• <b>•</b> ••• |
| Save As       | Word 97-2003 Document<br>Save a copy of the document that is fully<br>compatible with Word 97-2003. |                         |
| Print >       |                                                                                                    |                         |
| Prepare 🔸     | OpenDocument Text<br>Save the document in the Open Document<br>Format.                              |                         |
| Sen <u>d</u>  | PDF or XPS<br>Publish a copy of the document as a PDF or<br>VDF file                                |                         |
| Pyblish 🔸     | Other Formats                                                                                       |                         |
| <u>C</u> lose | all possible file types.                                                                            |                         |

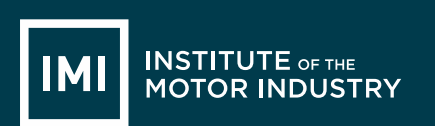

You can then select where you want to save the document (ask your teacher) and what to call it:

| 2<br>2                                                                                                    |             | 5                            | Save As |             |                |        | × |
|----------------------------------------------------------------------------------------------------|-------------|------------------------------|---------|-------------|----------------|--------|---|
| 🛞 🎯 👻 🋧 🛄 Desktop                                                                                                    | <b>&gt;</b> |                              |         | ~ ¢         | Search Desktop |        | P |
| Organize 🔻 New folder                                                                                                    |             |                              |         |             |                | • ·    | • |
| <ul> <li>Microsoft Office Word</li> <li>Favorites</li> <li>Desktop</li> <li>Downloads</li> <li>Recent places</li> <li>This PC</li> <li>Desktop</li> <li>Documents</li> <li>Downloads</li> <li>Music</li> <li>My Web Sites on MSN</li> </ul> | Ĵ.          | Emily Hakansson<br>Libraries | This PC |             |                |        |   |
| File name: Letter                                                                                                    |             |                              |         |             |                |        | ~ |
| Save as type: Word Doo                                                                                                    | ument       |                              |         |             |                |        | ~ |
| Authors: mariap                                                                                                    |             | Tags: Add a tag              | Title:  | Add a title |                |        |   |
| Save Th                                                                                                    | umbnail     |                              |         |             |                |        |   |
| Alide Folders                                                                                                    |             |                              |         | Tools 👻     | Save           | Cancel |   |

Now you need to make sure the letter prints properly. Go back to the Word document that is your letter and select the Windows Icon again, and hover your mouse over 'Print', the select 'Print Preview':

| New          | Preview and print the document                                                              |
|--------------|---------------------------------------------------------------------------------------------|
| <u>Open</u>  | Print<br>Select a printer, number of copies, and<br>other printing options before printing. |
| Save         | send the document directly to the default                                                   |
| Save As      | Print Preview<br>Preview and make changes to pages before<br>printing.                      |
| Print        | ,                                                                                           |
| Prepare      | •                                                                                           |
| sen <u>d</u> | *                                                                                           |
| Publish      | *                                                                                           |
| Close        |                                                                                             |

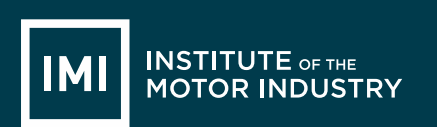

Once you have clicked Print Preview you will see your letter displayed in a preview screen:

| () 3 7 · 0) ·                                    | 003 Writing a cover letter (Preview) - Microsoft Word                                                                                                    | - 0 ×                           |
|--------------------------------------------------|----------------------------------------------------------------------------------------------------|---------------------------------|
| Print Preview                                    |                                                                                                    | 9                               |
| A Rest Page V Show Ruler                         | 10 C                                                                                                    |                                 |
| Print Options Margins Orientation Size Zoom 100% | Close Print                                                                                                    |                                 |
| Page Vidth V Strink One Page                     | Preview                                                                                                    |                                 |
| Dig (Dr. D                                       | ······································                                                                                                    | 0                               |
|                                                  |                                                                                                    |                                 |
| *                                                |                                                                                                    |                                 |
|                                                  |                                                                                                    |                                 |
|                                                  |                                                                                                    |                                 |
|                                                  | and the state of the second state of the second state of the secon |                                 |
| 2                                                |                                                                                                    |                                 |
|                                                  | AmyBeech                                                                                                    |                                 |
|                                                  | 123 Road Avenue<br>Townland                                                                                                    |                                 |
|                                                  | Countyland<br>AB12CD                                                                                                    | 1                               |
|                                                  | Email: Any Beech@email.co.uk                                                                                                    |                                 |
|                                                  | Meines Ltd                                                                                                    |                                 |
|                                                  | 1 Road Way<br>Estimation                                                                                                    |                                 |
|                                                  | 621 1AB                                                                                                    |                                 |
|                                                  | 1 <sup>er</sup> September 2014                                                                                                    |                                 |
|                                                  | Dear Sir / Madam,                                                                                                    |                                 |
|                                                  | I would like to apply for the appenticeship vacancy of Technician as advertised on the IMI Jobs Website.                                                                                                    |                                 |
| *<br>*                                           | There always been interested influrn cars and would like to turn this hobby into a career. I can<br>work as part of a team and have been volunteering at my local go-karttrack at weekends.                                                                                                    |                                 |
|                                                  | Hock forward to hearing from you.                                                                                                    |                                 |
|                                                  | Yours sincerely,                                                                                                    |                                 |
| 2                                                | ins free h                                                                                                    |                                 |
| <b>*</b>                                         |                                                                                                    |                                 |
| 8                                                |                                                                                                    |                                 |
| 8                                                |                                                                                                    |                                 |
| 8                                                |                                                                                                    |                                 |
| 0                                                | VOLKSWAGEN                                                                                                    |                                 |
| *                                                |                                                                                                    |                                 |
| 8                                                | THE INSTITUTE OF THE APPRENTICESHIP                                                                                                    |                                 |
|                                                  | words industrial PROGRAMME                                                                                                    |                                 |
| i k                                              |                                                                                                    |                                 |
| Page 2 of 6 Words 591 🕉 English United Kingdom)  |                                                                                                    |                                 |
|                                                  |                                                                                                    | 1501                            |
|                                                  |                                                                                                    | * 12 <sup>1</sup> Co (2016/2014 |

If you are happy with how your letter looks then press print in the top left corner.

When the print box comes up check that the right printer is selected (ask your teacher) and press ok.

|                                        |                                                                                                    | Print                                                              |                      | ? ×                                                   |
|----------------------------------------|----------------------------------------------------------------------------------------------------|--------------------------------------------------------------------|----------------------|-------------------------------------------------------|
| Printer                                |                                                                                                    |                                                                    |                      |                                                       |
| Name:                                  | SRV-FPS1.ad.motor.or                                                                                                    | g.uk\Careers                                                       | ✓ Pro                | operties                                              |
| Status:<br>Type:<br>Where:<br>Comment: | Idle<br>HP LaserJet P2050 Series PCL6<br>192.168.42.223                                                                                                    |                                                                    | Fin <u>d</u><br>Prir | Printer<br>nt to fi <u>l</u> e<br>nual duple <u>x</u> |
| Page range                             | t page Selection<br>age numbers and/or page<br>separated by commas counting<br>he start of the document or the<br>h. For example, type 1, 3, 5–12<br>1, p1s2, p1s3–p8s3 | Copies<br>Number of <u>c</u> opies:                                | 1 🗘                  |                                                       |
| Print <u>w</u> hat:<br>P <u>r</u> int: | Document  V All pages in range  V                                                                                                    | Zoom<br>Pages per s <u>h</u> eet:<br>Scale to paper si <u>z</u> e: | 1 page<br>No Scaling | ~                                                     |
| Options                                |                                                                                                    |                                                                    | ОК                   | Cancel                                                |

Check your printed letter, if it is on more than one page, does not look right or has bits missing you need to change it in Microsoft Word, save it and re-print it.
# **LESSON 5: Microsoft Word**

### Document to Edit

#### Learning objectives:

- Know how to edit a Microsoft Word document
- Understand what you can display in a Microsoft Word document
- Be able to edit documents and add additional information into them

| Key wo<br>Intern<br>Faceb | r <b>ds and phrases:</b><br>et<br>ook | Reputation<br>Twitter | Upload<br>Sextin | g<br>g               | Online<br>Texting |  |
|---------------------------|---------------------------------------|-----------------------|------------------|----------------------|-------------------|--|
| Resour                    | ces:                                  |                       |                  |                      |                   |  |
| Stude                     | Student hand outs                     |                       |                  |                      |                   |  |
| 015                       | Lesson plan 5                         |                       | 016              | Task 1 – Saved Lette | er                |  |
|                           |                                       |                       |                  |                      |                   |  |
| Teacher's resources       |                                       |                       |                  |                      |                   |  |
| Α                         | Automotive Fami                       | ily Fortunes Slides   | В                | Automotive Family F  | ortunes Questions |  |
|                           |                                       |                       |                  |                      |                   |  |

 Websites

 https://www.typingclub.com/typing-qwerty-en.html

| Misc.                                        |                     |
|----------------------------------------------|---------------------|
| Post-it notes (green, red, orange or yellow) | Computers / Laptops |
| Printer                                      | Email               |

| Pre-class preparation:                                                                                          |
|----------------------------------------------------------------------------------------------------|
| Task 1: Save the letter and picture into a central location so as the learner have access from their computers. |
| Lesson begins                                                                                                   |
| Starter Activity                                                                                                |

Go to <u>https://www.typingclub.com/typing-qwerty-en.html</u> and practice your typing skills. Keep note of where you left off so as you can start at that point next lesson!

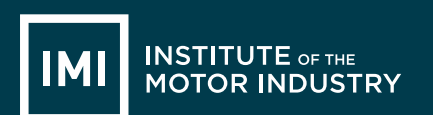

| (T)     | Lesson objective/aims:                                                                                                    |
|---------|----------------------------------------------------------------------------------------------------|
| (T)     | Explain the objectives.                                                                                                    |
| (T)     | Ask the students why they would need to edit documents                                                                                                    |
| Task 1: |                                                                                                    |
| (T)     | Ask the students to open the letter – saved in a central location. Demonstrate how to open the letter using the overhead projector.                                                                             |
| (ALL)   | Open the letter and save it into your files                                                                                                    |
| (T)     | Direct Students to carry out the following tasks on the letter:<br>Add a picture of a Ford Focus air filter top the letter<br>Demonstrate to the students how you would do this by using an overhead projector. |
| (ALL)   | Insert the picture - saved in a central location.<br>Save the letter so as not to lose any of your work.                                                                                                    |
| (ALL)   | Print the document                                                                                                    |

#### IF THERE IS TIME:

Task 2:

(T) Write a cover letter that you can send to potential employers in a letter or email format.

| Feedback to t  | eacher                                                                                                    |  |  |
|----------------|----------------------------------------------------------------------------------------------------|--|--|
| (T)            | Ask students if they feel the learning objective & aims have been met using Post-its.<br>Explain what the colours mean and give an example. |  |  |
| Give out Post- | its. Green = YES Red = NO Amber OR Yellow = not sure                                                                                        |  |  |
|                | Ask students to give their reasons.                                                                                                    |  |  |
| (ALL)          | Hold up a Post-it and volunteer reasons.                                                                                                    |  |  |
|                |                                                                                                    |  |  |

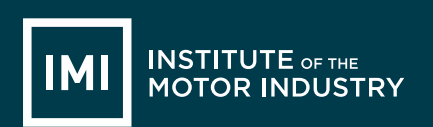

#### (T) Collect in Post-its held up/count no. of each colour and keep a written record.

Lesson ends

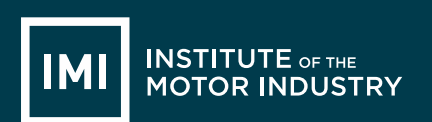

## HANDOUT 016: Document to edit

### Document to Edit

| 123 Garag<br>The Roa<br>The Tow<br>AB1 14<br>01234 56789                                        | ge<br>ad<br>vn<br>∖B<br>∂O |
|-------------------------------------------------------------------------------------------------|----------------------------|
| Bob's Parts<br>1 Road<br>Town<br>BA1 1AB                                                        |                            |
| 1st September 201                                                                               | .7                         |
|                                                                                                 |                            |
| Dear Bob,                                                                                       |                            |
| I am trying to find an air filter for a Ford Focus. Please can you let me know if you have any? |                            |
| Many Thanks                                                                                     |                            |
| A. Garage                                                                                       |                            |
|                                                                                                 |                            |
|                                                                                                 |                            |
|                                                                                                 |                            |
|                                                                                                 |                            |
|                                                                                                 |                            |

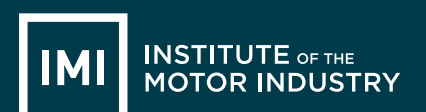

# LESSON 6 & 7: ICT

### Microsoft Excel

#### Learning objectives:

- Know what Microsoft Excel is
- Understand what documents can be created in Microsoft Excel
- · Be able to create spreadsheets and use basic functions

#### Key words and phrases:

| Column | Spreadsheet | Cells    | Currency |
|--------|-------------|----------|----------|
| VAT    | Sum         | Formulas |          |

#### Resources:

| Student hand outs |                                     |     |                             |
|-------------------|-------------------------------------|-----|-----------------------------|
| 017               | Lesson Plan 6 & 7                   | 018 | Task 1 Create a Spreadsheet |
| 019               | Notes - How to Create a Spreadsheet |     |                             |

| Teacher's resources |                                   |   |                                      |
|---------------------|-----------------------------------|---|--------------------------------------|
| Α                   | Automotive Family Fortunes Slides | В | Automotive Family Fortunes Questions |

| Vebsites                   |  |
|----------------------------|--|
| http://jobs.theimi.org.uk/ |  |

| Misc.                                        |                     |
|----------------------------------------------|---------------------|
| Post-it notes (green, red, orange or yellow) | Computers / Laptops |
| Power Point                                  |                     |

| Pre-class preparation:     |  |
|----------------------------|--|
| Task 1: Print resource 016 |  |

#### Lesson begins...

Starter Activity

Automotive Family Fortunes (4-5 minutes)

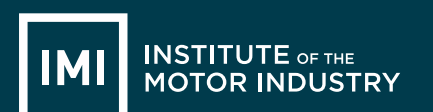

Use Resources: Automotive Family Fortunes Slides AND Automotive Family Fortunes Questions

Explain the rules if necessary (See <u>Resource A Rules Automotive Family Fortunes</u>)

- They will be split into two teams for this game (same teams over the 17 lessons).
- The winning team will receive a prize in the final lesson.
- Show example question and scoring on slides:
- Check everyone knows how to play.

#### Start the game:

Divide the class into two teams, ask the first player from each team to come to the front desk – and ask them both the first question.

| 13.Name 5 of the top selling motorbikes                                                                                                    |                                  |               | 14. Name 5 major motorbike race circuits in the UK                                   |                                                                                                    |                                      |  |  |
|----------------------------------------------------------------------------------------------------|----------------------------------|---------------|--------------------------------------------------------------------------------------|----------------------------------------------------------------------------------------------------|--------------------------------------|--|--|
| Yamaha MT-09 Tracer<br>Honda CBF 125 M<br>BMW R 1200 S<br>BMW S1000 RR<br>Honda CBR 125 R                                                          | 35% s<br>25%<br>18%<br>13%<br>9% | aid           | B<br>Si<br>O<br>D<br>Ai                                                              | rands Hatch (South West)<br>ilverstone (East Midlands)<br>ulton Park (North West)<br>onnington Park (East Midlands)<br>nglesey (North Wales) | 36% said<br>31%<br>16%<br>14%<br>3%  |  |  |
| 15. Name 5 common reasons for motorbike accidents in the UK                                                                                        |                                  |               | 16. Name 5 of the most famous motorcycle racing<br>World Champions                   |                                                                                                    |                                      |  |  |
| Bends on country roads43% saidCollisions at junctions28%Collisions while overtaking15%Loss of control8%Road surface conditions6%                   |                                  |               | Valentino Rossi48% saidJorge Lorenzo20%Marc Marquez17%Danni Pedrosa9%Bradley Smith6% |                                                                                                    |                                      |  |  |
| 17. Name 5 commonly rep<br>motorbike (due to wear an                                                                                               | laced p<br>d tear)               | arts on a<br> | 1                                                                                    | 8. Name 5 commonly modified<br>parts                                                                                                    | motorbike                            |  |  |
| Tyres<br>Brake pads<br>Oil filter<br>Air filter<br>Bulbs                                                                                           | 37% s<br>30%<br>13%<br>12%<br>8% | aid           | EX<br>BI<br>M<br>W<br>CI                                                             | xhausts<br>rake pads<br>lirrors<br>′indscreens<br>rash protection                                                                            | 32% said<br>24%<br>18%<br>16%<br>10% |  |  |
| 19. Name 5 job roles related                                                                                                    | to moto                          | orbikes       | 20. Name 5 popular motorbike colours                                                 |                                                                                                    |                                      |  |  |
| Service/Parts advisor35% saidMotorcycle technician31%Motorcycle sales executive23%Ignition component engineer8%Mechanical / Restoration engineer3% |                                  |               | ••                                                                                   | Black<br>Silver<br>Blue<br>Red<br>White                                                                                                    | 38% said<br>23%<br>17%<br>15%<br>7%  |  |  |

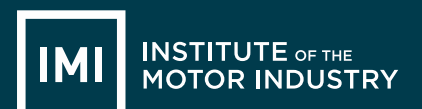

| 21. Name 4 cars from a T                                               | / programme                         | 22. Name 5 films featuring cars                                                                   |                                      |  |  |
|------------------------------------------------------------------------|-------------------------------------|---------------------------------------------------------------------------------------------------|--------------------------------------|--|--|
| Batmobile<br>Kit (Knight Rider)<br>The Mystery Machine<br>Transformers | 38% said<br>22%<br>21%<br>19%       | Fast and Furious<br>Transformers<br>Chitty Chitty Bang Bang<br>The Italian Job<br>Gone in 60 secs | 27% said<br>22%<br>19%<br>17%<br>15% |  |  |
| 23. Name 5 commonly mis                                                | sspelt car names                    | 24. Name 5 car manufacture                                                                        | rs that often advertise              |  |  |
|                                                                        |                                     | on TV                                                                                             |                                      |  |  |
| Lamborghini<br>Ferrari<br>Subaru<br>Porsche<br>Mitsubishi              | 46% said<br>29%<br>10%<br>8%<br>7%  | Renault<br>Toyota<br>Volkswagen<br>Peugeot<br>Citroen                                             | 34% said<br>28%<br>20%<br>17%<br>5%  |  |  |
| 25. Name 5 car manufact                                                | urers                               | 26. Name 5 companies that offer car insurance                                                     |                                      |  |  |
| BMW<br>Ford<br>Audi<br>Volkswagen<br>Vauxhall                          | 32% said<br>28%<br>20%<br>12%<br>8% | Direct Line<br>Aviva<br>Tesco<br>Churchill<br>LV                                                  | 39% said<br>26%<br>18%<br>10%<br>7%  |  |  |

Lesson objective/aims:

(T) Discuss Microsoft Excel and what you would use it for.

Task 1:

- (T) Each student is to create a price list on an excel spreadsheet
- (ALL) Go to <u>http://jobs.theimi.org.uk/</u> and search for an apprenticeship, pick one that interesteds you and apply for it.

(T) Ask the students to open a blank Microsoft Exel spreadsheet.

Discuss: Price lists should have certain information in them and so should pice lists;

- Spreadsheet title
- Colum titles
- Names of each part you are listing
- Amount in currency that each part costs (Trade Price)

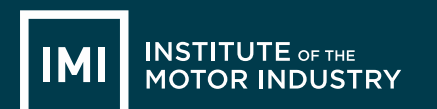

How much the VAT on each part is (%) How much you sell each part for (Retail Price) Task 2: (ALL) Create a price list in Microsoft Work with the following information in it: Spreadsheet Title in Box 1A Column Titles in Row 2: Part, Trade Price, VAT Amount, Retail Price Put the following parts in Column A: Exhaust • Wing Mirror • Radiator • Tyre • Battery • Headlight Bulb • Windscreen Wiper Demonstrate how to make the box size bigger / smaller so as you can read all the words in each column. (ALL) Put the following prices in the Trade Price column: Exhaust 40 • • Wing Mirror 25 • Radiator 100 33 • Tyre Battery 27 • Headlight Bulb 2.50 • 21.75 Windscreen Wiper • Demonstrate to the learners how to change the numbers into currency using  $\pounds$  signs. (ALL) Change the numbers you have just inserted into currency using the £ sign. Then; Explain and demonstrate how to calculate the VAT value using the appropriate formula. (ALL) Calculate the VAT for each of the items by using the appropriate formula. All formula's in Excel start with the equals symbol = Then add the cell that you want to apply the formula to, in this case B3 Then select the multiply symbol on your keyboard - this will show as \* Now type 0.2 and hit enter and the box should display the VAT amount of £8.00, you will still be able to see the formula in the top bar once the  $\pounds 8$  is displayed. Demonstrate how to copy a formula from one cell to another;

**(T)** 

**(T)** 

**(T)** 

**(T)** 

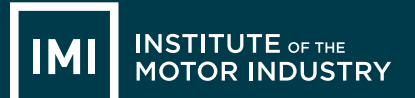

|                | To use the same formula on each price in this column you do not need to type it into<br>each box, put your mouse arrow over the bottom right hand corner of cell C3 that show<br>the answer to your last formula (you can see a little box in the corner of the cell). Your<br>arrow will change to a cross, when it does this left click and pull the box down until it<br>covers all the cells you want the formula applied to. |  |  |  |  |  |  |  |  |
|----------------|----------------------------------------------------------------------------------------------------|--|--|--|--|--|--|--|--|
| (ALL)          | Copy the formula from the first cell so as to calculate the VAT for each item.                                                                                                    |  |  |  |  |  |  |  |  |
| (ALL)          | Now you must calculate the retail price for each item.                                                                                                    |  |  |  |  |  |  |  |  |
| (T)            | <ul> <li>Demonstrate to the students how to calculate the Retail Price –</li> <li>Start the formula as it always has to be with =</li> <li>Now type the name of the cell with the trade price, B3 and the add symbol + then the cell with the VAT amount, C3.</li> <li>Click enter</li> <li>Copy the formula down the row</li> </ul>                                                                                              |  |  |  |  |  |  |  |  |
| (ALL)          | <ul> <li>You will now need to save your spread sheet – before doing this you need to edit the heading;</li> <li>Select cells A1 to D1, then we are going to merge the cells – this means turning them into one big cell.</li> </ul>                                                                                                    |  |  |  |  |  |  |  |  |
| Feedback to a  | teacher                                                                                                    |  |  |  |  |  |  |  |  |
| (T)            | Ask students if they feel the learning objective & aims have been met using Post-its.<br>Explain what the colours mean and give an example.                                                                                                    |  |  |  |  |  |  |  |  |
| Give out Post- | its. Green = YES Red = NO Amber OR Yellow = not sure                                                                                                    |  |  |  |  |  |  |  |  |
|                | Ask students to give their reasons.                                                                                                    |  |  |  |  |  |  |  |  |
| (ALL)          | Hold up a Post-it and volunteer reasons.                                                                                                    |  |  |  |  |  |  |  |  |
| (T)            | Collect in Post-its held up/count no. of each colour and keep a written record.                                                                                                    |  |  |  |  |  |  |  |  |

Lesson ends

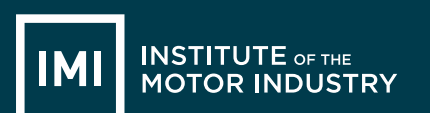

# HANDOUT 016: Production Methods

Now try creating a price list in Microsoft Work with the following information in it:

Spreadsheet Title in Box 1A

Column Titles in Row 2: Part, Trade Price, VAT Amount, Retail Price

Put the following parts in Column A:

- Exhaust
- Wing Mirror
- Radiator
- Tyre
- Battery
- Headlight Bulb
- Windscreen Wiper

Make sure that you can read all of the words in each column by making the columns wider, put the mouse arrow over the line between two columns until you see the symbol below then left-click and drag until the column is the right size:

|      | 0   | <b>.</b>                        | Ŧ              |                                                  |              |
|------|-----|---------------------------------|----------------|--------------------------------------------------|--------------|
|      | C   | Home Inser                      | t Page Lay     | yout Formu                                       | ilas Data    |
| Fon  | Pa  | Cut<br>Copy<br>Ste<br>Clipboard | Arial<br>B Z 1 | + 10 +<br><u>U</u> → <u>U</u> → <u>3</u><br>Font |              |
| 0000 |     | A10 -                           | Width: 16.43   | (120 pixels)                                     |              |
| (++) |     | А                               | В              | С                                                | D            |
|      | 1   | ABC Garage Price I              | ist            |                                                  |              |
|      | 2   | Part                            | Trade Price    | VAT Amount                                       | Retail Price |
|      | 3   | Exhaust                         |                |                                                  |              |
|      | 4   | Wing Mirror                     |                |                                                  |              |
|      | 5   | Radiator                        |                |                                                  |              |
|      | 6   | Tyre                            |                |                                                  |              |
|      | 7   | Battery                         |                |                                                  |              |
|      | 8   | Headlight Bulb                  |                |                                                  |              |
|      | 9   | Windscreen Wiper                |                |                                                  |              |
|      | 10  |                                 | 8              |                                                  |              |
|      | 11  |                                 |                |                                                  |              |
|      | 12  |                                 |                |                                                  |              |
|      | 13  |                                 |                |                                                  |              |
|      | 4.4 | 1                               | :              |                                                  |              |

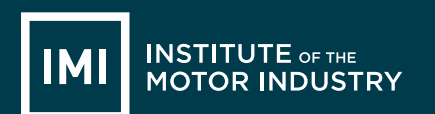

Put the following prices in the Trade Price column:

- Exhaust 40
- Wing Mirror 25
- Radiator 100
- Tyre 33
- Battery 27
- Headlight Bulb 2.50
- Windscreen Wiper 12.75

To make these numbers appear as pounds we need to turn them into currency. Highlight the cells that have the numbers in by clicking on the top box and dragging the mouse down until they are all highlighted:

|     | <u> </u>           | J-2         | •• |
|-----|--------------------|-------------|----|
|     | А                  | В           |    |
| 1   | ABC Garage Price L | ist         |    |
| 2   | Part               | Trade Price | V/ |
| 3   | Exhaust            | 40          |    |
| 4   | Wing Mirror        | 25          |    |
| 5   | Radiator           | 100         |    |
| 6   | Tyre               | 33          |    |
| 7   | Battery            | 27          |    |
| 8   | Headlight Bulb     | 2.5         |    |
| 9   | Windscreen Wiper   | 12.75       |    |
| 10  |                    |             |    |
| 4.4 |                    |             |    |

Then select the currency button at the top - it looks like notes and coins:

|   | 0  | <b>. . . . . . . . . .</b> | ÷           |                               |                    |        |           |              |         |              |
|---|----|----------------------------|-------------|-------------------------------|--------------------|--------|-----------|--------------|---------|--------------|
|   | C  | Home Insert                | Page La     | yout Formu                    | ilas Data          | Review |           |              |         |              |
|   |    | De Vicut                   |             |                               |                    |        |           |              |         |              |
|   |    | a cut                      | Arial       | × 10 ×                        | A A ≡              | = -    | ≫~-       | Wrap Text    |         | Accounting   |
|   |    | - Copy                     |             | -                             |                    |        |           |              |         | 2000 a.c.    |
|   | Pa | 🚽 🚽 🚽 Format Painter       | BI          | <u>u</u> •    <u>• •</u>    • | γ • <u>A</u> •   ≣ |        | 🖻         | g Merge & Ce | enter 👻 | 📑 × % ,      |
|   |    | ~                          |             |                               | _                  |        |           |              | -       |              |
|   |    | Clipboard                  | • J         | Font                          | la l               |        | Alignment |              | 191     | Numbe        |
| Ē |    | B3 🔻 (                     | e fr        | 40                            |                    |        |           |              |         |              |
| ł |    | 83 . (                     | JA          | 40                            |                    |        |           |              |         | Accounting   |
|   |    | A                          | В           | С                             | D                  | E      | F         | G            | H       | Choose an    |
|   | 1  | ABC Garage Price L         | ist         |                               |                    |        |           |              |         | format for t |
|   | 2  | Part                       | Trade Price | VAT Amount                    | Retail Price       |        |           |              |         |              |
|   | 2  | Exhaust                    | £ 40.00     | 1                             |                    |        |           |              |         | For instance |
|   | 5  | LAndust                    | ~ 40.00     |                               |                    |        |           |              |         | of Dollars.  |

All the prices should now appear in this format:  $\pounds40.00$ 

To calculate the VAT amount we can use a formula. Formulas are the reason that Excel is used so much when any calculations need to be made to sets of numbers; the spreadsheet does it for you! In this case we will need to work out 20% of the Trade Price, to do this you need to multiply the trade price by 0.2.

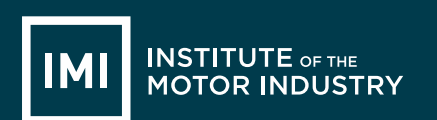

All formula's in Excel start with the equals symbol =

Then add the cell that you want to apply the formula to, in this case B3

Then select the multiply symbol on your keyboard - this will show as \*

Now type 0.2 and hit enter and the box should display the VAT amount of  $\pounds 8.00$ , you will still be able to see the formula in the top bar once the  $\pounds 8$  is displayed:

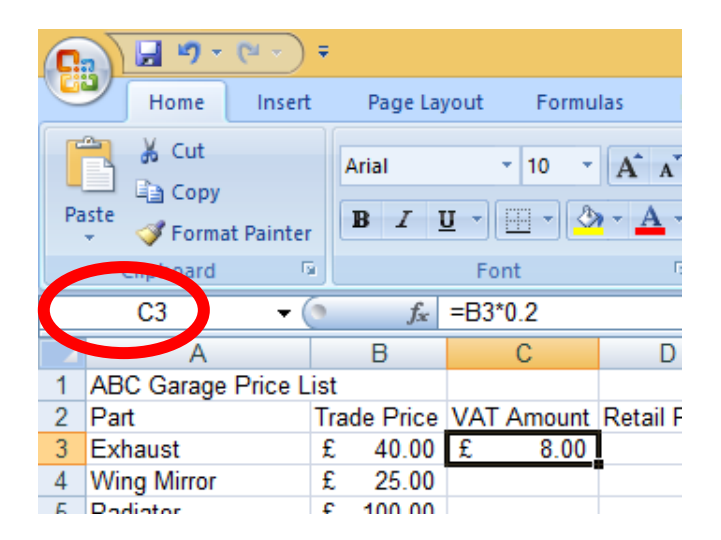

To use the same formula on each price in this column you do not need to type it into each box, put your mouse arrow over the bottom right hand corner of cell C3 that shows the answer to your last formula (you can see a little box in the corner of the cell). Your arrow will change to a cross, when it does this left click and pull the box down until it covers all the cells you want the formula applied to:

| e Price | VAT Amount | Retail F |
|---------|------------|----------|
| 40.00   | £ 8.00     | L        |
| 25.00   |            | ľ        |
| 100.00  |            |          |
| 33.00   |            |          |
| 27.00   |            |          |
| 2.50    |            |          |
| 12.75   |            |          |
|         |            |          |
|         |            |          |
|         |            |          |
|         |            |          |

14-Nov-17

| 1 | _  |                         |     |                                                    |      |        |          |  |
|---|----|-------------------------|-----|----------------------------------------------------|------|--------|----------|--|
|   | C  | <b>] 🚽 ") - (</b> " - ) | Ŧ   |                                                    |      |        |          |  |
|   | 0  | Home Insert             |     | Page Lay                                           | /out | Formu  | las C    |  |
|   | ſ  | 🗎 🔏 Cut                 |     | Arial                                              |      | - 10 - |          |  |
|   |    | Copy                    |     |                                                    |      |        | n n      |  |
|   | Pa | ste 🛷 Format Painter    | ,   | <b>B</b> <i>I</i> <u>U</u> → <u>→</u> → <u>→</u> → |      |        |          |  |
|   |    | Clipboard               | i j |                                                    | Fo   | nt     | 5        |  |
|   |    | C3 • (                  | 9   | $f_{x}$                                            | =B3' | °0.2   |          |  |
|   |    | А                       |     | В                                                  |      | С      | D        |  |
|   | 1  | ABC Garage Price L      | is  | t                                                  |      |        |          |  |
|   | 2  | Part                    | T   | rade Price                                         | VAT  | Amount | Retail P |  |
|   | 3  | Exhaust                 | £   | 40.00                                              | £    | 8.00   |          |  |
|   | 4  | Wing Mirror             | £   | 25.00                                              | £    | 5.00   |          |  |
|   | 5  | Radiator                | £   | 100.00                                             | £    | 20.00  |          |  |
|   | 6  | Tyre                    | £   | 33.00                                              | £    | 6.60   |          |  |
|   | 7  | Battery                 | £   | 27.00                                              | £    | 5.40   |          |  |
|   | 8  | Headlight Bulb          | £   | 2.50                                               | £    | 0.50   |          |  |
|   | 9  | Windscreen Wiper        | £   | 12.75                                              | £    | 2.55   |          |  |
|   | 10 |                         |     |                                                    |      |        |          |  |
|   | 11 |                         |     |                                                    |      |        |          |  |
|   | 40 |                         |     |                                                    |      |        |          |  |

When you let go of the mouse the correct VAT amounts should show in each cell:

Are yours correct? If not go back and work through the formula again.

To calculate the Retail Prices we are going to use another formula. This time we need to add together the Trade Price with it's VAT and this will give the retail price.

Make sure you have clicked in the square where you want the answer to be, in this case D3

Start the formula as it always has to be with =

Now type the name of the cell with the trade price, B3and the add symbol + then the cell with the VAT amount, C3. As you do this the cells you are selected will be outlined in different colours:

| <u> </u> |                    |     |                    |     |        |              |  |
|----------|--------------------|-----|--------------------|-----|--------|--------------|--|
|          | SUM 🔫 (            | 9.7 | K ✔ f <sub>×</sub> | =B3 | +C3    |              |  |
|          | А                  |     | В                  | С   |        | D            |  |
| 1        | ABC Garage Price L | ist |                    |     |        |              |  |
| 2        | Part               | Tra | de Price           | VAT | Amount | Retail Price |  |
| 3        | Exhaust            | £   | 40.00              | £   | 8.00   | =B3+C3       |  |
| 4        | Wing Mirror        | £   | 25.00              | £   | 5.00   |              |  |
| 5        | Radiator           | £   | 100.00             | £   | 20.00  |              |  |
| 6        | Tyre               | £   | 33.00              | £   | 6.60   |              |  |
| 7        | Battery            | £   | 27.00              | £   | 5.40   |              |  |
| 8        | Headlight Bulb     | £   | 2.50               | £   | 0.50   |              |  |
| 9        | Windscreen Wiper   | £   | 12.75              | £   | 2.55   |              |  |
| 10       |                    |     |                    |     |        |              |  |
| 11       |                    |     |                    |     |        |              |  |

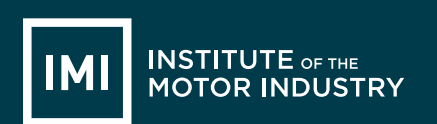

Hit enter and the total should be shown:

| - (     | 0   | $f_x$    |     |        |      |           |
|---------|-----|----------|-----|--------|------|-----------|
|         |     | В        |     | С      |      | D         |
| Price L | ist |          |     |        |      |           |
|         | Tra | de Price | VAT | Amount | Reta | ail Price |
|         | £   | 40.00    | £   | 8.00   | £    | 48.00     |
|         | £   | 25.00    | £   | 5.00   |      |           |
|         | £   | 100.00   | £   | 20.00  |      |           |
|         | £   | 33.00    | £   | 6.60   |      |           |
|         | £   | 27.00    | £   | 5.40   |      |           |
| lb      | £   | 2.50     | £   | 0.50   |      |           |
| Wiper   | £   | 12.75    | £   | 2.55   |      |           |
|         |     |          |     |        |      |           |
|         |     |          |     |        |      |           |

Repeat the process to copy the formula down into all of the cells where you need to calculate the retail price. Does your spreadsheet look like this:

| 6  |                            | Ŧ   |           |          |        |     |            |          |
|----|----------------------------|-----|-----------|----------|--------|-----|------------|----------|
|    | Home Insert                | t   | Page Lay  | /out     | Formu  | las | Data       |          |
|    | 🗎 🐰 Cut                    |     | Arial     |          | + 10 + | A   |            | =        |
|    | 🖳 🖹 Сору                   |     |           |          |        |     |            |          |
| P  | aste<br>👻 🛷 Format Painter | r   | BI        | <u> </u> |        | •   |            | Ē        |
|    | Clipboard                  | a   |           | Fo       | nt     |     | G.         |          |
|    | E12 🔫 (                    | 9   | $f_{x}$   |          |        |     |            |          |
|    | A                          |     | В         |          | С      |     | D          |          |
| 1  | ABC Garage Price L         | ist |           |          |        |     |            |          |
| 2  | Part                       | Tr  | ade Price | VAT      | Amount | Re  | tail Price |          |
| 3  | Exhaust                    | £   | 40.00     | £        | 8.00   | £   | 48.00      |          |
| 4  | Wing Mirror                | £   | 25.00     | £        | 5.00   | £   | 30.00      |          |
| 5  | Radiator                   | £   | 100.00    | £        | 20.00  | £   | 120.00     |          |
| 6  | Tyre                       | £   | 33.00     | £        | 6.60   | £   | 39.60      |          |
| 7  | Battery                    | £   | 27.00     | £        | 5.40   | £   | 32.40      |          |
| 8  | Headlight Bulb             | £   | 2.50      | £        | 0.50   | £   | 3.00       |          |
| 9  | Windscreen Wiper           | £   | 12.75     | £        | 2.55   | £   | 15.30      |          |
| 10 |                            |     |           |          |        |     |            |          |
| 11 |                            |     |           |          |        |     |            | <u> </u> |

If not go back and start the formula process again.

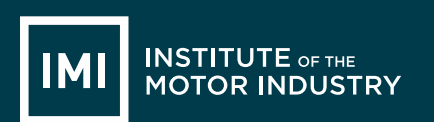

Now you need to save your spreadsheet. Select the Windows icon, or File, and Save As, then select Excel Workbook:

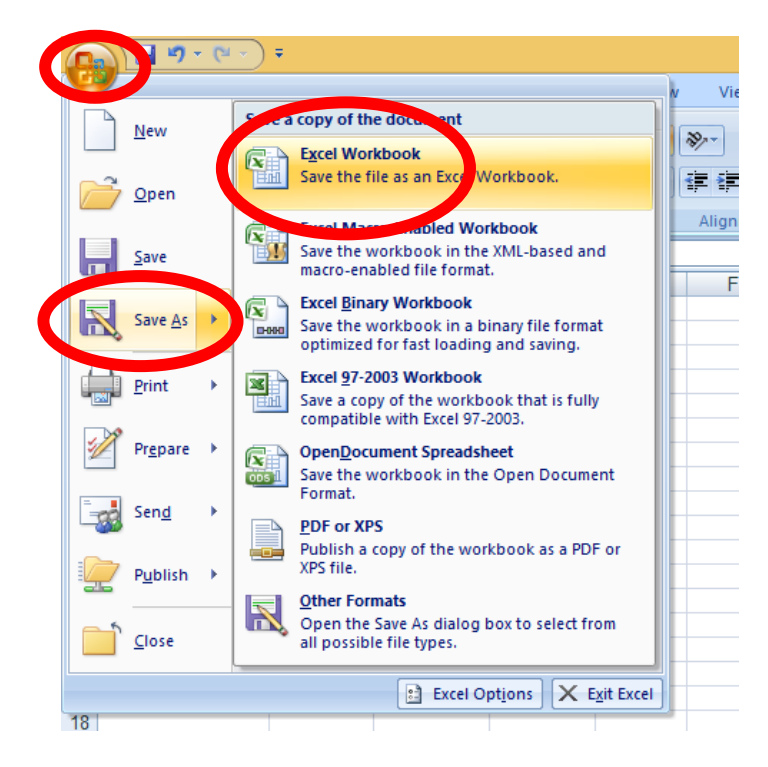

You will then need to follow your teacher's directions to save your spreadsheet in the right place. The name of your Spreadsheet is not very easily read so we are going to edit Row 1 to make it look more like a heading.

Select cells A1 to D1, then we are going to merge the cells – this means turning them into one big cell:

| 0  | <b></b>            | Ŧ   |                        |            |        |      |            |   |        |           |    |             |       |         |
|----|--------------------|-----|------------------------|------------|--------|------|------------|---|--------|-----------|----|-------------|-------|---------|
| C  | Home Insert        | t   | Page Lay               | /out       | Formu  | las  | Data       | а | Review | View      | 1  |             |       |         |
| Pa | Cut                |     | Arial<br><b>IB / I</b> | <u>ı</u> - | • 10 • | A    | A -        | = | = =    | ≫-<br>≇ # | 1  | Merge & Ce  | enter | G       |
|    | Clipboard          | 2   |                        | Fo         | ont    |      | 6          |   |        | Alignm    | en |             |       |         |
|    | A1 🔫 (             | •   | f <sub>x</sub>         | ABC        | Garage | Pric | e List     |   |        |           | м  | erge & Cent | er    |         |
|    | А                  |     | В                      |            | С      |      | D          |   | E      | F         | ſ  | G           |       | H loir  |
| 1  | ABC Garage Price L | ist |                        |            |        |      |            |   |        |           |    | Excel       |       | larg    |
| 2  | Part               | Tra | de Price               | VAT        | Amount | Ret  | tail Price | е |        |           |    | 1           | 2     | in t    |
| 3  | Exhaust            | £   | 40.00                  | £          | 8.00   | £    | 48.00      | ) |        |           |    |             | 2     | Thi     |
| 4  | Wing Mirror        | £   | 25.00                  | £          | 5.00   | £    | 30.00      | ) |        |           |    |             |       | tha     |
| 5  | Radiator           | £   | 100.00                 | £          | 20.00  | £    | 120.00     | ) |        |           |    | Excel       |       |         |
| 6  | Tyre               | £   | 33.00                  | £          | 6.60   | £    | 39.60      | ) |        |           |    | 1           | 2     |         |
| 7  | Battery            | £   | 27.00                  | £          | 5.40   | £    | 32.40      | ) |        |           |    |             |       |         |
| 8  | Headlight Bulb     | £   | 2.50                   | £          | 0.50   | £    | 3.00       | ) |        |           |    |             |       |         |
| 9  | Windscreen Wiper   | £   | 12.75                  | £          | 2.55   | £    | 15.30      | ) |        |           |    | Press F1 fo | or mo | re helj |
| 10 |                    |     |                        |            |        |      |            |   |        |           |    |             |       |         |
|    |                    |     |                        |            |        |      |            |   |        |           |    |             |       |         |

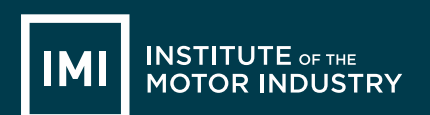

Once you have clicked 'Merge & Centre' the heading should move into the middle of your table, leave the cell selected and make the text bold so it stands out:

| Pa                                    | Lipboard         | r<br>Ā | Arial<br>BII | <u>J</u> →<br>F | • 10 •<br>⊡• ⊘<br>ont | A  |            | • = ;<br>• = : |  |
|---------------------------------------|------------------|--------|--------------|-----------------|-----------------------|----|------------|----------------|--|
| A1  - (not fix) ABC Garage Price List |                  |        |              |                 |                       |    |            |                |  |
|                                       | А                |        | В            |                 | С                     |    | D          | E              |  |
| 1                                     | AE               | BC     | Garage P     | rice            | e List                |    |            |                |  |
| 2                                     | Part             | Tra    | ade Price    | VA.             | T Amount              | Re | tail Price |                |  |
| 3                                     | Exhaust          | £      | 40.00        | £               | 8.00                  | £  | 48.00      |                |  |
| 4                                     | Wing Mirror      | £      | 25.00        | £               | 5.00                  | £  | 30.00      |                |  |
| 5                                     | Radiator         | £      | 100.00       | £               | 20.00                 | £  | 120.00     |                |  |
| 6                                     | Tyre             | £      | 33.00        | £               | 6.60                  | £  | 39.60      |                |  |
| 7                                     | Battery          | £      | 27.00        | £               | 5.40                  | £  | 32.40      |                |  |
| 8                                     | Headlight Bulb   | £      | 2.50         | £               | 0.50                  | £  | 3.00       |                |  |
| 9                                     | Windscreen Wiper | £      | 12.75        | £               | 2.55                  | £  | 15.30      |                |  |
| 10                                    |                  |        |              |                 |                       |    |            |                |  |
| 11                                    |                  |        |              |                 |                       |    |            |                |  |

You now need to put the list of parts into alphabetical order so it is easier to find what you are looking for – this might not seem important here but if you have 100 rows of parts you might find it useful. To do this you need to select the column that you want to Sort, you do this by clicking on the 'A' button at the very top of the column:

|    | Clipboard        | 1  |           | Fo   | nt     |      | G.        |
|----|------------------|----|-----------|------|--------|------|-----------|
|    | A2 🗸 (           | 9  | $f_x$     | ABC  | Garage | Pric | e List    |
|    | Α                |    | В         |      | С      |      | D         |
| 1  | AE               | С  | Garage F  | rice | List   |      |           |
| 2  | Part             | Tr | ade Price | VAT  | Amount | Ret  | tail Pric |
| 3  | Exhaust          | £  | 40.00     | £    | 8.00   | £    | 48.0      |
| 4  | Wing Mirror      | £  | 25.00     | £    | 5.00   | £    | 30.0      |
| 5  | Radiator         | £  | 100.00    | £    | 20.00  | £    | 120.0     |
| 6  | Tyre             | £  | 33.00     | £    | 6.60   | £    | 39.6      |
| 7  | Battery          | £  | 27.00     | £    | 5.40   | £    | 32.4      |
| 8  | Headlight Bulb   | £  | 2.50      | £    | 0.50   | £    | 3.0       |
| 9  | Windscreen Wiper | £  | 12.75     | £    | 2.55   | £    | 15.3      |
| 10 |                  |    |           |      |        |      |           |
| 11 |                  |    |           |      |        |      |           |
| 12 |                  |    |           |      |        |      |           |

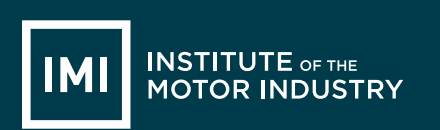

You will then need to select the 'Sort & Filter' button from the right hand side of the top toolbar, and select 'Sort A – Z':

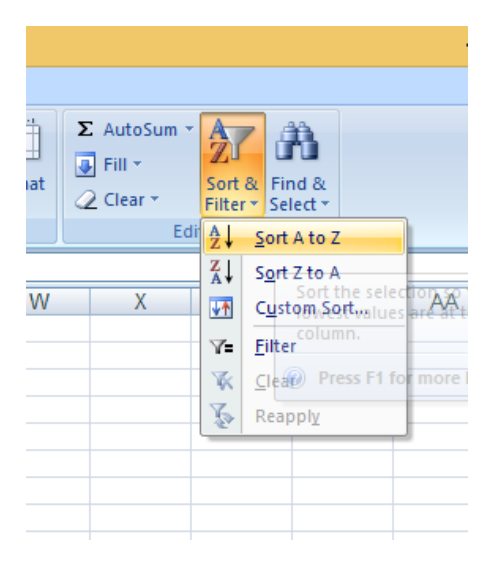

When you select this the spreadsheet will ask you if you want to expand your selection (so that all the prices stay in line with the parts) or continue with current selection (which will just change the order of the part names and leave the prices where they are).

You need to Expand the Selection as you want to keep all the right prices with the right part:

| Sort Warning ? ×                                                                                                    |                  |      |        |  |  |  |  |
|----------------------------------------------------------------------------------------------------|------------------|------|--------|--|--|--|--|
| Microsoft Office Excel found data next to your selection. Since you have not selected this data, it will not be sorted.                                                                                                    |                  |      |        |  |  |  |  |
| What do you want to do?  Expand the selection                                                                                                    |                  |      |        |  |  |  |  |
| O Continue with the open statement of the open statement of the | urrent selection |      |        |  |  |  |  |
|                                                                                                    |                  | Sort | Cancel |  |  |  |  |

Click 'Sort', does your sheet now look like this:

| 0  |                                        | Ŧ  |                |      |        |     |            |  |
|----|----------------------------------------|----|----------------|------|--------|-----|------------|--|
| 0  | Insert                                 | t  | Page Lay       | /out | Formu  | las | Data       |  |
| Pa | Cut<br>Copy<br>ste<br>V Format Painter | r  | Arial<br>BI    | 1 -  | • 10 • | Ā   |            |  |
|    | Clipboard                              | à  |                | Fo   | ont    |     | - G        |  |
|    | C12 🔫 (                                | 9  | f <sub>x</sub> |      |        |     |            |  |
|    | А                                      |    | В              |      | С      |     | D          |  |
| 1  | AE                                     | 3C | Garage P       | rice | List   |     |            |  |
| 2  | Part                                   | T  | rade Price     | VAT  | Amount | Re  | tail Price |  |
| 3  | Battery                                | £  | 27.00          | £    | 5.40   | £   | 32.40      |  |
| 4  | Exhaust                                | £  | 40.00          | £    | 8.00   | £   | 48.00      |  |
| 5  | Headlight Bulb                         | £  | 2.50           | £    | 0.50   | £   | 3.00       |  |
| 6  | Radiator                               | £  | 100.00         | £    | 20.00  | £   | 120.00     |  |
| 7  | Tyre                                   | £  | 33.00          | £    | 6.60   | £   | 39.60      |  |
| 8  | Windscreen Wiper                       | £  | 12.75          | £    | 2.55   | £   | 15.30      |  |
| 9  | Wing Mirror                            | £  | 25.00          | £    | 5.00   | £   | 30.00      |  |
| 10 | -                                      |    |                |      |        |     |            |  |
|    |                                        |    |                |      |        |     |            |  |

If not go back to the beginning of the process to filter the Part names A-Z and try again. Once it looks like this save your document by clicking the blue disk circled above.

You now need to print your spreadsheet, select the windows icon, or file, and Print, then select Print Preview – it is always a good idea to preview your print, especially when using Excel to make sure that it all shows on one page:

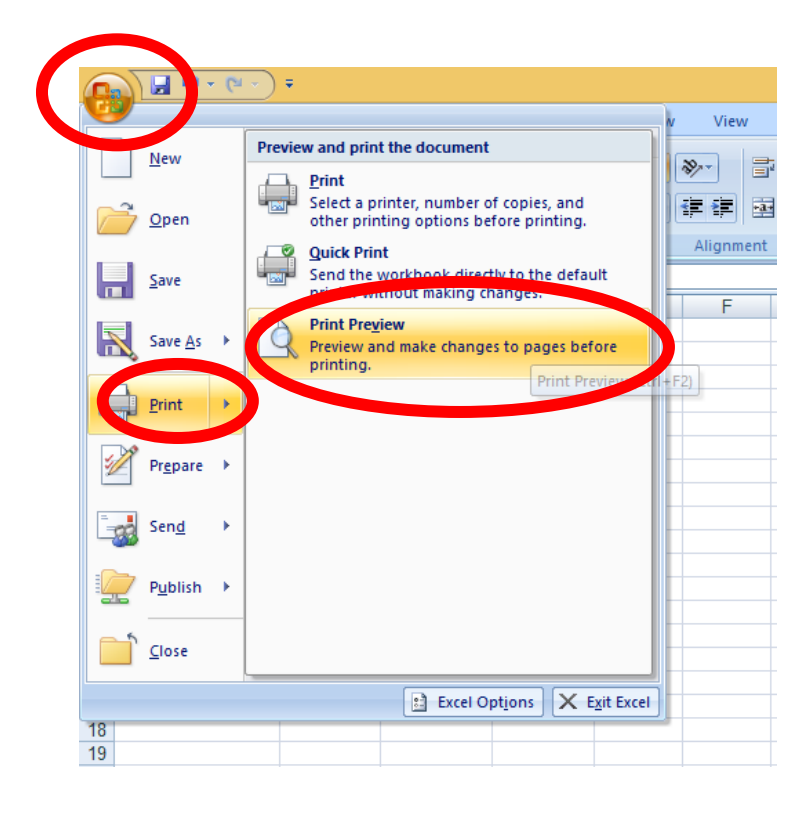

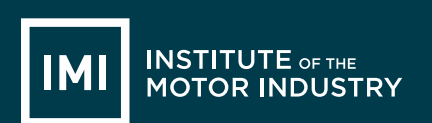

How do you think it looks in the Print Preview? Is it clear and easy to read? With spreadsheets it is often easier to read if the gridlines between all the cells are shown when it is printed.

To do this select Page Setup while still in the Print Preview:

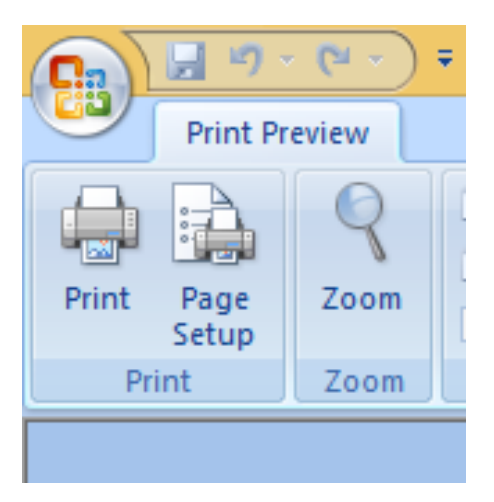

Then the Sheet tab and tick the box marked Gridlines:

| Part<br>Battery<br>Exhaust<br>Headlight B<br>Radiator | ABC Garage Price List<br>Trade Price VAT Amount Retail Price<br>£ 27:00 £ 5:40 £ 32:40<br>£ 40:00 £ 8:00 £ 48:00<br>Bulb £ 2:50 £ 0:50 £ 3:00<br>£ 100:00 £ 20:00 £ 120:00                                                                                                    |
|-------------------------------------------------------|----------------------------------------------------------------------------------------------------|
| lyre<br>Vindscre                                      | Page Setup ? ×                                                                                                    |
| ving ivir                                             | Page     Margins     Header/Footer     Sheet       Print area:     Image: Image: |
|                                                       | Print                                                                                                    |
|                                                       | Page order                                                                                                    |
|                                                       | Options                                                                                                    |
|                                                       | OK Cancel                                                                                                    |

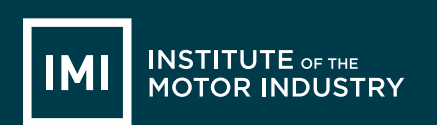

Then click ok and it should now look like this:

| A                 | BC  | Garage P | rice | List   |     |           |
|-------------------|-----|----------|------|--------|-----|-----------|
| Part              | Tra | de Price | VAT  | Amount | Ret | all Price |
| Battery           | £   | 27.00    | £    | 5.40   | E   | 32.40     |
| Exhaust           | E   | 40.00    | £    | 8.00   | E   | 48.00     |
| Headlight Bulb    | £   | 2.50     | £    | 0.50   | £   | 3.00      |
| Radiator          | 1.6 | 100.00   | £    | 20.00  | 3   | 120.00    |
| Tyte              | £   | 33.00    | £    | 6.60   | E   | 39.00     |
| Winds creen Wiper | 3   | 12.75    | £    | 2.55   | E   | 15.30     |
| Wing Mirror       | £   | 25.00    | £    | 5.00   | £   | 30.00     |

If you are happy with how it is shown, click Print and check that the correct printer is selected (check with your teacher), then select 'ok'.

|                           | Drin                                              | ut                       |                      |
|---------------------------|---------------------------------------------------|--------------------------|----------------------|
| Inter                     |                                                   |                          |                      |
| Name:                     |                                                   | ✓                        | Properties           |
| Status:<br>Typ:<br>Where: | Idle<br>HP Laser Jet P2050 Series PCL6            |                          | Fin <u>d</u> Printer |
| Comment:                  | 192.1                                             |                          | Print to file        |
| Print range               |                                                   | Copies                   |                      |
| ● <u>A</u> ll<br>○ Page(s | ) <u>F</u> rom: <u>+</u> <u>I</u> o: <del>+</del> | Number of <u>c</u> opies | : 🛛 🔶                |
| Print what                | onCEntire workbook                                |                          | 3 Collate            |
| Active     Ignore         | print areas                                       |                          |                      |

Make sure your name is on your work and hand in to your teacher.

# **LESSON 8: ICT**

## Creating an Email

#### Learning objectives:

- Know what Microsoft Outlook is
- Understand what Microsoft Outlook can do.
- Be able to create emails, tasks and use basic functions

#### Key words and phrases:

| Outlook | Inbox         | Sent Items   | Email   |
|---------|---------------|--------------|---------|
| Sent    | Junk E-Mail   | Attachment   | Forward |
| Reply   | Deleted Items | Address Book |         |

#### **Resources:**

| Student hand outs |                           |     |                          |  |  |  |  |
|-------------------|---------------------------|-----|--------------------------|--|--|--|--|
| 019               | Lesson Plan 8             | 020 | Task 2 – Create an email |  |  |  |  |
| 021               | Notes – Creating an email |     |                          |  |  |  |  |

| Teach | er's resources                    |   |                                      |
|-------|-----------------------------------|---|--------------------------------------|
| А     | Automotive Family Fortunes Slides | В | Automotive Family Fortunes Questions |

| Misc.                                        |                    |
|----------------------------------------------|--------------------|
| Post-it notes (green, red, orange or yellow) | Computer / Laptops |
|                                              |                    |

#### **Pre-class preparation:**

Task 1: Print handout 020: Market research

#### Lesson begins...

Starter Activity

#### **Automotive Family Fortunes**

Explain the rules if necessary (See Resource A Rules Automotive Family Fortunes)

- They will be split into two teams for this game (same teams over the 17 lessons).
- The winning team will receive a prize in the final lesson.

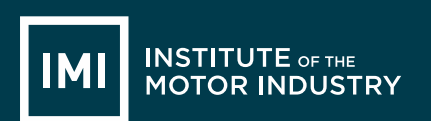

- Show example question and scoring on slides:
- Check everyone knows how to play.

#### Start the game:

Divide the class into two teams, ask the first player from each team to come to the front desk – and ask them both the first question.

| 27. Name 5 of the most exworld             | pensive cars in the  | 28. Name 5 car manufacturers beginning with the letter 'm' |                            |  |
|--------------------------------------------|----------------------|------------------------------------------------------------|----------------------------|--|
| Bugatti Veyron                             | 41% said             | Maserati                                                   | 39% said                   |  |
| Lamborghini                                | 17%                  | Mercedes Benz                                              | 26%                        |  |
| Ferrari                                    | 16%                  | Mazda                                                      | 18%                        |  |
| Pagani Zonda                               | 15%                  | Mini                                                       | 10%                        |  |
| Aston Martin                               | 11%                  | Mitsubishi                                                 | 7%                         |  |
| 29. Name 5 car manufact the letter 's'     | urers beginning with | 30. Name 5 German car manufacturers                        |                            |  |
| Saab                                       | 38% said             | Audi                                                       | 41% said                   |  |
| Subaru                                     | 20%                  | Mercedes Benz                                              | 17%                        |  |
| Skoda                                      | 18%                  | BMW                                                        | 16%                        |  |
| Seat                                       | 15%                  | Volkswagen                                                 | 15%                        |  |
| Smart                                      | 9%                   | Porsche                                                    | 11%                        |  |
| 31. Name 5 car manufact features an animal | urers whose logo     | 32. Name 5 car man<br>completely silver                    | ufacturers whose logos are |  |
| Ferrari (horse)                            | 40% said             | Audi                                                       | 36% said                   |  |
| Porsche (horse)                            | 27%                  | Mercedes Benz                                              | 22%                        |  |
| Lamborghini (bull)                         | 13%                  | Renault                                                    | 20%                        |  |
| Jaguar                                     | 11%                  | Toyota                                                     | 13%                        |  |
| Alfa Romeo (dragon)                        | 9%                   | Honda                                                      | 9%                         |  |

#### Lesson objective/aims:

- (T) Explain the objectives.
- (T) Discuss why you would use Microsoft Outlook
- (ALL) List some day to day reasons you might use Microsoft Outlook.
- (T) Discuss and demonstrate the day to day uses of Outlook.

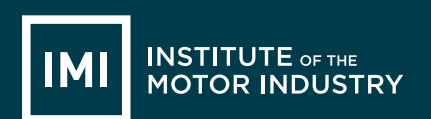

Task 1:

(ALL) Go to <u>http://jobs.theimi.org.uk</u> and search for an apprenticeship. Pick one vacancy that you are going to apply for.

Demonstrate to the learners how to search on IMI Auto Jobs for an apprenticeship. Once you have found the apprenticeship you would like to apply for you need to ensure your cover letter (which is your email) and CV skills match the skills required to do the position.

Task 2

(T) Ask the learners to write an email in application for the apprenticeship they would like to apply for.

Take the learners through step for step on how to send an email, attach a CV and send the email.

(ALL) Use your notes to bring you through the process of writing, sending and attaching to an email.

Tips;

- Ensure the font is the same size and type throughout
- Us the spell check tool to ensure you have no spelling mistakes in your email
- Ensure you have the email address correct
- ٠

#### Feedback to teacher

(T) Ask students if they feel the learning objective & aims have been met using Post-its. Explain what the colours mean and give an example.

| Give out Post- | its. Green = YES              | Red = NO         | Amber OR Yellow = not sure          |
|----------------|-------------------------------|------------------|-------------------------------------|
|                | Ask students to give their re | asons.           |                                     |
| (ALL)          | Hold up a Post-it and volunt  | eer reasons.     |                                     |
| (T)            | Collect in Post-its held up/c | ount no. of eacl | n colour and keep a written record. |

#### Lesson ends

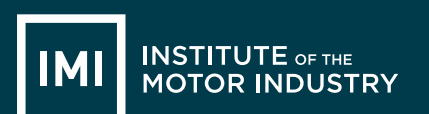

# HANDOUT 020: Market Research

You are going to write an email to a local company applying for an apprenticeship that you have seen them advertising.

Go to <u>http://jobs.theimi.org.uk</u> and search for an apprenticeship. Pick one vacancy that you are going to apply for.

Open Microsoft Outlook by clicking on the icon that looks like this: (Yours might be 2007 or another year)

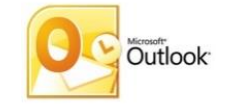

When you are applying for a job, the email is your cover letter and should always have certain things in:

- The email address of the person you are sending it to
- Your email address to send a copy of the email to
- A Subject
- It should be addressed to the correct person, if you do not know the name, put 'Dear Sir or Madam'.
- The main section of the email will state why you are writing. In this case it will include the position that you want to apply for, where you saw it advertised and why you think you'd be good at the job
- Finish the letter with 'Yours sincerely' (or 'Yours faithfully' if your letter was address to 'Dear Sir or Madam') and your full name.
- Your CV will need to be attached to the email

When you open Microsoft Outlook you will need to create a new email:

Put the email address in of the person you want to send the email to (in this case the one your teacher has given you).

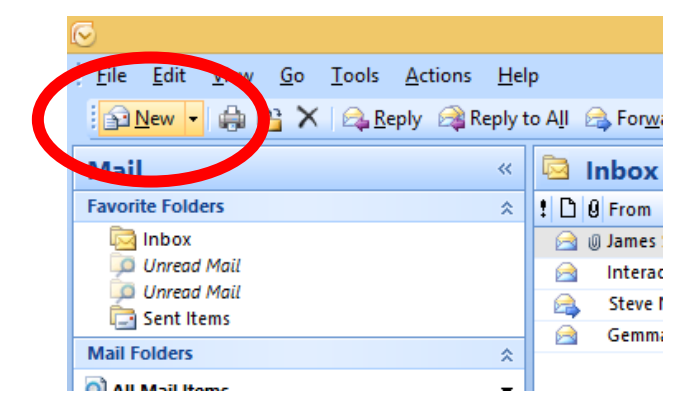

14-Nov-17

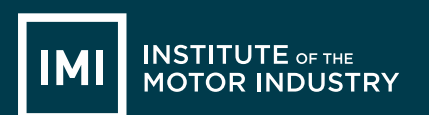

You then want to put your own email address into the 'CC' line, this stands for Carbon Copy and sends a copy of the email to yourself so you remember what you have applied for.

You also have the option of sending an email to someone 'BCC', this means Blind Carbon Copy and means that the person you send the email to cannot see that you also sent a copy to the BCC person.

| <u>File E</u> dit <u>V</u> iew <u>G</u> o <u>T</u> ool | s <u>A</u> ctions <u>H</u> elp                          |
|--------------------------------------------------------|---------------------------------------------------------|
| 😭 <u>N</u> ew 🚽 🌲 🎦 🗙 🙈                                | Reply 🙈 Reply to All 🙈 Forward   🔡 🚩 📑 Send/Receive 👻 🍅 |
| Mail                                                   | « 🖾 Inbox                                               |
| Favorite Folders                                       |                                                         |
| 🖂 Inbox                                                |                                                         |
| 📁 Unread Mail                                          | Message Insert Options Format Text                      |
| 📁 Unread Mail                                          |                                                         |
| 🔄 Sent Items                                           | → & Cut + 11 + A A = = = = =                            |
| Mail Folders                                           |                                                         |
| All Mail Items                                         | Format Painter                                          |
| 🖃 🧐 Mailbox - Emily Hakansson                          | Clipboard 🕞 Basic Text                                  |
| 🗄 🗟 Deleted Items                                      |                                                         |
| 🔯 Drafts                                               | To teacher@school.sch.uk                                |
| 🗆 🖂 Inbox                                              | Cc me@me.com                                            |
| 1st Gear/Accelerate                                    | Send                                                    |
| Apprentices                                            | Subject:                                                |
| Autocity                                               |                                                         |
| CIAC Steering Group                                    |                                                         |
|                                                        |                                                         |
| EIF2                                                   |                                                         |
| 🖃 🧰 Headlight                                          |                                                         |
| 🚞 Indicate                                             |                                                         |
| 🚞 Literacy                                             |                                                         |
| 🚞 Influencing the Influ                                |                                                         |
| 🖃 💭 Internal                                           |                                                         |
| 🜄 1st Aid                                              |                                                         |
| Jobs Platform                                          |                                                         |

You must **always** put a subject into an email; most companies have systems set up that will reject any email that comes in without a subject as 'Junk' or 'Spam', so to make sure your email gets through always put something in the subject box.

This can be very simple and straight forward, in this case: 'Application for Vacancy' is all that is needed.

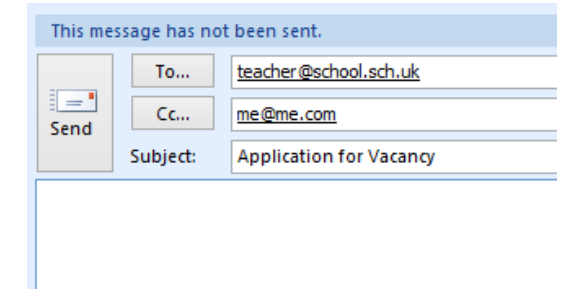

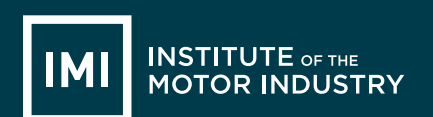

You then need to write your email, you MUST write something in the main body of the email or, again, many companies Spam filters will reject it. Plus – it looks strange, if an employer receives an email with a CV attached but nothing written in the email how do they know why you have sent your CV?

The email is not very different to the cover letter that you created in Word except you do not need to put any postal addresses or the date at the top.

Do not think that because it is an email it can be informal; this is still you applying for an apprenticeship, or job role, and your first contact with an employer. If it's badly written they will just delete it.

Now write your email.

Did yours look like this?

| Message I                               | nsert Options For                                                 | mat Text                                                                                                    |                                      |                         |                    |                        |                 |
|-----------------------------------------|-------------------------------------------------------------------|----------------------------------------------------------------------------------------------------|--------------------------------------|-------------------------|--------------------|------------------------|-----------------|
| Paste V<br>Clipboard                    | • 11 • A • • ☷ •<br><u>u</u> • • • <u>A</u> • ≡ ≡ =<br>Basic Text | ting the second second | ess Check<br>k Names<br>Names        | Attach<br>Item Include  | Calendar Signature | Follow<br>Up + Options | ABC<br>Spelling |
| This message has not he                 | een sent                                                          |                                                                                                    |                                      |                         |                    |                        |                 |
| Send Subject: A                         | e@me.com<br>pplication for Vacancy                                |                                                                                                    |                                      |                         |                    |                        |                 |
| Deer Cir / Meder                        |                                                                   |                                                                                                    |                                      |                         |                    |                        |                 |
| Dear Sir / Madam                        | 1,                                                                |                                                                                                    |                                      |                         |                    |                        | 1               |
| l would like to ap<br>advertised on the | oply for the apprentice<br>IMI Jobs Website a                     | ceship vacanc<br>nd have attach                                                                                                    | y of Light Vehi<br>ed my CV.         | cle Maintenan           | ce and Repair 1    | Гechnician th          | at I saw        |
| I have always be<br>team and have b     | en interested in fixi<br>een volunteering at                      | ng cars and w<br>my local go-ka                                                                                                    | ould like to tur<br>rt track at week | n this hobby i<br>ends. | nto a career. To   | can work as p          | part of a       |
| I look forward to I                     | hearing from you.                                                 |                                                                                                    |                                      |                         |                    |                        |                 |
| Yours sincerely,                        |                                                                   |                                                                                                    |                                      |                         |                    |                        |                 |
| Amy Beech                               |                                                                   |                                                                                                    |                                      |                         |                    |                        |                 |
|                                         |                                                                   |                                                                                                    |                                      |                         |                    |                        |                 |

Make sure that all the writing is in the same font. To change the font; select all the writing on the page and left click on the font box in the bar along the top, you can then select a different font by left clicking on it.

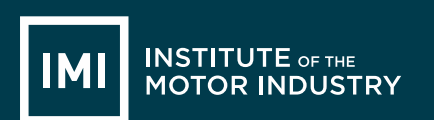

Change to font to Arial now using this box, then use the box next to it to make sure all your writing is the same size (12):

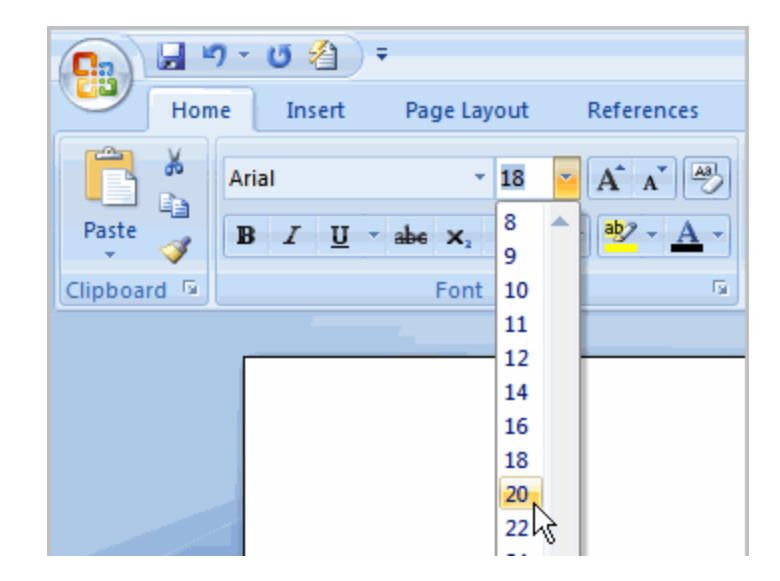

Once you have written your email make sure you have no spelling mistakes by doing a spell check (you should do this on any email you create). Click 'Spelling' on the top menu:

|            | 003 Creating an Email - Microsoft V |            |               |        |      |              |     |
|------------|-------------------------------------|------------|---------------|--------|------|--------------|-----|
|            |                                     |            |               |        |      |              |     |
| Dc         | AaBbCcl                             | AaB        | bCc]          | AaBb   | CcI  | Aa           | аB  |
| ci         | Heading 1                           | Head       | ling 2        | Headir | ng 3 | Ti           | tle |
| L)         |                                     |            |               |        | -    |              | ×   |
|            |                                     |            |               |        |      |              | C   |
| ļ          |                                     |            | ۲             | - 12   |      | ABC          |     |
| 255 (<br>* | Calendar Sign                       | ature<br>* | Follo<br>Up • | w 🏮    | Sp   | pelling<br>* |     |
| de         |                                     | - Gi       | Opt           | ions   | Pr   | oofing       |     |
|            |                                     |            |               |        |      |              |     |

A box will appear that will change any words you have spelt wrong – remember do not just accept what it tells you, it might be changing the word. Make sure you read it carefully and think what you want to say.

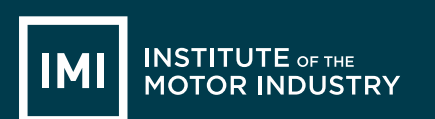

You now need to attach your CV to the email, using the file your teacher tells you, select the paper clip icon:

| Paste<br>Clipboa                                            | Arial<br>Arial<br>B                                                                                                    | × 11 × A A I II × II × II × II × II × II | Address Chick<br>Book Names | Attach<br>File Attach Business<br>Card ~<br>Include | Calendar Sig |  |
|-------------------------------------------------------------|----------------------------------------------------------------------------------------------------|------------------------------------------|-----------------------------|-----------------------------------------------------|--------------|--|
| This m                                                      | This message has not been sent. Attach File                                                                                                    |                                          |                             |                                                     |              |  |
|                                                             | То                                                                                                    | teacher@school.sch.uk                    |                             | Attach a file to this item                          | 1.           |  |
| Send                                                        | Сс                                                                                                    | me@me.com                                |                             |                                                     |              |  |
|                                                             | Subject:                                                                                                    | Application for Vacancy                  |                             |                                                     |              |  |
| Dea                                                         | Dear Sir / Madam,                                                                                                    |                                          |                             |                                                     |              |  |
| advertised on the IMI Jobs Website and have attached my CV. |                                                                                                    |                                          |                             |                                                     |              |  |
| l hav<br>tean                                               | I have always been interested in fixing cars and would like to turn this hobby into a care team and have been volunteering at my local go-kart track at weekends. |                                          |                             |                                                     |              |  |

This will open a box and you need to find the file you are attaching then click insert:

| ۲<br>L                                                                                                    | Inse                                                                             | ert File                                                                                                    |                                                                                      |                |     |
|----------------------------------------------------------------------------------------------------|----------------------------------------------------------------------------------|----------------------------------------------------------------------------------------------------|--------------------------------------------------------------------------------------|----------------|-----|
| 🔄 🏵 👻 🕆 퉬 🕨 This PC 🕨 Th                                                                                                    | ne IMI Data (\\srv-fps1) (I:) → Careers →                                        |                                                                                                    | v C                                                                                  | Search Careers |     |
| Organize 🔻 New folder                                                                                                    |                                                                                  |                                                                                                    |                                                                                      |                | -   |
| This PC Desktop Documents Documents Music My Web Sites on MSN Performance Library on intrar Pictures Professional Development on The IMI internal Newsletter or INMAwards (\\srv-fps1) (H:) SkillsDev (\\srv-fps1) (k:) Profelev (\\srv-fps1) (k:) Profelev (\\srv-fps1) (k:) | Name<br>Admin<br>Archive<br>Careers<br>Emily<br>Films to Convert<br>May Beech CV | Date modified<br>07/08/2014 12:03<br>11/09/2014 11:29<br>16/10/2014 14:05<br>20/10/2014 15:00<br>07/08/2014 11:35<br>28/10/2014 14:51 | Type<br>File folder<br>File folder<br>File folder<br>File folder<br>Hicrosoft Office | Size           |     |
| File name: Amy                                                                                                    | Beech CV                                                                         |                                                                                                    | ¥                                                                                    | All Files      |     |
|                                                                                                    |                                                                                  |                                                                                                    | Tools 🔻                                                                              | Insert         | - c |

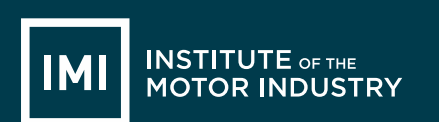

#### The attachment will now show on your email:

|                                                                                                    | Message                                                  | Insert Options Format Text                                                                                                    |                                          | 0   |
|----------------------------------------------------------------------------------------------------|----------------------------------------------------------|----------------------------------------------------------------------------------------------------|------------------------------------------|-----|
| Paste                                                                                                    | Arial                                                    | • 11       • A ▲ ▲ □       · □       · □       · □       · □       · □       · □       · □       · □       · □       · □       · □       · □       · □       · □       · □       · □       · □       · □       · □       · □       · □       · □       · □       · □       · □       · □       · □       · □       · □       · □       · □       · □       · □       · □       · □       · □       · □       · □       · □       · □       · □       · □       · □       · □       · □       · □       · □       · □       · □       · □       · □       · □       · □       · □       · □       · □       · □       · □       · □       · □       · □       · □       · □       · □       · □       · □       · □       · □       · □       · □       · □       · □       · □       · □       · □       · □       · □       · □       · □       · □       · □       · □       · □       · □       · □       · □       · □       · □       · □       · □       · □       · □       · □       · □       · □       · □       · □       · □       · □       · □       · □       · □       · □       · □ | ss Calendar Signature                    |     |
| This me                                                                                                    | ssage has no                                             | basic lext <sup>12</sup> Names includ                                                                                                    | Options '* Prooting                      |     |
|                                                                                                    | To                                                       | teacher@school.sch.uk                                                                                                    |                                          | ٦   |
| Send                                                                                                    | Сс                                                       | me@me.com                                                                                                    |                                          |     |
|                                                                                                    | Subject                                                  |                                                                                                    |                                          |     |
|                                                                                                    | Attached:                                                | Amy Beech CV.docx (10 KB)                                                                                                    |                                          | _   |
| Dear                                                                                                    | Sir / Mad                                                | am,                                                                                                    |                                          |     |
| I would like to apply for the apprenticeship vacancy of Light Vehicle Maintenance and Repair Technician that I saw advertised on the IMI Jobs Website and have attached my CV.<br>I have always been interested in fixing cars and would like to turn this hobby into a career. I can work as part of a team and have been volunteering at my local go-kart track at weekends. |                                                          |                                                                                                    |                                          |     |
| I hav<br>team                                                                                                    | e always<br>and have<br>forward f                        | been interested in fixing cars and would like to turn this hobby<br>been volunteering at my local go-kart track at weekends.                                                                                                    | r into a career. I can work as part of a | =   |
| I hav<br>team<br>Hook<br>Your                                                                                                    | e always<br>and have<br>forward t<br>s sincerel          | been interested in fixing cars and would like to turn this hobby<br>been volunteering at my local go-kart track at weekends.<br>o hearing from you.<br>y,                                                                                                    | r into a career. I can work as part of a | III |
| I hav<br>team<br>Hook<br>Your<br>Amy                                                                                                    | e always<br>and have<br>forward t<br>s sincerel<br>Beech | been interested in fixing cars and would like to turn this hobby<br>been volunteering at my local go-kart track at weekends.<br>o hearing from you.<br>y,                                                                                                    | r into a career. I can work as part of a |     |

Read over your email again and make sure you are happy with everything.

If you are, click Send.

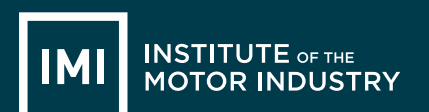

# **LESSON 9: ICT**

### Creating a Meeting, Task & Contact

#### Learning objectives:

- Know what Microsoft Outlook is
- Understand what Microsoft Outlook can do.
- Be able to create tasks and calendar appointments

#### Key words and phrases:

| Outlook | Inbox         | Sent Items   | Email   |
|---------|---------------|--------------|---------|
| Sent    | Junk E-Mail   | Attachment   | Forward |
| Reply   | Deleted Items | Address Book |         |

#### **Resources:**

| Stude | nt hand outs                |     |                          |
|-------|-----------------------------|-----|--------------------------|
| 022   | Handout: Creating a meeting | 023 | Handout: Creating a task |
| 024   | Handout: Creating a contact | 025 |                          |

| Teach | er's resources                    |   |                                      |
|-------|-----------------------------------|---|--------------------------------------|
| В     | Automotive Family Fortunes_Slides | С | Automotive Family Fortunes_Questions |

| Misc.                                        |                             |
|----------------------------------------------|-----------------------------|
| Post-it notes (green, red, orange or yellow) | Blue Tack                   |
| Smart board & Flip chart paper               | Blank paper and marker pens |

#### Pre-class preparation:

Task 1: Print handout 022: Creating a meeting

Task 2: Print handout 023: Creating a task

Task 3: Print handout 024: Creating a contact

#### Lesson begins...

Starter Activity

Automotive Family Fortunes (4-5 minutes)

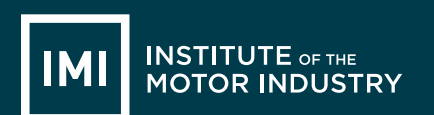

Use Resources: Automotive Family Fortunes\_Slides AND Automotive Family Fortunes Questions

#### **Automotive Family Fortunes**

Explain the rules if necessary (See Resource A Rules Automotive Family Fortunes)

- They will be split into two teams for this game (same teams over the 17 lessons).
- The winning team will receive a prize in the final lesson.
- Show example question and scoring on slides:
- Check everyone knows how to play.

#### Start the game:

Divide the class into two teams, ask the first player from each team to come to the front desk – and ask them both the first question.

| Lesson object | tive/aims:                                                                                                    |
|---------------|----------------------------------------------------------------------------------------------------|
| (T)           | Explain the objectives.                                                                                                    |
|               | Discuss what else Microsoft Outlook can be used for in an office environment (diary, meetings manager and contacts database)                                                      |
|               | Meetings: where you can create and invite people to meetings, check other people's calendars and manage your time.<br>You can also use it to create a task list or save contacts. |
| (ALL)         | List some reasons why you may use Microsoft Outlook in an office                                                                                                    |
|               |                                                                                                    |
| Task 1:       |                                                                                                    |
| (ALL)         | Go to Microsoft Outlook and use their handout to bring you through the process of creating a meeting in outlook                                                                   |
| Task 2:       |                                                                                                    |
| (ALL)         | Go to Microsoft Outlook and use their handout to bring you through the process of creating a task in outlook                                                                      |

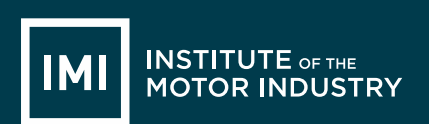

Task 3:

(ALL) Go to Microsoft Outlook and use their handout to bring you through the process of creating a contact in outlook

#### Feedback to teacher

(T) Ask students if they feel the learning objective & aims have been met using Post-its. Explain what the colours mean and give an example.

| Give out Post- | its. Green = YES              | Red = NO         | Amber OR Yello  | <mark>ow</mark> = not sure |
|----------------|-------------------------------|------------------|-----------------|----------------------------|
|                | Ask students to give their re | easons.          |                 |                            |
| (ALL)          | Hold up a Post-it and volunt  | eer reasons.     |                 |                            |
| (T)            | Collect in Post-its held up/c | ount no. of each | colour and keep | a written record.          |

Lesson ends

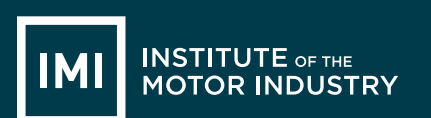

## HANDOUT 022: Creating a Meeting

You are going to create a meeting between you and your teacher to discuss your Career Options.

Open Microsoft Outlook by clicking on the icon that looks like this: (Yours might be 2007 or another year)

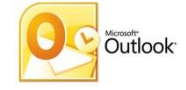

You will be using the Microsoft Excel calendar and it is important to fill in all the fields that it asks you for.

Go to your calendar in Microsoft Outlook by selecting the Calendar icon on the left hand menu:

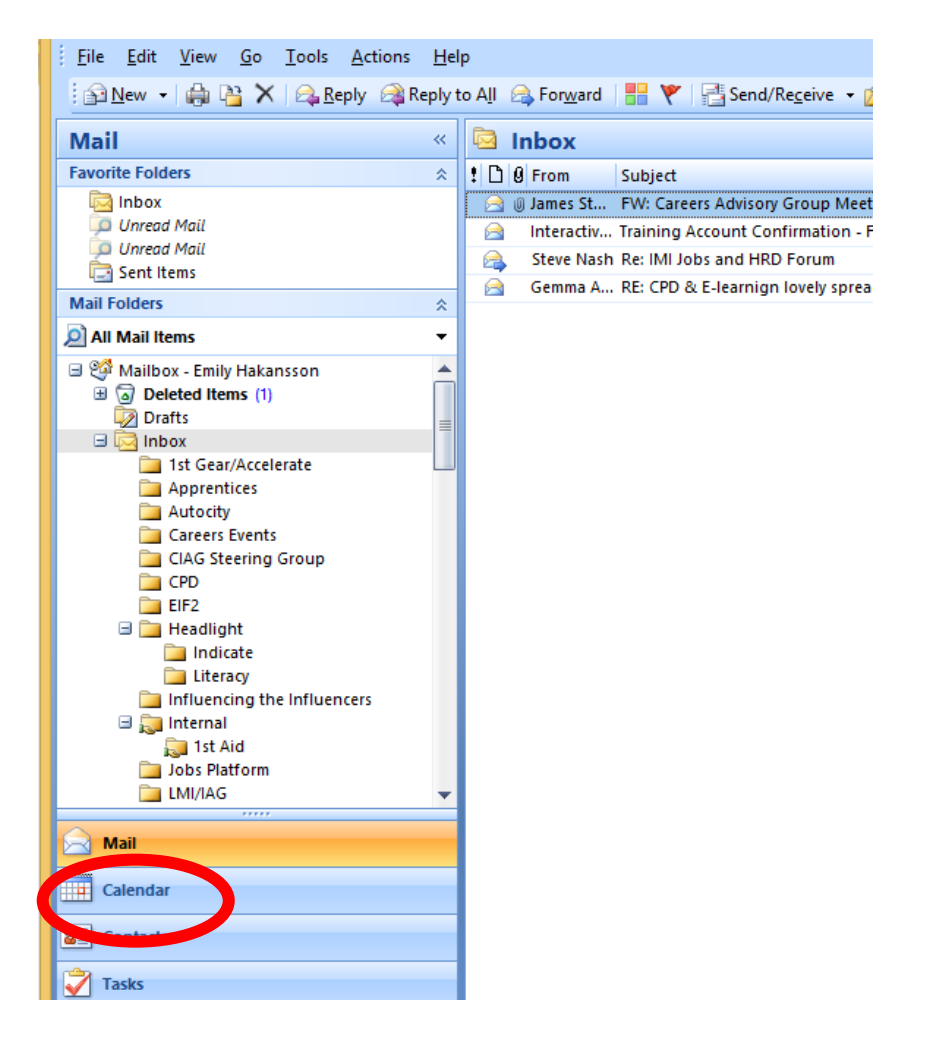

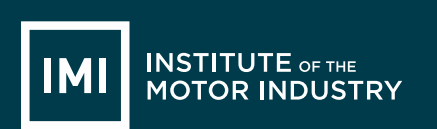

You can view your calendar a day, week or month at a time.

| Calendar «                                                                                                    | Da    | Week                                                    | Month O Show w           | vork week 💿 Show full wee                             | :k                                                           |                            |                |          |
|----------------------------------------------------------------------------------------------------|-------|---------------------------------------------------------|--------------------------|-------------------------------------------------------|--------------------------------------------------------------|----------------------------|----------------|----------|
| ✓ October 2014<br>Mo Tu We Th Fr Sa Su                                                                                                    | ۲     | ∋ ∠. Ostober                                            | vovember 201             | 4                                                     |                                                              |                            | Search Calenda | r "O •   |
| 29 30 1 2 3 4 5<br>6 7 8 9 10 11 12<br>13 14 15 16 17 18 19                                                                                                    |       | 27 Monday                                               | 28 Tuesday               | 29 Wednesday<br>Half Term                             | 30 Thursday                                                  | 31 Friday                  | 1 Saturday     | 2 Sunday |
| 20       21       22       23       24       25       26         27       28       29       30       31       1       2         3       4       5       6       7       8       9 | 07.00 |                                                         | JH 8-4; Joanna Holling ↔ |                                                       | JH 8-4; Joanna Holling 🖓                                     | EmilyH WFH PM (Physio      |                |          |
| 🖸 All Calendar Items 👻                                                                                                    | 07 ** |                                                         |                          |                                                       |                                                              |                            |                |          |
| My Calendars *                                                                                                    | 08 00 |                                                         |                          |                                                       |                                                              |                            |                |          |
| Calendar in Accelerate<br>Calendar in Sarah Cunningham                                                                                                    | 09 00 | Send Careers Events shit                                |                          |                                                       |                                                              | Contact School re: event i |                |          |
| Calendar in Steve Trotter                                                                                                    | 10 00 | Interim Review (EH)<br>Meeting Room 3<br>Lesley Woolley |                          | PD Managers meeting<br>Meeting Room 1<br>Libby Lovick | CIAG and ATNF discussio<br>meeting room 3<br>James Stockdale |                            |                |          |
| Calendar in headlight<br>Calendar in Chris Lincoln                                                                                                    | 11 00 | PR for Competitions                                     |                          |                                                       |                                                              |                            |                |          |
| Sarah Whiteside Jones Lesley Woolley                                                                                                    | 12 00 |                                                         |                          | Lunch                                                 |                                                              |                            |                |          |
| Maria Ciampa<br>Joanna Hollingdale                                                                                                    | 13 00 |                                                         |                          |                                                       |                                                              |                            |                |          |
| A Mail                                                                                                    | 14 00 |                                                         |                          | IMI at JCP Hertford                                   |                                                              | Physio                     |                |          |
| Calendar                                                                                                    | 15 00 |                                                         |                          |                                                       |                                                              |                            |                |          |
| Tasks                                                                                                    | 16 00 |                                                         |                          |                                                       |                                                              |                            |                |          |
|                                                                                                    |       |                                                         |                          |                                                       |                                                              |                            |                |          |

Select 'New' from the top menu bar (circled above) and this will open a new calendar event:

| <b>C</b>                | 🚽 🔊 (° 🍝 🍫 ) 🔻                 | Untitled - Ap                                                                       | pointment                                                                                                    | - 🗆 🗙      |
|-------------------------|--------------------------------|-------------------------------------------------------------------------------------|----------------------------------------------------------------------------------------------------|------------|
|                         | Appointment Insert             | Format Text                                                                         |                                                                                                    | ۲          |
| Save &<br>Close         | Invite<br>Attendees<br>Actions | Appointment Scheduling Assistant Show                                               | Construction     Control     Control     Contro     Control     Control     Control     Control |            |
| Subject:                |                                |                                                                                     |                                                                                                    |            |
| Location:               |                                |                                                                                     |                                                                                                    | ~          |
| Start time<br>End time: | Tue 28/10/2014                 | ✓         15:30         ✓         All day event           ✓         16:00         ✓ |                                                                                                    |            |
|                         |                                |                                                                                     |                                                                                                    | 5          |
|                         |                                |                                                                                     |                                                                                                    | Â          |
|                         |                                |                                                                                     |                                                                                                    |            |
|                         |                                |                                                                                     |                                                                                                    |            |
|                         |                                |                                                                                     |                                                                                                    | =          |
|                         |                                |                                                                                     |                                                                                                    |            |
|                         |                                |                                                                                     |                                                                                                    |            |
|                         |                                |                                                                                     |                                                                                                    |            |
| •                       |                                | iii.                                                                                |                                                                                                    | <b></b> ,* |
| In Shared               | Folder: 🧱 Calendar             |                                                                                     |                                                                                                    |            |

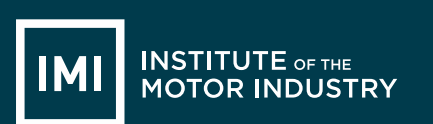

You now need to fill in the details of your meeting. First you need to put the subject and location:

|                    | Appointment Insert            | Format Text                         |                        |                         |
|--------------------|-------------------------------|-------------------------------------|------------------------|-------------------------|
| Ĥ                  | Calendar                      |                                     | 🚧 Show As: 🔲 Busy      | · 🗘 🍳                   |
| Save &<br>Close At | Invite<br>tendees 🙈 Forward 👻 | Appointment Scheduling<br>Assistant | 🐺 Reminder: 15 minutes | Recurrence Time<br>Zone |
|                    | Actions                       | Show                                |                        | Options                 |
| Subject:           | My Career Options             |                                     |                        |                         |
| Location:          | Mr. Jones' Office             |                                     |                        |                         |
| Start time:        | Tue 28/10/2014                | ✓ 15:30 ✓                           | All day event          |                         |
| End time:          | Tue 28/10/2014                | ✓ 16:00 ✓                           |                        |                         |
|                    |                               |                                     |                        |                         |
|                    |                               |                                     |                        |                         |

You then need to put the correct day and time, set your meeting for tomorrow at 2pm by using the drop down boxes:

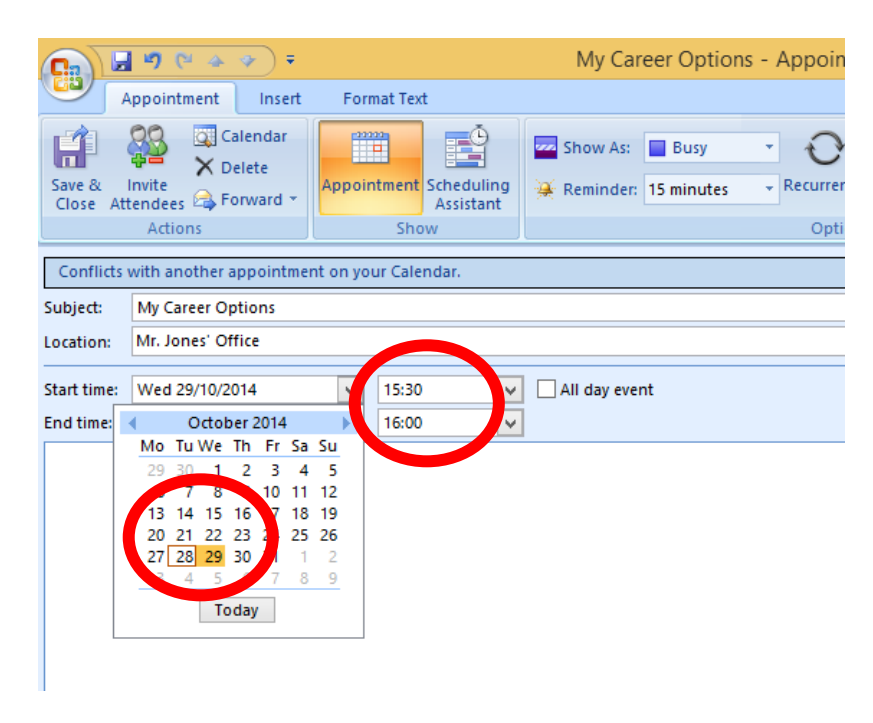

You will then need to write a brief description to tell the other person what your meeting is about.

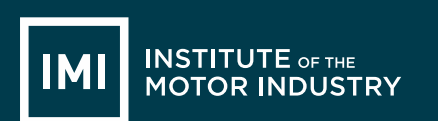

You need to do this every time, even if they already know as if you were planning a meeting for in a few months' time they may have forgotten what it was about by then!

| Save & Invite Celete   Close Attender Poward     Actions     Show As:     Busy   Reminder:   15 minutes   Conflicts with another appointment on your Calendar.     Subject:   My Career Options     Location:   Mr. Jones' Office     Dear Mr Jones   Please can we meet to go through my Career Options, I have now written my cover letter and would like to talk to you about the best companies to apply for an apprenticeship with.                                                                                                    |
|----------------------------------------------------------------------------------------------------|
| Actions     Show     Options     Proofing       Conflicts with another appointment on your Calendar.     Subject:     My Career Options       Subject:     My Career Options     Image: Conflict of the second second |
| Conflicts with another appointment on your Calendar.   Subject: My Career Options .ocation: Mr. Jones' Office   Start time: Wed 29/10/2014     Wed 29/10/2014     In time: Wed 29/10/2014     Dear Mr Jones   Please can we meet to go through my Career Options, I have now written my cover letter and would like to talk to you about the best companies to apply for an apprenticeship with.   Thanks                                                                                                    |
| Subject: My Career Options Location: Mr. Jones Office  Dear Mr Jones  Please can we meet to go through my Career Options, I have now written my cover letter and would like to talk to you about the best companies to apply for an apprenticeship with.  Thanks                                                                                                    |
| Location: Mr. Jones' Office  Start time: Wed 29/10/2014 V 15:30 V All day event  End time: Wed 29/10/2014 V 16:00 V  Dear Mr Jones  Please can we meet to go through my Career Options, I have now written my cover letter and would like to talk to you about the best companies to apply for an apprenticeship with.  Thanks                                                                                                    |
| Start time: Wed 29/10/2014 V 15:30 V All day event<br>End time: Wed 29/10/2014 V 16:00 V<br>Dear Mr Jones<br>Please can we meet to go through my Career Options, I have now written my cover letter and would like to talk to you about the best<br>companies to apply for an apprenticeship with.<br>Thanks                                                                                                    |
| Dear Mr Jones Please can we meet to go through my Career Options, I have now written my cover letter and would like to talk to you about the best companies to apply for an apprenticeship with. Thanks                                                                                                    |
| Amy Beech                                                                                                    |
| n Shared Folder: 🕎 Calendar                                                                                                    |

Now Spell-check what you have written using the blue tick on the menu bar (circled).

If you are happy with what you have written you need to invite the people that you want at the meeting. Click 'Invite Attendees':

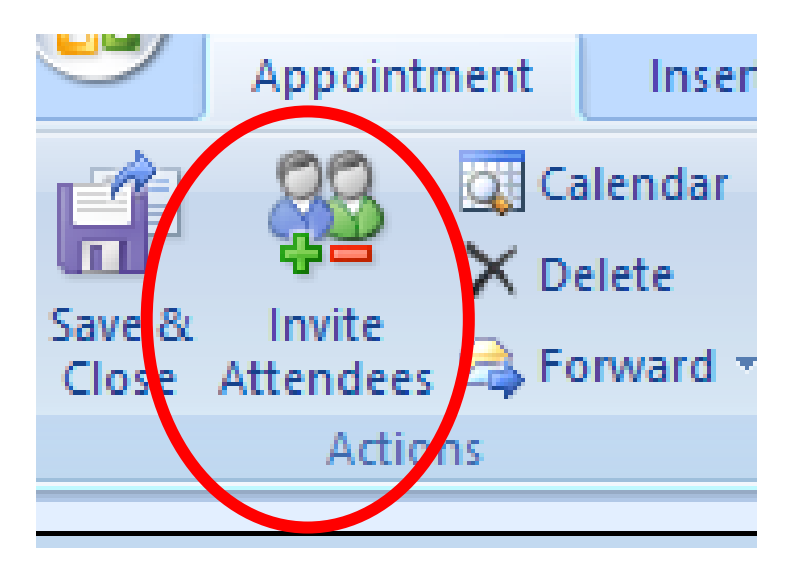
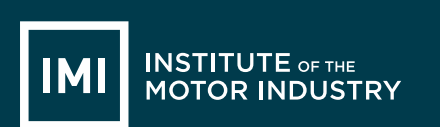

#### This will open a box similar to when you add an email address:

| Meeting Insert Format Text                                            |                                                                                                    |                   |   |       |          |  |  |  |
|-----------------------------------------------------------------------|----------------------------------------------------------------------------------------------------|-------------------|---|-------|----------|--|--|--|
| Cancel Concel Invitation Concernent Scheduling Actions Show Attendees |                                                                                                    |                   |   |       |          |  |  |  |
| Invitation<br>Conflicts                                               | Invitations have not been sent for this meeting.<br>Conflicts with another specific ment on your Calendar. |                   |   |       |          |  |  |  |
| E Sand                                                                | To                                                                                                    |                   |   |       |          |  |  |  |
| Sella                                                                 | Location:                                                                                                  | Mr. Jones' Office | • |       |          |  |  |  |
|                                                                       | Start time:                                                                                                | Wed 29/10/2014    | Y | 15:30 | <b>v</b> |  |  |  |
|                                                                       | End time:                                                                                                  | Wed 29/10/2014    | × | 16:00 | <b>v</b> |  |  |  |
| Dear Mr Jones                                                         |                                                                                                    |                   |   |       |          |  |  |  |

Please can we meet to go through my Career Options, I have r

Write the email address of the person to send it to in this line (your teacher will give you this) and check the meeting again to check everything is right:

|                           | Meeting                                                                                                  | Insert Format Text                                     |                                    |                |                                   |                   |                |                             |       |
|---------------------------|----------------------------------------------------------------------------------------------------|--------------------------------------------------------|------------------------------------|----------------|-----------------------------------|-------------------|----------------|-----------------------------|-------|
| Cancel<br>Invitation      | Calendar<br>Calendar<br>Delete                                                                           | Appointment Scheduling Assistant Show                  | Meeting<br>Workspace               | Show As:       | Busy -<br>minutes - Re<br>Options | currence<br>Zones | Categorize     | ABC<br>Spelling<br>Proofing |       |
| Invitation<br>Conflicts   | Invitations have not been sent for this meeting.<br>Conflicts with another appointment on your Calendar. |                                                        |                                    |                |                                   |                   |                |                             |       |
|                           | То                                                                                                    | MJones@teacher.sch.uk                                  |                                    |                |                                   |                   |                |                             |       |
| Eand L                    | Subject:                                                                                                 | My Career Options                                      |                                    |                |                                   |                   |                |                             |       |
| Sena                      | Location:                                                                                                | Mr. Jones' Office                                      |                                    |                |                                   |                   |                | ~                           | Rooms |
|                           | Start time:<br>End time:                                                                                 | Wed 29/10/2014 ¥<br>Wed 29/10/2014 ¥                   | 15:30 V All da                     | y event        |                                   |                   |                |                             |       |
| Please<br>compa<br>Thanks | ir Jones<br>can we me<br>nies to app                                                                     | et to go through my Caro<br>ly for an apprenticeship v | eer Options, I have now w<br>with. | itten my cover | letter and wou                    | ld like to talk   | to you about : | the best                    |       |
| Amy B                     | eech                                                                                                    |                                                        |                                    |                |                                   |                   |                |                             |       |
| lf you                    | are hap                                                                                                  | py, click send.                                        |                                    |                |                                   |                   |                |                             |       |

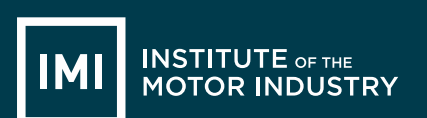

# HANDOUT 023: Creating a task

You are going to create a task on Microsoft Outlook. A task list is like a to-do list, it helps you remember everything you need to do for work and mark it as complete when you have finished.

Open Microsoft Outlook by clicking on the icon that looks like this: (Yours might be 2007 or another year)

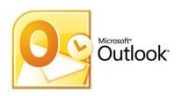

Then go to the Tasks section of Outlook:

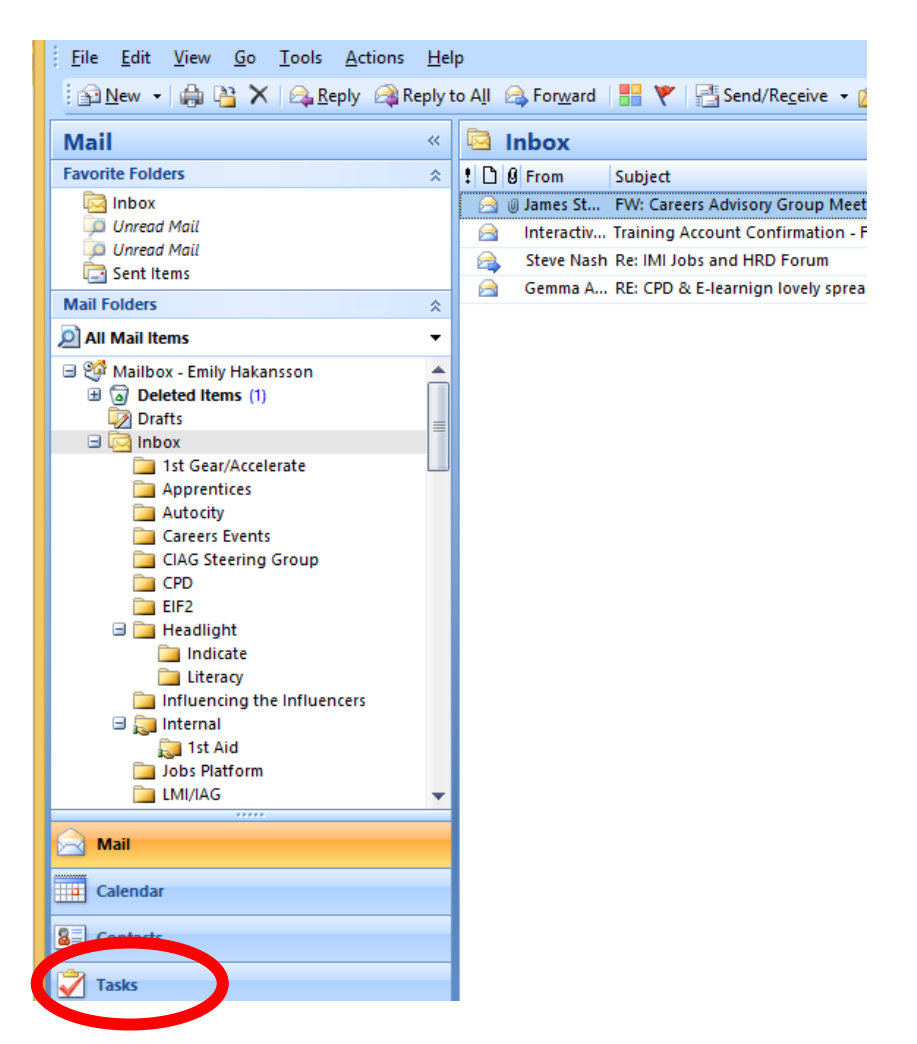

Your task list will be blank at the moment, you need to select 'New' from the menu:

| ©                                                                                                    |     | 1stgear - Tasks in 1stgear - Microsoft Outlook                                                                                                    |                              |                                                                                                    |
|----------------------------------------------------------------------------------------------------|-----|----------------------------------------------------------------------------------------------------|------------------------------|----------------------------------------------------------------------------------------------------|
| Gooolsctions                                                                                                    | He  | p                                                                                                    |                              | Type a question for help                                                                                                    |
| 🗄 💆 New 🔹 🖨 🏝 🗡   🖉   🕰 Reply                                                                                                    |     | eply to All 🙈 Forward   🚟 🦞 🔛 Search address books 💽 💽                                                                                                    |                              |                                                                                                    |
| Table                                                                                                    | ~   | 😤 1stgear - Tasks                                                                                                    | Search 1stgear - Tasks 🔎 👻 🗧 | To-Do Bar »                                                                                                    |
| All Task Items                                                                                                    | •   | 🗅 🗹 Subject Due                                                                                                    | Date 🔺                       | Cctober 2014                                                                                                    |
| My Tasks                                                                                                    | * 🔺 | Click here to add a new Task                                                                                                    |                              | Mo Tu We Th Fr Sa S                                                                                                    |
| <ul> <li>To-Do List</li> <li>Tasks</li> <li>Tasks in 1stgear</li> <li>Tasks in Accelerate</li> </ul>                                                                                                    |     | There are no items to show in this view.                                                                                                    |                              | 29         30         1         2         3         4           6         7         8         9         10         11         1           13         14         15         16         17         18         1           20         21         22         23         24         25         2           27         28         29         30         31         1 |
| Tasks in Sarah Cunningham<br>Tasks in Steve Trotter<br>Tasks in IMI Members<br>Tasks in careers                                                                                                    |     |                                                                                                    |                              | 3 4 5 6 7 8<br>PD Managers meeting<br>Wed 10:00 - 11:00<br>Meeting Room 1; Libby Low                                                                                                    |
| Tasks in headlight<br>Tasks in Chris Lincoln<br>Other Tasks                                                                                                    | *   |                                                                                                    |                              | Lunch<br>Wed 12:00 - 13:00                                                                                                    |
| 🔍 Master-Task                                                                                                    | _   |                                                                                                    |                              | IMI at JCP Hertford                                                                                                    |
| Current View  Simple List Detailed List Active Tasks Next Seven Days Overdue Tasks By Category Assignment By Person Responsible Completed Tasks Mail Calendar Calendar Calenda |     | N         N         N |                              | Wed 14:00 - 16:00          Arranged By: Importa         Type a new task         Normal         Careers events o         Metrics Bus Plan         Y         Training Needs                                                                                                    |
|                                                                                                    |     |                                                                                                    |                              |                                                                                                    |
| 0 Items                                                                                                    |     |                                                                                                    | 8                            | Online with Microsoft Exchange                                                                                                    |

Select 'New' from the top menu bar (circled above) and this will open a new task:

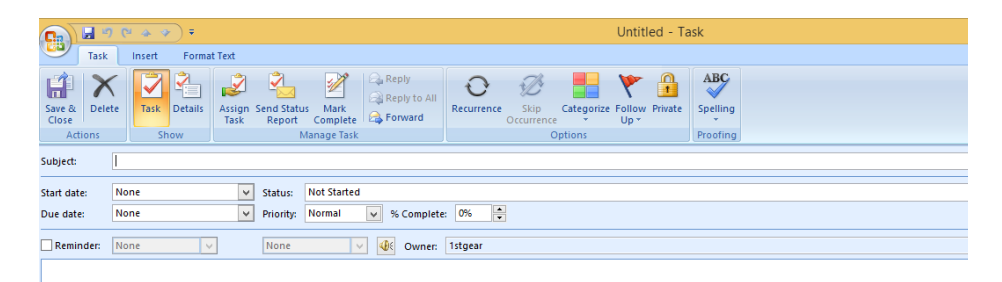

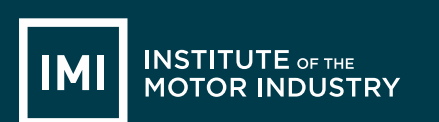

You now need to fill in the details of your task. First you need to put the subject:

|             | 0 (* * *)    | ) =                    |                      | U                   | Intitled - Task                  |                 |                    |            |              |             | ×  |
|-------------|--------------|------------------------|----------------------|---------------------|----------------------------------|-----------------|--------------------|------------|--------------|-------------|----|
| Task        | Insert       | Format Text            |                      |                     |                                  |                 |                    |            |              |             | 0  |
| Save & Dele | te Task D    | Petails Assign<br>Task | Send Statu<br>Report | Js Mark<br>Complete | Reply<br>Reply to All<br>Forward | O<br>Recurrence | Skip<br>Occurrence | Categorize | Follow Priva | te Spelling |    |
| Cubiest     | Maite New OV | v )[                   | 1                    | vianage rask        |                                  |                 | 0                  | ptions     |              | Proofing    | 1  |
| Subject:    | write New CV |                        |                      |                     |                                  |                 |                    |            |              |             |    |
| Start date: | None         | ~                      | Status:              | Not Started         |                                  |                 |                    |            |              |             | ¥  |
| Due date:   | None         | ~                      | Priority:            | Normal              | ✓ % Complete                     | : 0%            |                    |            |              |             |    |
| Reminder:   | None         | Y                      | None                 | N 1                 | 🖉 🐠 Owner:                       | 1stgear         |                    |            |              |             |    |
|             |              |                        |                      |                     |                                  |                 |                    |            |              |             | Ċ, |
|             |              |                        |                      |                     |                                  |                 |                    |            |              |             |    |
| 4           |              |                        |                      |                     |                                  |                 |                    |            |              |             | •  |

You then need to put the Start Date (the date that you plan to start the task), and the Due Date (the date you need to finish the task by).

Put that start date as tomorrow and the due date as 2 weeks after that using the drop down buttons:

| 🖬 🕅 🕫 🗢 🗢 🔻 👘 Write New CV - Task 🛛 👘 🗖                                                                                                    | - ×          |
|----------------------------------------------------------------------------------------------------|--------------|
| Task Insert Format Text                                                                                                    |              |
| Image: Save & Delete Close       Show       Image: Show       Image: Sh | BC<br>elling |
| ubject: Write New CV                                                                                                    |              |
| tart date: Wed 19 Status: Not Started                                                                                                    | ,            |
| vue date: Ved 19/11/2014 V Prot. Normal V % Complete: 0%                                                                                                    |              |
| November 2014                                                                                                    |              |
| Reinder: Mo Tu We Th Fr Sa Su None V 🕀 Owner: 1stgear                                                                                                    |              |
| 3 4 5 6 7 8 9                                                                                                    | C            |
| 10 11 12 13 14 15 16<br>17 18 19 20 21 22 23                                                                                                    | ŕ            |
| 24 25 26 27 28 29 30                                                                                                    |              |
|                                                                                                    |              |
|                                                                                                    |              |
|                                                                                                    |              |
|                                                                                                    |              |
|                                                                                                    |              |
|                                                                                                    |              |
|                                                                                                    |              |
|                                                                                                    |              |
|                                                                                                    |              |
|                                                                                                    | L            |

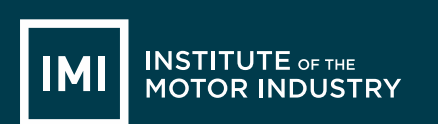

You will see that you can change the 'Status' of the task, see what option you have by clicking on the drop down menu and select the most appropriate status for your task.

Set the Priority of the task to 'High':

|                      | ) (° 4 4) Ŧ     |                                  | Write                 | e New CV - Ta                      | sk                          |
|----------------------|-----------------|----------------------------------|-----------------------|------------------------------------|-----------------------------|
| Task                 | Insert Forma    | t Text                           |                       |                                    |                             |
| Save & Dele<br>Close | te Task Details | Assign Send Statu<br>Task Report | Mark<br>Complete      | C Reply<br>Reply to All<br>Forward | Recurrence Skip<br>Occurren |
| Actions              | Show            | 1                                | /lanage Task          |                                    |                             |
| Subject:             | Write New CV    |                                  |                       |                                    |                             |
| Start date:          | Wed 12/11/2014  | ✓ status:                        | Not Started           |                                    |                             |
| Due date:            | Wed 19/11/2014  | Priority:                        | Normal                | Scomplete                          | : 0%                        |
| Reminder:            | None            | None                             | Low<br>Normal<br>High | Owner:                             | 1stgear                     |
|                      |                 |                                  |                       |                                    |                             |

Set a reminder for your task for 5 days before it is due at 10am using the drop down buttons:

|                                                              | <u>(* + +)</u> =                                                                                                    | Write New CV - Task                                                |
|--------------------------------------------------------------|----------------------------------------------------------------------------------------------------|--------------------------------------------------------------------|
| Task                                                         | Insert Forma                                                                                                    | at Text                                                            |
| Save & Delete                                                | Task Details                                                                                                    | Assign Send Status Mark<br>Task Report Complete<br>Manage Task Opt |
| Subject:                                                     | Write New CV                                                                                                    |                                                                    |
| Jubjecti                                                     |                                                                                                    |                                                                    |
| Start data                                                   | Wed 12/11/2014                                                                                                    | Status: MulStarted                                                 |
| oue date:                                                    | Wed 19/11/2014                                                                                                    | Priority: Normal % Complete: 0%                                    |
| Reminder:                                                    | Wed 19/11/2014                                                                                                    | V 08:00 V Owner: 1stgear                                           |
| No<br>Mo Tu<br>27 28<br>3 4<br>10 11<br>17 18<br>1 25<br>1 2 | Vember 2014<br>We Th Fr Sa Su<br>29 30 31 1 2<br>5 6 7 8 9<br>12 13 14 15 16<br>19 20 21 22 23<br>26 27 28 29 30<br>5 6 7<br>Today |                                                                    |

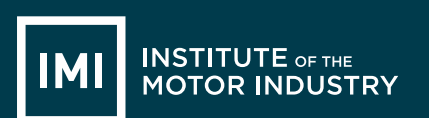

Now put a brief description of what you need to do in the box; this is your task list so you do not have to write it formally.

|                      |                                                                                              |                                  |                     |            | NCED            |                |  |  |
|----------------------|----------------------------------------------------------------------------------------------|----------------------------------|---------------------|------------|-----------------|----------------|--|--|
|                      | ) 🥴 🗢 🗢 🔻                                                                                    |                                  | Write New CV - Ta   | ask        |                 |                |  |  |
| Task                 | Insert Forma                                                                                 | it Text                          |                     |            |                 |                |  |  |
| Save & Dele<br>Close | te Task Details                                                                              | Assign Send State<br>Task Report | us Mark<br>Complete | Recurrence | Skip Categorize | Follow Private |  |  |
| Actions              | Show                                                                                         |                                  | Manage Task         |            | Options         |                |  |  |
| Subject:             | Write New CV                                                                                 |                                  |                     |            |                 |                |  |  |
| Start date:          | Wed 12/11/2014                                                                               | ✓ Status:                        | Not Started         |            |                 |                |  |  |
| Due date:            | Wed 19/11/2014                                                                               | ✓ Priority:                      | Normal 💉 % Complet  | e: 0% 🔺    |                 |                |  |  |
| Reminder:            | Fri 14/11/2014                                                                               | 10:00                            | V Wner:             | 1stgear    |                 |                |  |  |
| Write up n           | Write up my new CV after I have met with Mr. Jones so that it is ready to send to employers. |                                  |                     |            |                 |                |  |  |

#### You can now click 'Save & Close':

| C                   | । ७ ४ २) न      |                |                      | Write New CV -                | Task       |                      |            |                    |             |
|---------------------|-----------------|----------------|----------------------|-------------------------------|------------|----------------------|------------|--------------------|-------------|
| Task                | Insert Format   | Text           |                      |                               |            |                      |            |                    |             |
| H X                 |                 | Ż              |                      | Reply                         | Ð          | ÷Z                   |            | ۲ (                |             |
| Save & ele<br>Close | te Task Details | Assigr<br>Task | Send Statu<br>Report | us Mark<br>Complete 🙈 Forward | Recurrenc  | e Skip<br>Occurrence | Categorize | Follow Pri<br>Up * | vate Spelli |
| Acti is             | Show            |                |                      | Manage Task                   |            | (                    | Options    |                    | Proof       |
| Hubject Close       | Write New CV    |                |                      |                               |            |                      |            |                    |             |
| Save this iter      | m and close the |                | 7                    |                               |            |                      |            |                    |             |
| \$taW/884@?V        | Wed 12/11/2014  | 1              | Status:              | Not Started                   |            |                      |            |                    |             |
| Due date:           | Wed 19/11/2014  |                | Priority:            | Normal 🖌 % Comp               | ete: 0%    | •                    |            |                    |             |
| Reminder:           | Fri 14/11/2014  |                | 10:00                | V 😻 Own                       | r: 1stgear |                      |            |                    |             |

Write up my new CV after I have met with Mr. Jones so that it is ready to send to employers.

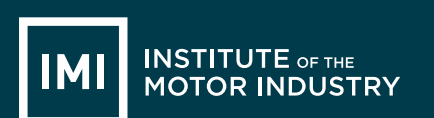

The task will now appear in your Outlook Task List:

| Isigear - Tasks in Tsigear - Microsoft Outrook |             |                                              |                              |  |  |  |  |
|------------------------------------------------|-------------|----------------------------------------------|------------------------------|--|--|--|--|
| <u>File Edit View Go Tools Actions</u>         | <u>H</u> el | p                                            |                              |  |  |  |  |
| 🛛 🖄 New 👻 🦾 隆 🔀 🖉 🖾 Reply                      | - 🖓 R       | eply to All 🙈 Forward   🔡 🚩   🛄 Search addre | ss books 🔹 🕡 💂               |  |  |  |  |
| Tasks                                          | ~           | 🖏 1stgear - Tasks                            | Search 1stgear - Tasks 🔎 👻 🗧 |  |  |  |  |
| All Task Items                                 | •           | 🗅 🗹 Subject                                  | Due Date 🔺                   |  |  |  |  |
| My Tasks                                       | * 📥         | Click here to add a new Task                 |                              |  |  |  |  |
| Y To-Do List                                   |             | 🛃 🗖 Write New CV                             | Wed 19/11/2014               |  |  |  |  |
| Tasks                                          |             |                                              |                              |  |  |  |  |
| Tasks in Accelerate                            |             |                                              |                              |  |  |  |  |
| 强 Tasks in Sarah Cunningham                    |             |                                              |                              |  |  |  |  |
| Tasks in Steve Trotter                         | =           |                                              |                              |  |  |  |  |
| Tasks in IMI Members                           |             |                                              |                              |  |  |  |  |

Once you have completed the task you can tick the box to the left of it and it will draw a line through it to show it is complete:

| ks                       | < | ×       | 2.1 | lstgear - Tasl    | ks         | Search 1st  | gear - Tasks | م<br>ر |
|--------------------------|---|---------|-----|-------------------|------------|-------------|--------------|--------|
| I Task Items             |   | -       | C 🗹 | Subject           |            | Due Date    | *            |        |
| asks                     | * | <b></b> |     | Click here to add | a new Task |             |              |        |
| o-Do List                |   |         | 2 🗸 | Write New CV      |            | Wed 19/11/2 | 2014         |        |
| isks                     |   |         |     |                   |            |             |              |        |
| asks in 1stgear          |   |         |     |                   |            |             |              |        |
| isks in Accelerate       |   |         |     |                   |            |             |              |        |
| asks in Sarah Cunningham |   |         |     |                   |            |             |              |        |
| asks in Steve Trotter    |   |         |     |                   |            |             |              |        |

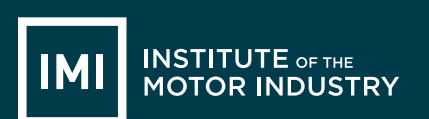

# HANDOUT 023: Creating a contact

You are going to create a contact on Microsoft Outlook. Your Contacts are like your phone book, you can save people's emails, phone numbers and addresses that you might want for work.

Open Microsoft Outlook by clicking on the icon that looks like this: (Yours might be 2007 or another year)

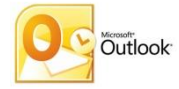

Then go to the Contacts section of Outlook:

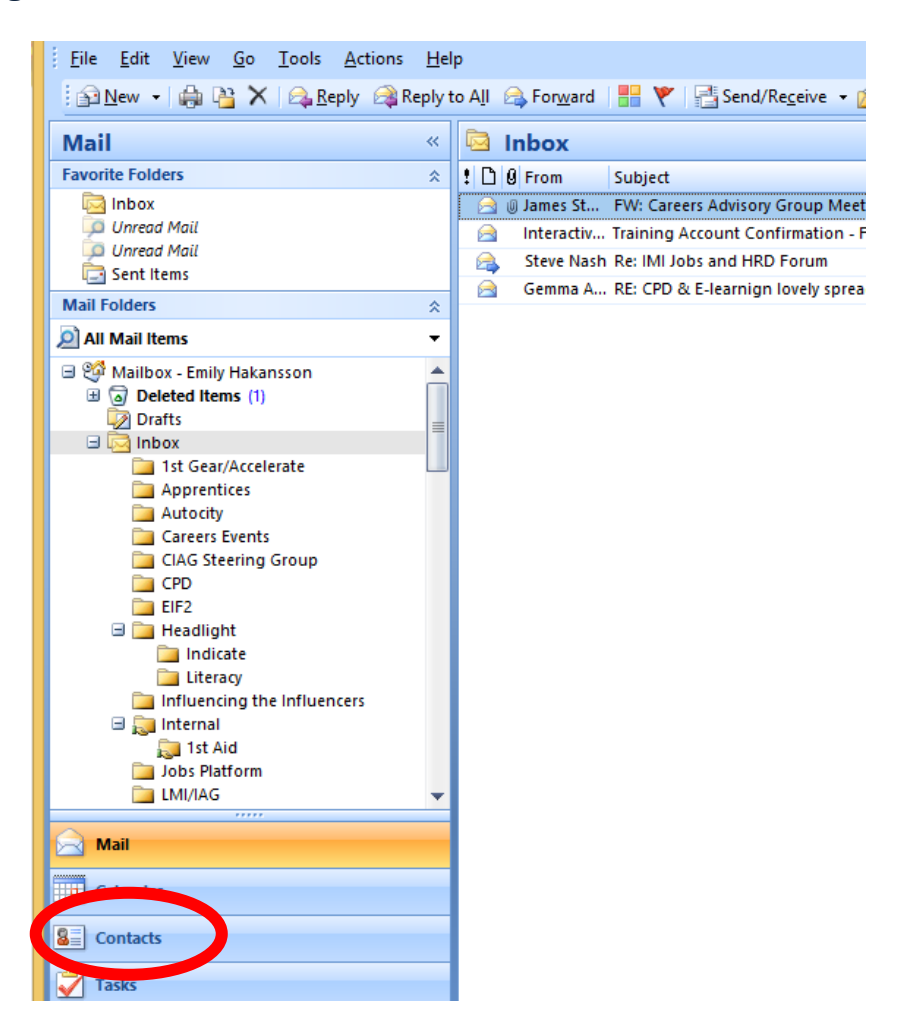

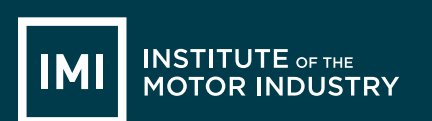

Your contact list will be blank at the moment, you need to select 'New' from the menu:

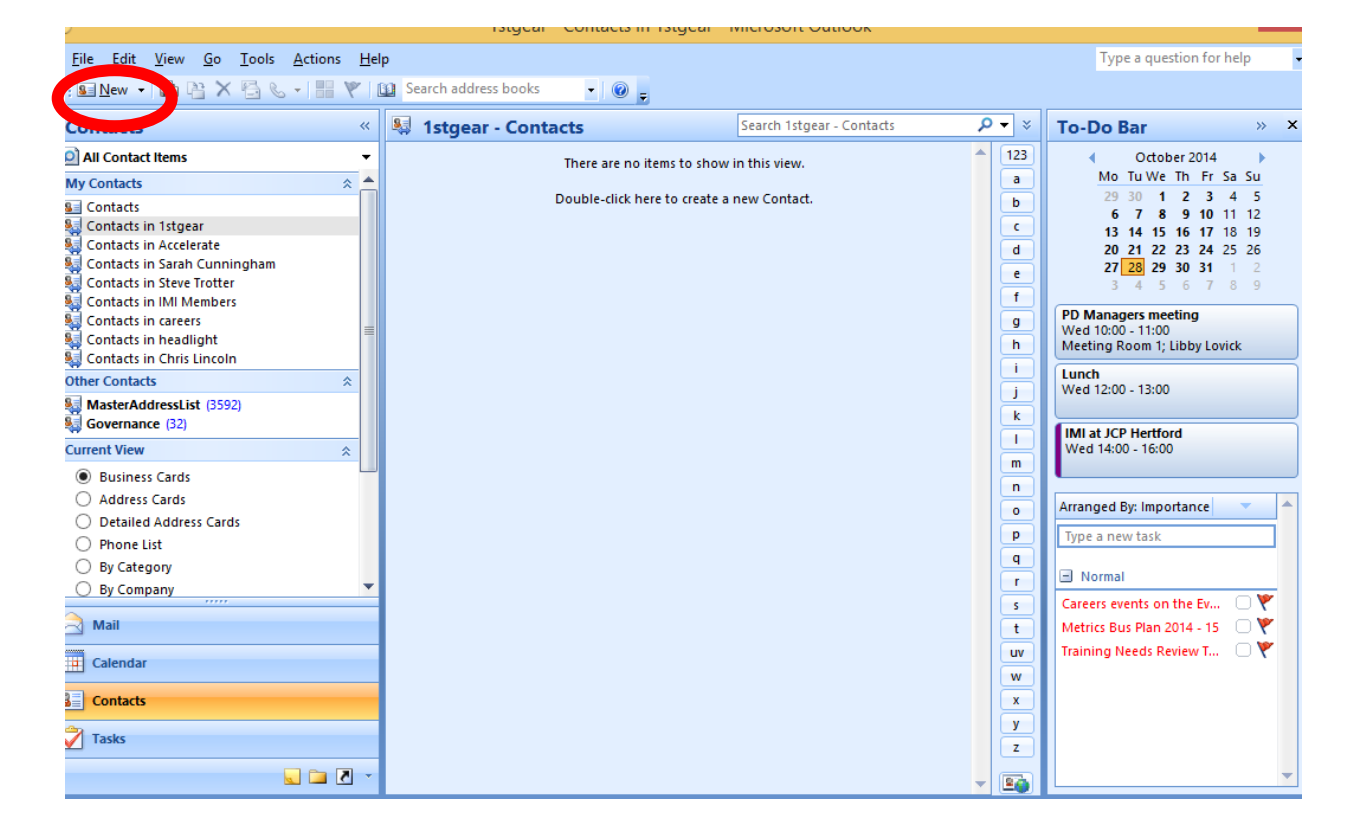

Select 'New' from the top menu bar (circled above) and this will open a new contact:

|                                                                   |                     | Untitled - Contact                         |              |
|-------------------------------------------------------------------|---------------------|--------------------------------------------|--------------|
| Contact Insert Format Text                                        |                     |                                            |              |
| Save & New ~<br>Save & Send ~<br>Close X Delete<br>Close X Delete | E-mail Meeting Call | Business Picture Categorize Follow<br>Card | Book Speling |
| Actions Show                                                      | Communicate         | Options                                    | Proofing     |
| Full Name       Company:       Job title:       Ellipsing:        | 3                   |                                            |              |
| i ne as.                                                          |                     |                                            |              |
| Internet                                                          |                     |                                            |              |
| Display as:                                                       |                     |                                            |              |
| Web page address:                                                 | Notes               |                                            |              |
| IM address:                                                       |                     |                                            |              |
| Phone numbers                                                     |                     |                                            |              |
| Business 👻                                                        |                     |                                            |              |
| Home                                                              |                     |                                            |              |
| Business Fax                                                      |                     |                                            |              |
| Mobile                                                            |                     |                                            |              |
| Addresses                                                         |                     |                                            |              |
| Business                                                          |                     |                                            |              |
| This is the mailing<br>address                                    |                     |                                            |              |
|                                                                   |                     |                                            |              |

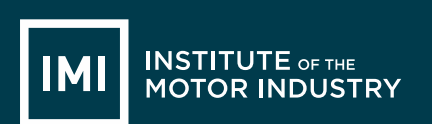

You now need to fill in the details of your contact.

Fill this one in for yourself, you will notice as you start to fill in different information the contact card starts to fill them in as well (make up the information you do not have):

| []                                                         | 💼 🖓 (🖻 🗻 🗢 🚽 🗧 🖉 📥 A. Smith - Contact 🛛 🗖 🗖 🔜                                     |                                    |                                                                                                    |                             |  |  |  |
|------------------------------------------------------------|-----------------------------------------------------------------------------------|------------------------------------|----------------------------------------------------------------------------------------------------|-----------------------------|--|--|--|
| Contact Inse                                               | ert Format Text                                                                   |                                    |                                                                                                    |                             |  |  |  |
| Save & New ~<br>Save & Send ~<br>Close X Delete<br>Actions | General<br>General<br>Certificates<br>All Fields<br>General<br>All Fields<br>Show | E-mail Meeting Call<br>Communicate | Image: Second system     Image: Second system     Image: Second system     Image: Second system       Image: Second system     Image: Second system     Image: Second system     Image: Second system       Image: Second system     Image: Second system     Image: Second system     Image: Second system       Image: Second system     Image: Second system     Image: Second system     Image: Second system       Image: Second system     Image: Second system     Image: Second system     Image: Second system       Image: Second system     Image: Second system     Image: Second system     Image: Second system       Image: Second system     Image: Second system     Image: Second system     Image: Second system       Image: Second system     Image: Second system     Image: Second system     Image: Second system       Image: Second system     Image: Second system     Image: Second system     Image: Second system       Image: Second system     Image: Second system     Image: Second system     Image: Second system       Image: Second system     Image: Second system     Image: Second system     Image: Second system       Image: Second system     Image: Second system     Image: Second system     Image: Second system       Image: Second system     Image: Second system     Image: Second system     Image: Second system       Image: Second system     Image: Second system     < | ABC<br>Spelling<br>Proofing |  |  |  |
| Full Name                                                  | A. Smith                                                                          |                                    | A. Smith                                                                                                    |                             |  |  |  |
| Company:                                                   | ABC Garages                                                                       | 0                                  | ABC Garages<br>Sales Manager                                                                                                    |                             |  |  |  |
| Job title:                                                 | Sales Manager                                                                     |                                    | 01234 567890 Work<br>07777 444555 Mobile                                                                                                    |                             |  |  |  |
| File as:                                                   | Smith, A.                                                                         |                                    | 01111 222333 Home                                                                                                    |                             |  |  |  |
| Internet                                                   |                                                                                   |                                    | . Alamaterbegulagestein                                                                                                    |                             |  |  |  |
| 🔛 E-mail 🔻                                                 | A.smith@ABCgarages.com                                                            |                                    |                                                                                                    |                             |  |  |  |
| Display as:                                                | A. Smith (A.smith@ABCgarages.o                                                    | :om)                               | Notes                                                                                                    |                             |  |  |  |
| Web page address:                                          | www.ABCGarages.com                                                                |                                    |                                                                                                    | ć                           |  |  |  |
| IM address:                                                |                                                                                   |                                    |                                                                                                    |                             |  |  |  |
| Phone numbers                                              |                                                                                   |                                    |                                                                                                    |                             |  |  |  |
| Business 🔻                                                 | 01234 567890                                                                      |                                    |                                                                                                    |                             |  |  |  |
| Home 🝷                                                     | 01111 222333                                                                      |                                    |                                                                                                    |                             |  |  |  |
| Business Fax 💌                                             |                                                                                   |                                    |                                                                                                    |                             |  |  |  |
| Mobile 🔻                                                   | 07777 444555                                                                      |                                    |                                                                                                    |                             |  |  |  |
| Addresses                                                  |                                                                                   |                                    |                                                                                                    |                             |  |  |  |
| Business 💌                                                 | 123 ABC Road                                                                      |                                    |                                                                                                    |                             |  |  |  |
| ✓ This is the mailing<br>address                           | ABC<br>AB1 CD3                                                                    |                                    |                                                                                                    |                             |  |  |  |
|                                                            |                                                                                   |                                    |                                                                                                    | L.,                         |  |  |  |

You can add a picture of your contact if you like by clicking on the picture square (circled above).

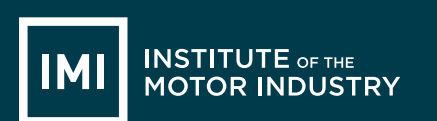

You can also add notes into the contact, for example how you met them or what you discussed:

| Co. tact                                            | Insert Format Text                                                                              |                                    |                                                                                                    |
|-----------------------------------------------------|-------------------------------------------------------------------------------------------------|------------------------------------|----------------------------------------------------------------------------------------------------|
| Save & Send<br>Save & X<br>Close X Delet<br>Actiony | w * SGeneral Certificates<br>Certificates<br>Certificates<br>Certificates<br>All Fields<br>Show | E-mail Meeting Call<br>Communicate | <ul> <li>Picture * 1</li> <li>Picture * 1</li> <li>Picture * 1</li> <li>Categorize * 1</li> <li>Categorize * 1</li> <li>Spelling *</li> <li>Proofing</li> </ul> |
|                                                     | A. Smith                                                                                        |                                    | A creith                                                                                                    |
| Component                                           | ABC Compar                                                                                      |                                    | A. Smith<br>ABC Garages                                                                                                    |
| Company:                                            | ADC Galages                                                                                     |                                    | Sales Manager<br>01234 567890 Work                                                                                                    |
| Job title:                                          | Sales Manager                                                                                   |                                    | 07777 444555 Mobile                                                                                                    |
| File as:                                            | Smith, A.                                                                                       | ¥                                  | 01111 222333 Home<br>A.smith@ABCgarages.com                                                                                                    |
| internet                                            |                                                                                                 |                                    |                                                                                                    |
| E-mail                                              | <ul> <li><u>A.smith@ABCgarages.com</u></li> </ul>                                               |                                    | +                                                                                                    |
| Display as:                                         | A. Smith (A.smith@ABCgarages.                                                                   | com)                               | Notes                                                                                                    |
| Web page address:                                   | www.ABCGarages.com                                                                              |                                    |                                                                                                    |
| IM address:                                         |                                                                                                 |                                    | Call in January to discuss new prices                                                                                                    |
| Phone numbers                                       |                                                                                                 |                                    | for Windscreen Wipers.                                                                                                    |
| Business                                            | <ul> <li><u>01234 567890</u></li> </ul>                                                         |                                    |                                                                                                    |
| Home                                                | • <u>01111 222333</u>                                                                           |                                    |                                                                                                    |
| Business Fax                                        | •                                                                                               |                                    |                                                                                                    |
| Mobile                                              | ▼ 07777 444555                                                                                  |                                    |                                                                                                    |
| Addresses                                           |                                                                                                 |                                    |                                                                                                    |
| Business                                            | <ul> <li>123 ABC Road</li> </ul>                                                                |                                    |                                                                                                    |
| ✓ This is the mailin                                | 9 ABC                                                                                           |                                    |                                                                                                    |
| address                                             | AB1 CD3                                                                                         |                                    |                                                                                                    |
|                                                     |                                                                                                 |                                    |                                                                                                    |
|                                                     |                                                                                                 |                                    | 4                                                                                                    |
| in Shared Folder: 🛛 💐                               | 1stgear                                                                                         |                                    |                                                                                                    |

When you are happy with the record click 'Save & Close' circled above.

Your contact will now appear in your contacts list:

| <u>File Edit View Go Tools Actions</u>                                                                                                    | s <u>H</u> elp                                                                                                    |                                     |                                                                        | Type a question for help                                                                                                    |
|----------------------------------------------------------------------------------------------------|----------------------------------------------------------------------------------------------------|-------------------------------------|------------------------------------------------------------------------|----------------------------------------------------------------------------------------------------|
| : 💁 New 🔹 🧰 🏰 🗙 🚱 🗞 🔹 🔡                                                                                                    | Y Search address books                                                                                                    | -                                   |                                                                        |                                                                                                    |
| Contacts                                                                                                    | « 😣 1stgear - Contacts                                                                                                    | Smith, A. Search 1stgear - Contacts | × <del>-</del> 2                                                       | To-Do Bar                                                                                                    |
| All Contact Items      My Contacts      Gontacts in Stepar      Contacts in Starah Cunningham      Contacts in Starah Cunningham      Contacts in Stepar      Contacts in Mil Members      Contacts in Mil Members      Contacts in headlight      Contacts in headlight      Contacts in headlight      Contacts in headlight      Contacts in Christ Incoln      Other Contacts      MasterAddressList (3592)      Governance (32)      Current View      Business Cards      Address Cards      Detailed Address Cards      Phone List      By Category      By Category      Mail      Contacts      Contacts | Smith, A.<br>A. Sonith<br>A&C Garages<br>Sales Manager<br>01234 567980 Work<br>07777 444555 Nobile<br>01711 22233 5790 Work<br>07777 444555 Nobile<br>01711 22233 5700 Work<br>07777 44555 Nobile<br>01711 22233 Home<br>A.smith@ABCgarages.com |                                     | ▲ 123<br>a b c d e f f<br>g h i j k l l m<br>n 0 p g f s t W W x y Z Z | • October 2014           Mo Tu We Th Fr S S 2           20         10         1         2         3         4           10         1         1         1         1         1         1         1         1         1         1         1         1         1         1         1         1         1         1         1         1         1         1         1         1         1         1         1         1         1         1         1         1         1         1         1         1         1         1         1         1         1         1         1         1         1         1         1         1         1         1         1         1         1         1         1         1         1         1         1         1         1         1         1         1         1         1         1         2         2         2         2         2         2         2         2         2         2         3         1         1         3         1         1         1         1         1         1         1         1         1         1         1         1 |

Now add another contact to the list with a different surname and see how they are saved.

# **LESSON 10: ICT**

### Microsoft PowerPoint

#### Learning objectives:

- Know: what Microsoft PowerPoint is
- Understand: what Microsoft PowerPoint can create and be used for
- Be able to: create a Presentation based on a researched subject

#### **Resources:**

| Student hand outs |                                  |     |  |  |
|-------------------|----------------------------------|-----|--|--|
| 026               | Handout: Creating a presentation | 027 |  |  |
| 028               |                                  |     |  |  |

| Teach | er's resources                    |   |                                      |
|-------|-----------------------------------|---|--------------------------------------|
| В     | Automotive Family Fortunes_Slides | С | Automotive Family Fortunes_Questions |

| Misc.                          |                                              |
|--------------------------------|----------------------------------------------|
| COMPUTERS                      | Post-it notes (green, red, orange or yellow) |
| Smart board & Flip chart paper | Blue Tack, blank paper and marker pens       |

#### Pre-class preparation:

Task 1: access to computers

Task 2: printout Handout 026 creating a presentation

#### Lesson begins...

Starter Activity

Go to <u>https://www.typingclub.com/typing-qwerty-en.html</u> and practice your typing skills. Keep note of where you left off so as you can start at that point next lesson!

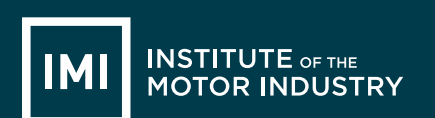

#### Lesson objective/aims:

(T) Explain the objectives.

Task 1:

- (T) Discuss the number of job roles available in the retail automotive industry (150), that they can be found on <u>www.theimi.org.uk/autocity</u> and that today they are going to develop a 5 min presentation on a job role they did not know existed
- (ALL) Discuss different job roles they know exist and list on the board

Visit the <u>www.theimi.org.uk/autocity</u> website and find a job role they are interested in they did not know about before today

Task 2:

(T) Go to PowerPoint and use their handout to bring you through the process of creating a presentation

#### Feedback to teacher

(T) Ask students if they feel the learning objective & aims have been met using Post-its. Explain what the colours mean and give an example.

| Give out Post- | its.     | Green = YES            | Red = NO     | Amber 0 | DR <mark>Yellow</mark> | = not sure |
|----------------|----------|------------------------|--------------|---------|------------------------|------------|
|                | Ask stud | lents to give their re | easons.      |         |                        |            |
| (ALL)          | Hold up  | a Post-it and volunt   | eer reasons. |         |                        |            |

(T) Collect in Post-its held up/count no. of each colour and keep a written record.

Lesson ends

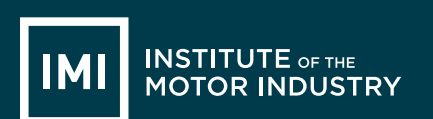

### HANDOUT 026: Creating a Presentation

You are going to create a 5 minute presentation to describe an automotive job role that you did not know existed.

Go to <u>www.autocity.org.uk</u> and decide which job role you are going to do your presentation on, then research it and find out some basic information that you will include in your slidesOpen Microsoft

Open PowerPoint by clicking on the icon that looks like this: (Yours might be 2007 or another year)

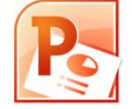

You can then start to put your information in the slides.

| 0 d 0 0 -                               | Presentation1 - Microsoft PowerPoint                                                         | - 8 |
|-----------------------------------------|----------------------------------------------------------------------------------------------|-----|
| Home Insert Design Anima                | nimulations State Show Review View                                                           |     |
| Copy Reset                              | 4* - 10 - 14 x (17) E E 2 2 (11) (11) E E Direction · 20 \ \ \ \ \ \ \ \ \ \ \ \ \ \ \ \ \ \ |     |
| Paste J Format Painter Slide - 💭 Delete | te B / 日本主体 Ax Ax Ax A = 単語 目前 の converto Smarkt: なへく ) 会 Manage Cont                        |     |
| Slides Outline ×                        | Pant of Paragraph () Diawing of cating                                                       |     |
|                                         |                                                                                              |     |
|                                         | Click to add title                                                                           |     |
|                                         | Click to add subtitle                                                                        |     |
|                                         | Click to add notes                                                                           |     |

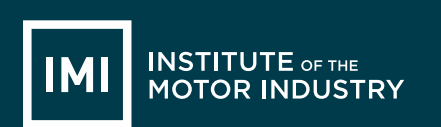

Follow the instructions to add a title and subtitle into your presentation:

|                                                           | Drawing Tools Presentation 1 - Microsoft PowerPoint - D                                                                                                    |
|-----------------------------------------------------------|----------------------------------------------------------------------------------------------------|
| Home Insert Design Animations Slide Show Review View      | Format                                                                                                    |
| 🚔 X Cut 📰 📰 Layout -                                      | A Shape Fill A Text Direction *                                                                                                    |
| Calibri (Body) v 32 v A A                                 | 1 = 1 = 1 = 1 = 1 = 1 = 1 = 1 = 1 = 1 =                                                                                                    |
| Paste Format Painter Slide - Delete B I U abe S AV - Aa - | ■ ■ ■ ■ ¬ Represented SmartAd + ターへく ) ☆ = Arrange Queles - Shape Effects - 2 Shape Effects - 2 Sha |
| Clipboard 🕫 Slides Font 🕫                                 | Paragraph 🗘 Drawing 🖓 Editing                                                                                                    |
| Slides Outline x                                          |                                                                                                    |
|                                                           |                                                                                                    |
|                                                           |                                                                                                    |
|                                                           |                                                                                                    |
| SMARTRepairer                                             |                                                                                                    |
|                                                           |                                                                                                    |
| Ey bob Smith<br>Class 98                                  |                                                                                                    |
|                                                           |                                                                                                    |
|                                                           |                                                                                                    |
|                                                           |                                                                                                    |
|                                                           |                                                                                                    |
|                                                           |                                                                                                    |
|                                                           |                                                                                                    |
|                                                           |                                                                                                    |
|                                                           | SMART Repairer                                                                                                    |
|                                                           | SMARTREPARE                                                                                                    |
|                                                           | · · · · · · · · · · · · · · · · · · ·                                                                                                    |
|                                                           |                                                                                                    |
|                                                           |                                                                                                    |
|                                                           | QQ                                                                                                    |
|                                                           | Dy Dah Craith                                                                                                    |
|                                                           | By Bod Smith                                                                                                    |
|                                                           |                                                                                                    |
|                                                           | Class QR                                                                                                    |
|                                                           | Class 9D                                                                                                    |
|                                                           |                                                                                                    |
|                                                           |                                                                                                    |
|                                                           |                                                                                                    |
|                                                           |                                                                                                    |
|                                                           |                                                                                                    |
|                                                           |                                                                                                    |
|                                                           |                                                                                                    |
|                                                           |                                                                                                    |
|                                                           |                                                                                                    |
|                                                           |                                                                                                    |
| Click to add notes                                        |                                                                                                    |

When you have done this click on 'New Slide' in the top toolbar to create the next slide:

|        | 🚽 🍤 -                              | <b>(</b> 2) ÷ |                |                             |                  |                   |       |
|--------|------------------------------------|---------------|----------------|-----------------------------|------------------|-------------------|-------|
|        | Home                               | Insert        | Design         | Animati                     | ions             | Slide S           | how   |
| Paste  | ∦ Cut<br>⊫⊇ Copy<br><b>∛ Forma</b> | t Painte      | New<br>Slide * | Layout 🔹<br>Reset<br>Delete | Calibri (<br>B I | Body)<br><u>U</u> | abe ; |
| (      | Clipboard                          | G.            | Slide          | 25                          |                  |                   | For   |
| Slides | Outline                            |               |                | x                           |                  |                   |       |
| 1      |                                    |               |                |                             |                  |                   |       |

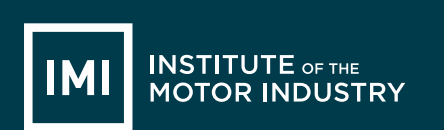

#### This will appear like this:

| () a 9.0) =                                                                                                    | Presentation1 - Microsoft PowerPoint – 🗸 🗖 💌                                                                                                |   |  |  |  |  |  |
|----------------------------------------------------------------------------------------------------|----------------------------------------------------------------------------------------------------|---|--|--|--|--|--|
| Home Insert Design Animat<br>Cont<br>Copy<br>Paste<br>Paste<br>Clapboard<br>Copy<br>Clapboard<br>Clapboard<br>Clapboa | tions Side Show Renew Vew<br>22 - 1 × 1 × 1 × 1 / 2 · 1 × 1 / 2 · 1 × 1 / 2 · 1 × 1 / 2 · 1 × 1 / 2 · 1 × 1 × 1 × 1 × 1 × 1 × 1 × 1 × 1 × 1 |   |  |  |  |  |  |
| SMART Repairer<br>By Sub Smon<br>Cent 19                                                                                                    | Click to add title                                                                                                    |   |  |  |  |  |  |
| 2                                                                                                    | Click to add text                                                                                                    |   |  |  |  |  |  |
|                                                                                                    |                                                                                                    |   |  |  |  |  |  |
|                                                                                                    |                                                                                                    |   |  |  |  |  |  |
|                                                                                                    | Click to add notes                                                                                                    | 2 |  |  |  |  |  |

You can now create the slide using similar items to a Word document, add a title and text, you can use bullet points and change the font you use:

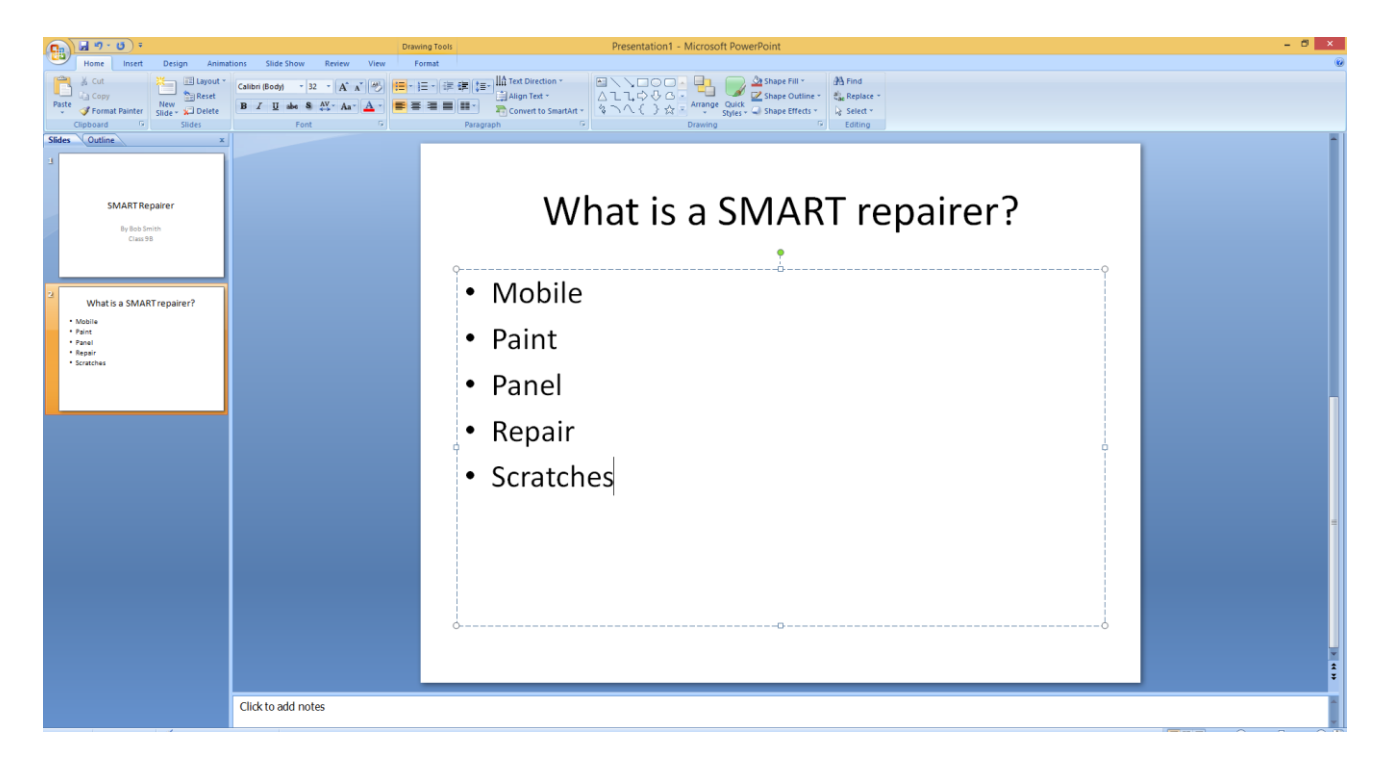

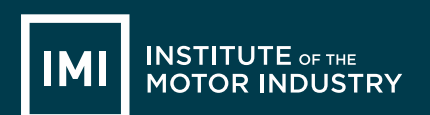

Repeat this process to add more slides to your presentation and put the information that you wish to include on your chosen job role.

You might want to include what qualifications you need, how much you can earn, where you work and what the best bits of the job are.

Keep going back to the information on the job role using <u>www.autocity.org.uk/world-of-work</u> to make sure you are including lots of relevant information.

Remember not to put everything onto the slides so you'll just read off them, put key bots of information on the slide and then if you need to have notes in front of you to remind you about the detail of what you're going to say.

Once you have finished your presentation save it by clicking on the Windows or File button and clicking 'Save As' and then 'PowerPoint Presentation':

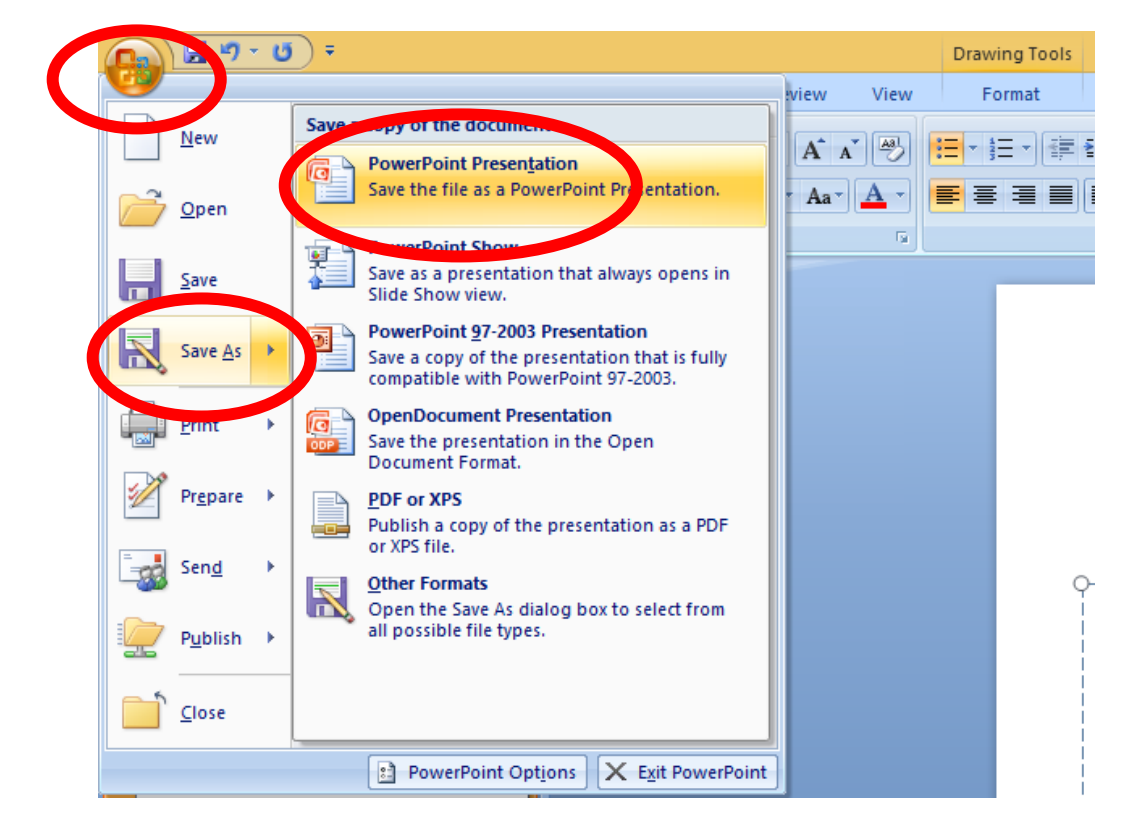

Then save it where your teacher tells you to.

# LESSON 11: ICT

### Editing a Presentation

#### Learning objectives:

- Know: how to edit a Microsoft PowerPoint presentation
- Understand: what can be included in a PowerPoint presentation
- Be able to: add animations, backgrounds and images to a presentation.

#### **Resources:**

| Student hand outs |                        |     |  |  |  |
|-------------------|------------------------|-----|--|--|--|
| 026               | Editing a presentation | 027 |  |  |  |
| 028               |                        |     |  |  |  |

| Teach | er's resources                    |   |                                      |
|-------|-----------------------------------|---|--------------------------------------|
| В     | Automotive Family Fortunes_Slides | С | Automotive Family Fortunes_Questions |

| Misc.                          |                                              |
|--------------------------------|----------------------------------------------|
| COMPUTERS                      | Post-it notes (green, red, orange or yellow) |
| Smart board & Flip chart paper | Blue Tack, blank paper and marker pens       |

#### Pre-class preparation:

Task 1: Access to presentations form last lesson

Print out handout on editing a presentation

#### Lesson begins...

#### Starter Activity

#### **Automotive Family Fortunes**

Explain the rules if necessary (See Resource A Rules Automotive Family Fortunes)

- They will be split into two teams for this game (same teams over the 17 lessons).
- The winning team will receive a prize in the final lesson.
- Show example question and scoring on slides:

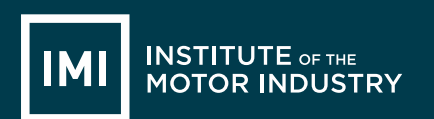

• Check everyone knows how to play.

#### Start the game:

Divide the class into two teams, ask the first player from each team to come to the front desk – and ask them both the first question.

| 33. Name 5 car tyre br                                                            | ands                                                 | 34. Name 5 petrol brands that you see out and about                                                            |                                                        |  |  |
|-----------------------------------------------------------------------------------|------------------------------------------------------|----------------------------------------------------------------------------------------------------|--------------------------------------------------------|--|--|
| Continental                                                                       | 31% said                                             | Shell                                                                                                    | 26% said                                               |  |  |
| Michelin                                                                          | 29%                                                  | BP                                                                                                    | 24%                                                    |  |  |
| Goodyear                                                                          | 22%                                                  | Esso                                                                                                    | 22%                                                    |  |  |
| Pirelli 10%                                                                       |                                                      | Техасо                                                                                                    | 17%                                                    |  |  |
| Bridgestone 8%                                                                    |                                                      | Total                                                                                                    | 12%                                                    |  |  |
| 35.Name 5 different kinds of lights a car                                         |                                                      | 36.Name 5 safety features designed to protect                                                                  |                                                        |  |  |
| 35.Name 5 different ki                                                            | nds of lights a car                                  | 36.Name 5 safety featur                                                                                        | es designed to protect                                 |  |  |
| 35. Name 5 different ki<br>has                                                    | nds of lights a car                                  | 36. Name 5 safety featur<br>passengers                                                                         | es designed to protect                                 |  |  |
| 35.Name 5 different ki<br>has<br>Headlight                                        | nds of lights a car                                  | 36.Name 5 safety featur<br>passengers<br>Seat belts                                                            | es designed to protect 39% said                        |  |  |
| 35.Name 5 different ki<br>has<br>Headlight<br>Indicator                           | nds of lights a car<br>34% said<br>25%               | 36.Name 5 safety featur<br>passengers<br>Seat belts<br>Airbags                                                 | res designed to protect<br>39% said<br>34%             |  |  |
| 35.Name 5 different ki<br>has<br>Headlight<br>Indicator<br>Fog light              | nds of lights a car<br>34% said<br>25%<br>21%        | 36.Name 5 safety featur<br>passengers<br>Seat belts<br>Airbags<br>Anti-lock braking system                     | es designed to protect<br>39% said<br>34%<br>15%       |  |  |
| 35.Name 5 different ki<br>has<br>Headlight<br>Indicator<br>Fog light<br>Full beam | nds of lights a car<br>34% said<br>25%<br>21%<br>11% | 36.Name 5 safety featur<br>passengers<br>Seat belts<br>Airbags<br>Anti-lock braking system<br>Traction control | es designed to protect<br>39% said<br>34%<br>15%<br>9% |  |  |

#### Lesson objective/aims:

(T) Explain the objectives.

#### Task 1:

(T) Review last lessons presentation skills

#### Task 2:

(ALL) Follow handouts on editing your presentation

#### Feedback to teacher

(T) Ask students if they feel the learning objective & aims have been met using Post-its. Explain what the colours mean and give an example.

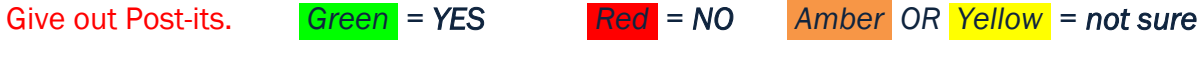

Ask students to give their reasons.

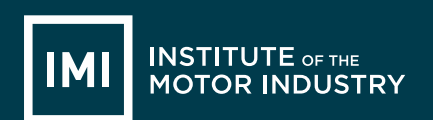

- (ALL) Hold up a Post-it and volunteer reasons.
- (T) Collect in Post-its held up/count no. of each colour and keep a written record.

Lesson ends

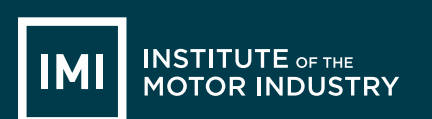

## HANDOUT 028: Editing a Presentation

You are now going to edit your presentation.

Open Microsoft PowerPoint by clicking on the icon that looks like this: (Yours might be 2007 or another year)

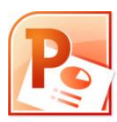

Then click the Windows or File button, select Open and then open your presentation from where it was saved:

|                  | <u>ں</u> | ) •                                        |        |      |            | Draw       | ving 1 |
|------------------|----------|--------------------------------------------|--------|------|------------|------------|--------|
| <b>&gt;</b>      |          |                                            |        | view | View       | F          | orma   |
| New              |          | Recent Documents                           |        |      | ارهاد      |            | _      |
|                  |          | 1 002 Computing PowerPoint Lesson 11       | -[=]   | A A  |            | =          | Ξ·     |
| Open             |          | 2 002 Computing PowerPoint Lesson 10       | -[=]   | Aa-  | <u>A</u> - | <b>F</b> 3 | 1      |
|                  |          | 3 002 Computing PowerPoint Lesson 9        | -[=]   |      | 5          |            |        |
| Save             |          | 4 002 Computing PowerPoint Lesson 8        | -[=]   |      |            |            |        |
|                  |          | 5 002 Computing PowerPoint Lesson 9        | -[=]   |      |            |            |        |
| Sava Ar          |          | 6 002 Computing PowerPoint Lesson 8        | -[=]   |      |            |            |        |
| Dave Hs          | ·        | 7 002 Computing PowerPoint Lessons 6 and 7 | -[=]   |      |            |            |        |
|                  |          | 8 002 Computing PowerPoint Lesson 5        | -[=]   |      |            |            |        |
| Print            | •        | 9 002 Computing PowerPoint Lesson 4        | -[=]   |      |            |            |        |
| 28               |          | 002 Computing PowerPoint Lesson 3          | -[=]   |      |            |            |        |
| Pr <u>e</u> pare | •        | 002 Computing PowerPoint Lesson 2          | -[=]   |      |            |            |        |
|                  |          | Careers Presentation March 2014            | -(=)   |      |            |            |        |
| Sen <u>d</u>     | •        | 002 Computing PowerPoint Lesson 1          | -[=]   |      |            |            |        |
|                  |          | 002 Headlight Lesson 1 ICT                 | -[=]   |      |            |            |        |
| Publish          | •        | 002 Computing PowerPoint Lesson 9          | -[=]   |      |            |            |        |
|                  |          | 002 Computing PowerPoint Lesson 8          | -[=]   |      |            |            |        |
| <u> </u>         |          | 002 Computing PowerPoint Lessons 6 and 7   | -[=]   |      |            |            |        |
|                  |          | PowerPoint Options X Exit Power            | rPoint |      |            |            |        |
| Scratches        |          |                                            |        | 1    |            |            |        |

First change the background colour of your slides, to do this you can use a pre-set design, click on the 'Design' tab in the top menu and then select which colour scheme you would like to use:

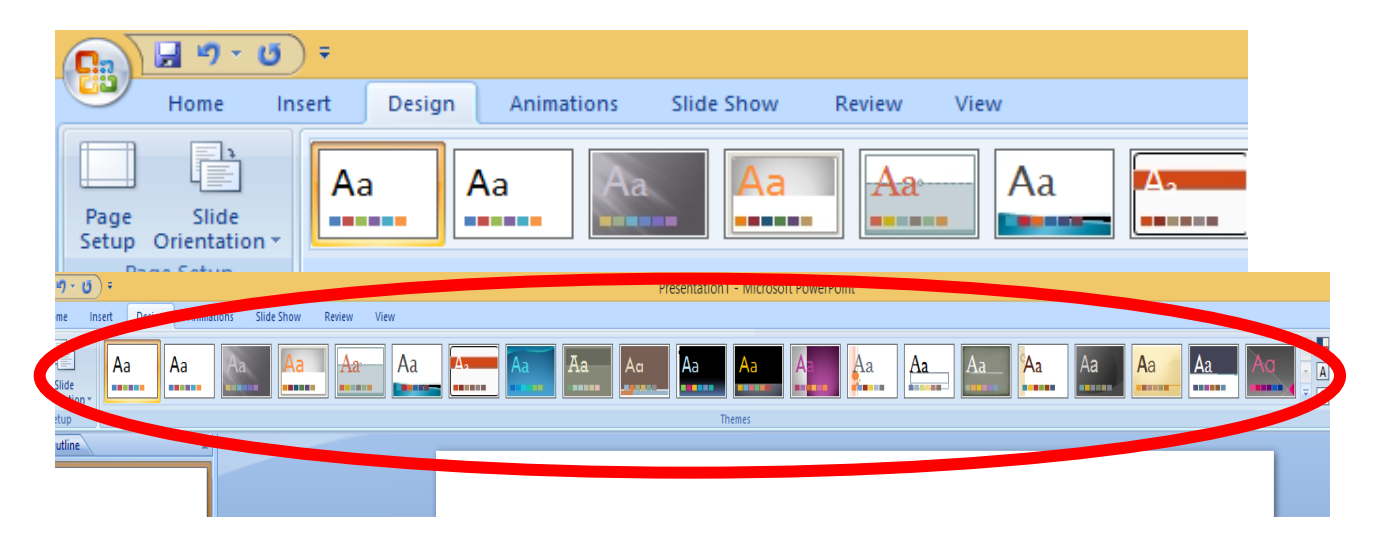

Once you have selected a design you can change the colours of it by clicking the 'Colours' drop down menu:

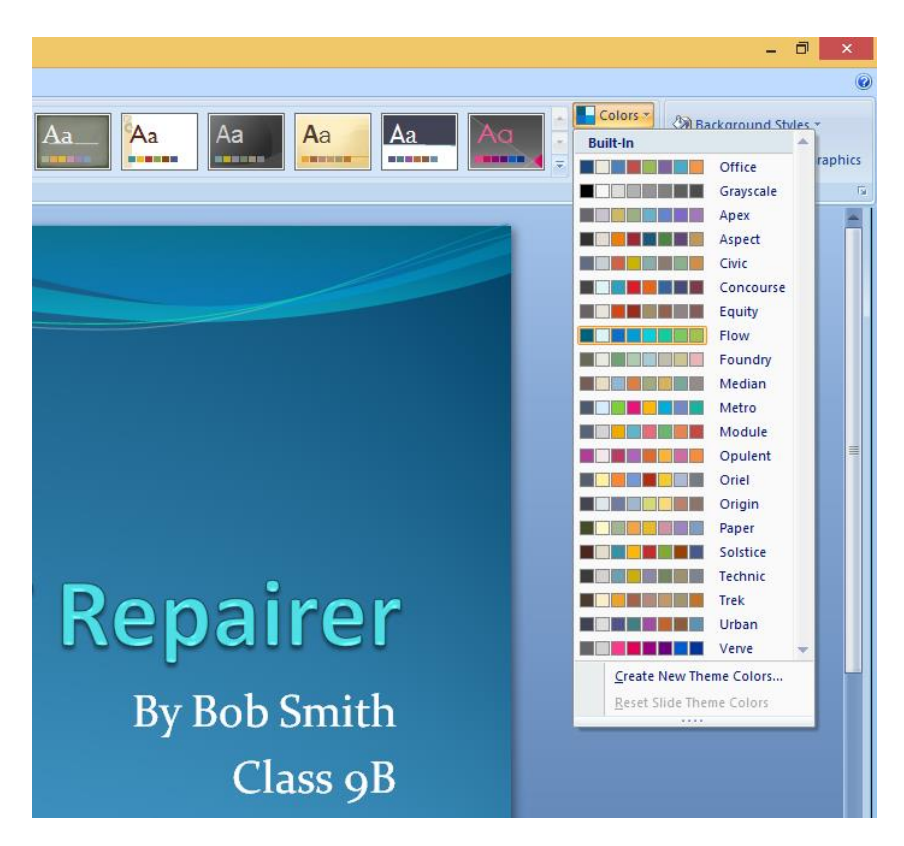

Try out a few different designs and colours now.

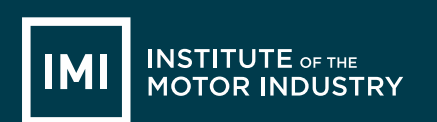

Now you can add some images into your presentation, your teacher will tell you where the motor industry images are saved.

Simply left click the mouse to the place in a slide where you would like to put a picture and then click 'Insert' from the top Menu, and then 'Picture':

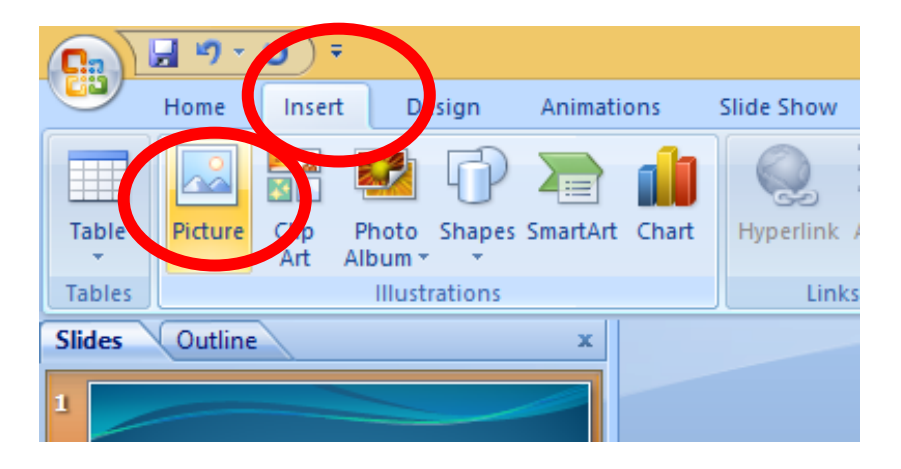

Select the picture you would like to put in your slide and click 'Insert':

| ) - U) =                                                   |                                       |                                | Presentation1 - Microsoft P | owerPoint  |                   |             |
|------------------------------------------------------------|---------------------------------------|--------------------------------|-----------------------------|------------|-------------------|-------------|
| e Insert Design Animations Slide Sho                       | w 🖸                                   |                                | Insert Picture              |            |                   |             |
| 1 🚼 🖾 🕩 🚬 💧 🔍                                              | [ 🛞 🏵 👻 🕈 길 « NEW Comput              | ting Resources → Lesson 11 → 0 | 04 Images for Presentations | × ¢        | Search 004 Images | for Present |
| ure Clip Photo Shapes SmartArt Chart Hyperlin<br>Art Album | <sup>ik A</sup> Organize 🔻 New folder |                                |                             |            | 8==               | •           |
| Illustrations Li                                           | nks A                                 | Name                           | Date modified               | Туре       | Size              |             |
| tine x                                                     | This PC                               | 🔛 IMI Image 1                  | 09/10/2006 11:15            | JPEG image | 7,071 KB          |             |
|                                                            | Desktop                               | 🔛 IMI Image 2                  | 29/11/2004 15:09            | JPEG image | 1,422 KB          |             |
|                                                            | Documents                             | 🔛 IMI Image 3                  | 08/05/2012 13:33            | JPEG image | 615 KB            |             |
|                                                            | Downloads                             | 🔛 IMI Image 4                  | 23/05/2006 11:35            | JPEG image | 145 KB            |             |
| SMART Repairer                                             | Music                                 | 🔛 IMI Image 5                  | 08/05/2012 15:03            | JPEG image | 6,417 KB          |             |
| By Bob Smith                                               | Defense en librer en intere           | 🔛 IMI Image 6                  | 08/05/2012 15:03            | JPEG image | 4,846 KB          |             |
| cias yo                                                    | Distures                              | 🔛 IMI Image 7                  | 07/02/2007 14:11            | JPEG image | 156 KB            |             |
|                                                            | Protores                              | 🔛 IMI Image 8                  | 27/04/2005 11:36            | JPEG image | 4,157 KB          |             |
|                                                            | The IMI internal Newsletter or        | 🔛 IMI Image 9                  | 08/05/2012 14:04            | JPEG image | 4,449 KB          |             |
|                                                            | Videos                                | 🔛 IMI Image 10                 | 30/06/2006 12:47            | JPEG image | 960 KB            |             |
|                                                            | local Dick (Ci)                       |                                |                             |            |                   |             |
|                                                            | IMIAwards (), spy fps1) (Hr)          |                                |                             |            |                   |             |
| s a SMART repairer?                                        | The IMI Data (\\snv-fps1) (i)         |                                |                             |            |                   |             |
|                                                            | SkillsDev (\\snv=fps1) (k)            |                                |                             |            |                   |             |
|                                                            | ProfDev (\\srv-fps1) (lc)             |                                |                             |            |                   |             |
|                                                            |                                       |                                |                             |            |                   |             |
|                                                            | File name: IMI Ir                     | mage 5                         |                             | ~          | All Pictures      |             |
|                                                            |                                       |                                |                             | Tools 🔻    | Insert            | Cance       |
|                                                            |                                       |                                |                             |            |                   |             |

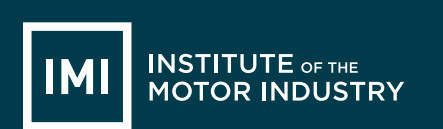

#### The picture will then appear on the slide:

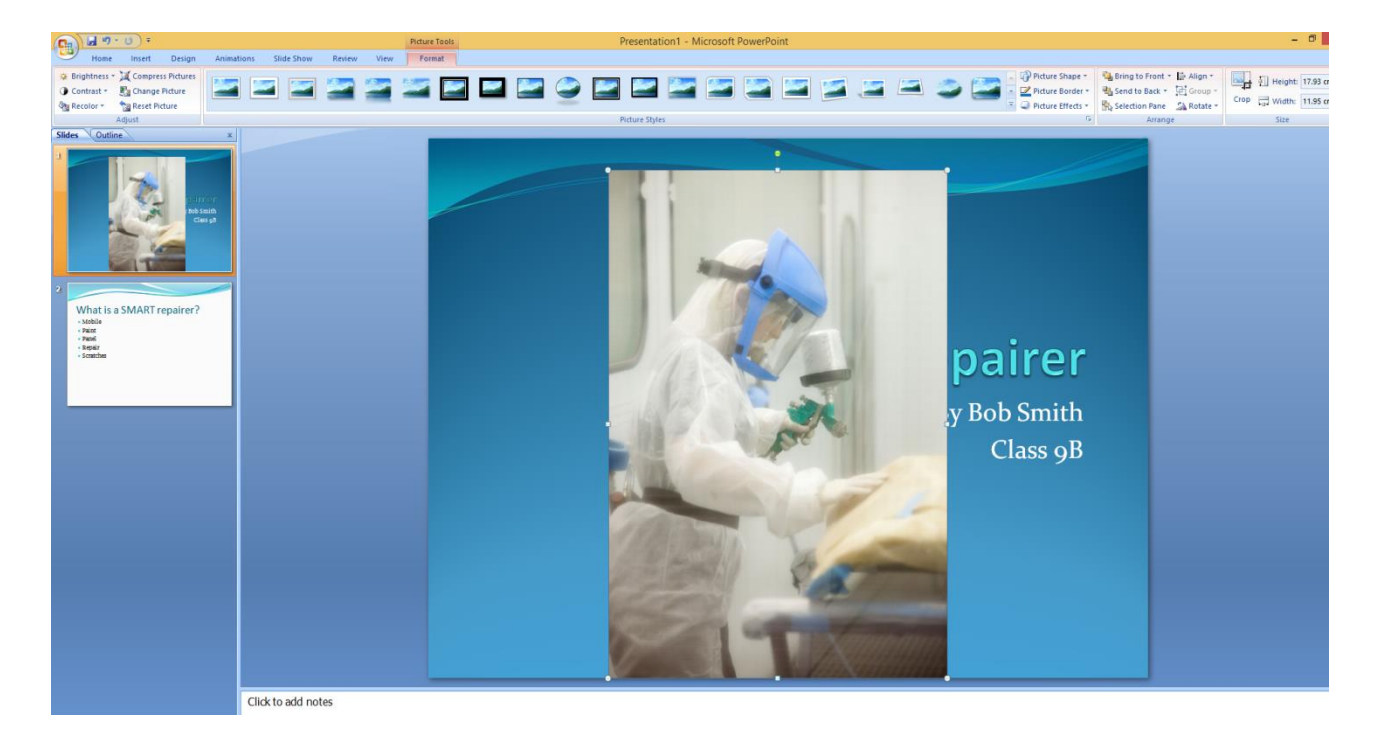

Obviously this picture is too big, so use the boxes on each corner of the picture to make it the size you want.

Then move it to where you want it on the slide by clicking in the middle of the picture and dragging it to where you want before letting go of the mouse button.

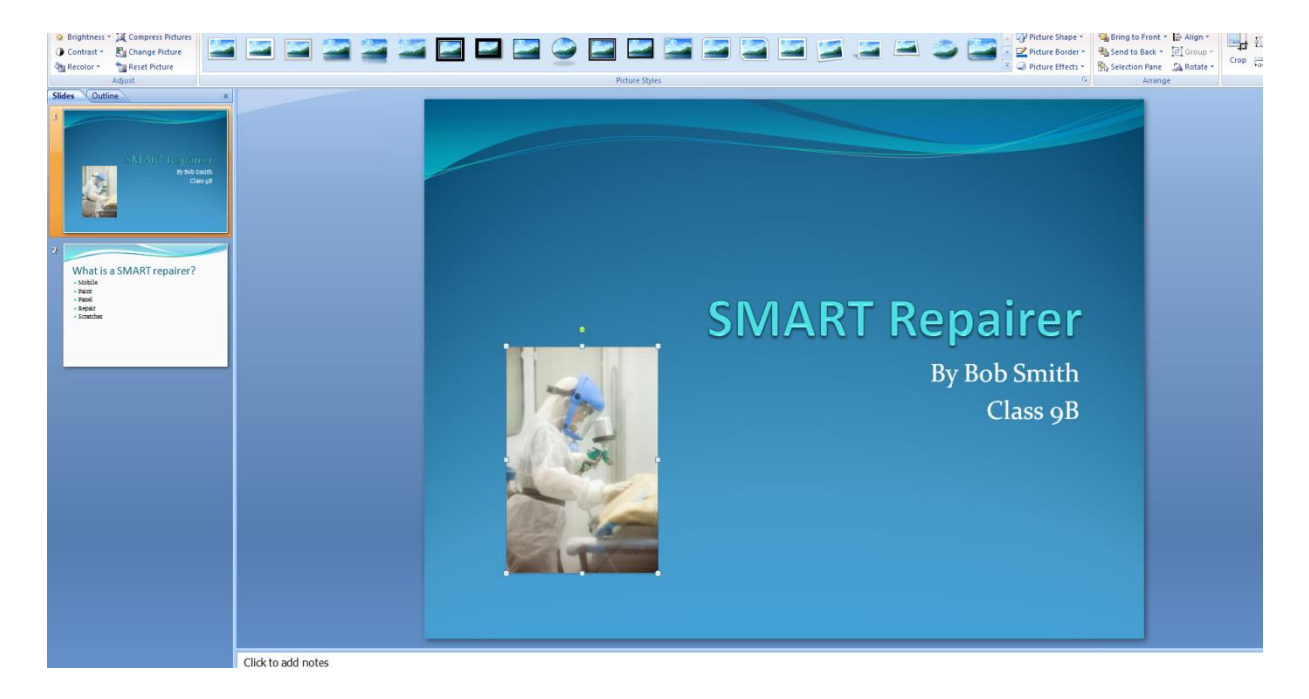

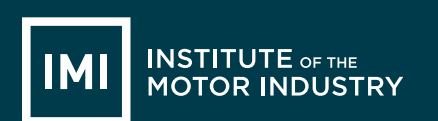

Repeat this process to put pictures anywhere you would like them in your presentation using the saved motor industry ones.

Now you can add in some animations, these make lines of text or pictures move / appear in different ways.

Highlight a word or sentence that you would like to animate, then click on the 'Animations' tab and then on the 'Custom Animation' button:

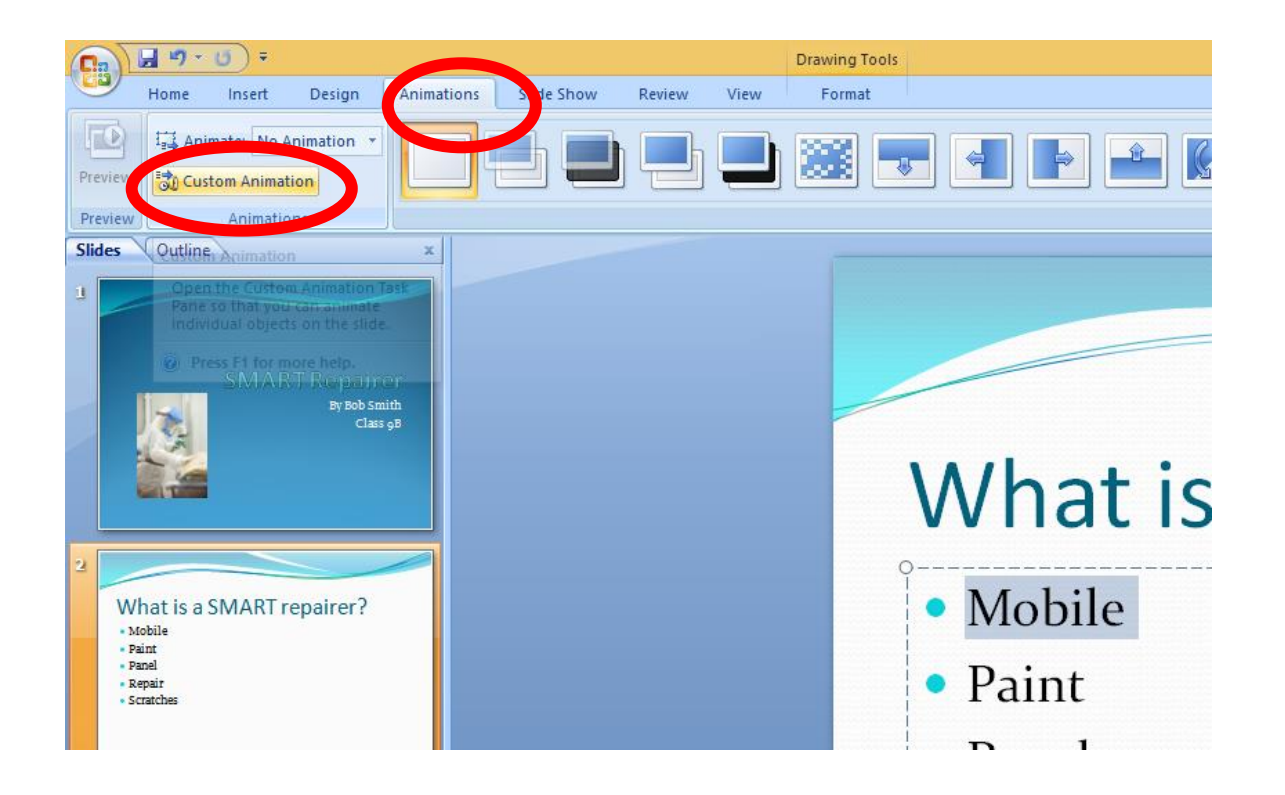

This will open a box on the right hand side of the screen.

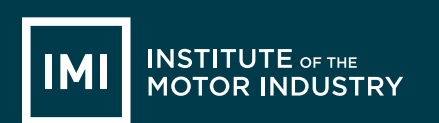

Click on the 'Add Effect' drop down and this will give you the options relating to WHEN you want the animation to happen.

We are going to make the words move when they appear so chose 'Entrance' and then select the style you would like out of the options:

|            |          |                                  |     |                     | -                 | ٦      | ×      |
|------------|----------|----------------------------------|-----|---------------------|-------------------|--------|--------|
|            |          |                                  |     |                     |                   |        | ۲      |
| <b>N A</b> | Transit  | ion Sound: [No Sound]            | Ŧ   | Advance Slide       |                   |        |        |
| 🕘 🖻 🕏      | Transit  | ion Speed: Fast                  | -   | On Mouse Cl         | ick               |        |        |
| ;          | Apply 1  | Fo All                           |     | Automatically       | After:            | 00:00  | \$     |
|            | -        |                                  |     | Custom Animat       | tion              |        | ▼ ×    |
|            | _        |                                  |     | 🐼 Add Effect 🔻      | × <sub>s⊳ R</sub> | lemove | 2      |
|            | -        | <u>1</u> . Blinds                | ⇒   | Entrance +          | L                 |        |        |
|            | -        | <u>2</u> . Box                   | *   | E <u>m</u> phasis 🕨 |                   |        | $\sim$ |
|            | -        | <ol> <li>Checkerboard</li> </ol> | ₩   | E <u>x</u> it ▶     |                   |        | $\sim$ |
|            | <b>*</b> | <u>4</u> . Diamond               | ជំរ | Motion Paths +      |                   |        | ×      |
|            | *        | <u>5</u> . Dissolve In           |     |                     |                   |        |        |
|            | *        | <u>6</u> . Fade                  |     | Select an elemen    | t of the          | slide, | then   |
|            | *        | <u>7</u> . Fly In                |     |                     | 10 800            | ariina |        |
| -0         | **       | 8. Random Effects                |     |                     |                   |        |        |
| Ť          |          | More Effects                     |     |                     |                   |        |        |
|            |          |                                  |     |                     |                   |        |        |

See what happens to the text you had highlighted. Try some different animations on some different words or lines of text until you decide on the ones you want to keep.

Remember not to use too many or it distracts your audience!

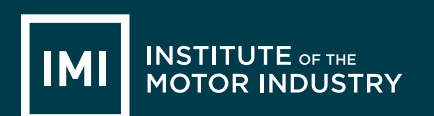

When you are happy with your presentation go back to the first slide and click the 'Slideshow' tab and select 'From Beginning'; this will now play though your slideshow as it would when you are actually presenting (including all the animations):

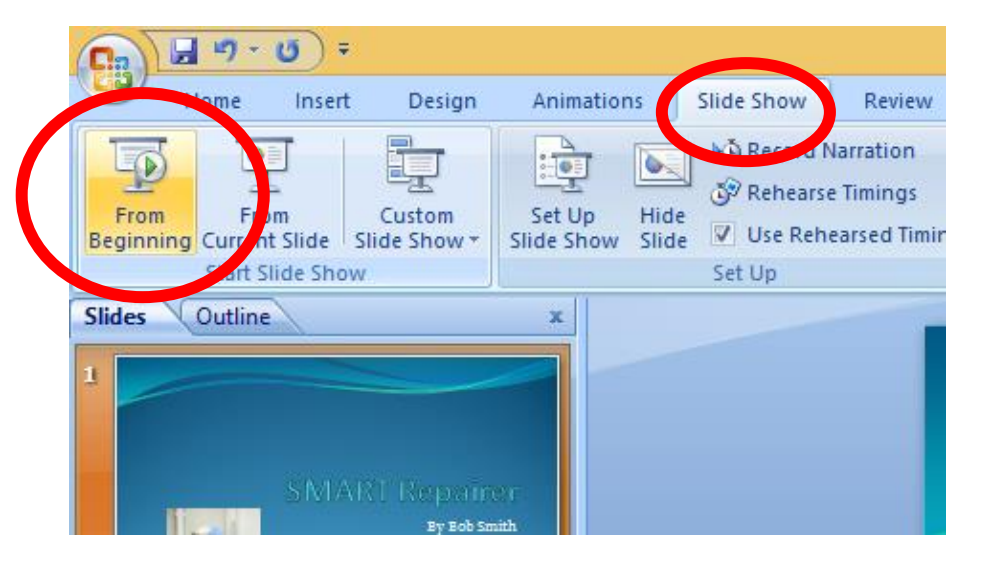

Move from slide to slide by clicking the right arrow on your keyboard or the space bar and check you are happy with how the presentation looks and how all the animations work.

Press 'Esc' on your keyboard at any time to go back into PowerPoint and change anything you are not happy with.

Once you have finished your presentation save it by clicking on the Windows or File button and clicking 'Save As' and then 'PowerPoint Presentation':

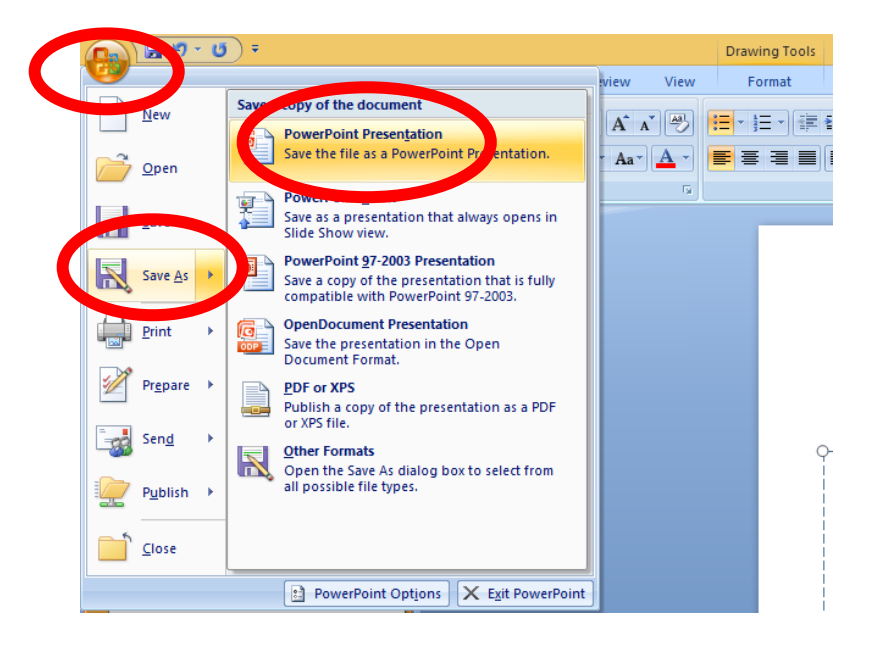

Then save it where your teacher tells you to.

# LESSON 12: ICT

### Presentation Evaluation

#### Learning objectives:

- Know: how to give a presentation using PowerPoint
- Understand: how to present and move through the PowerPoint document
- Be able to: present their own PowerPoint presentation on a subject they have researched that includes text, images, animations and background designs / colours.

#### **Resources:**

| Student hand outs |                                  |     |                              |  |
|-------------------|----------------------------------|-----|------------------------------|--|
| 026               | Handout: Presentation evaluation | 027 | Additional Information : ICT |  |

| Teach | er's resources                    |   |                                      |
|-------|-----------------------------------|---|--------------------------------------|
| В     | Automotive Family Fortunes Slides | С | Automotive Family Fortunes Questions |

| Misc.                          |                                              |
|--------------------------------|----------------------------------------------|
| COMPUTERS                      | Post-it notes (green, red, orange or yellow) |
| Smart board & Flip chart paper | Blue Tack, blank paper and marker pens       |

#### Pre-class preparation:

Task 1: Print out feedback documents

Task 2: Access to a projector for the presentations

Task 4: Print out overall feedback on ICT lesson plans for The IMI

#### Lesson begins...

Starter Activity

Go to <u>https://www.typingclub.com/typing-qwerty-en.html</u> and practice your typing skills. Keep note of where you left off so as you can start at that point next lesson!

Lesson objective/aims:

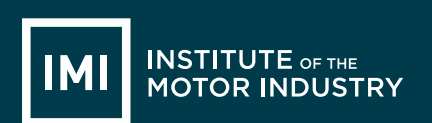

(T) Explain the objectives.

Task 1:

(T) Revise what we did last lesson with presentations, explain all students will have 5 mins each to present their PowerPoint and the rest of the class will fill in the feedback documents.

Task 2:

(ALL) Each student has 5mins to present their work

Students complete feedback document on each presentation

Task 3:

(ALL) Feedback form documents on good points from presentations

Task 4:

- (ALL) Students fill in overall ICT Literacy feedback evaluation forms on all previous 12 lesson
- (T) Sends feedback back to the Careers Team at The IMI <u>careers@theimi.org.uk</u> along with any particularly good presentations to showcase on IMI Autocity website <u>www.theimi.org.uk/autocity</u>

| Feedback to t  | eacher                                                                                                    |  |  |  |  |
|----------------|----------------------------------------------------------------------------------------------------|--|--|--|--|
| (T)            | Ask students if they feel the learning objective & aims have been met using Post-its.<br>Explain what the colours mean and give an example. |  |  |  |  |
| Give out Post- | its. Green = YES Red = NO Amber OR Yellow = not sure                                                                                        |  |  |  |  |
|                | Ask students to give their reasons.                                                                                                    |  |  |  |  |
| (ALL)          | Hold up a Post-it and volunteer reasons.                                                                                                    |  |  |  |  |
| (T)            | Collect in Post-its held up/count no. of each colour and keep a written record.                                                             |  |  |  |  |
|                |                                                                                                    |  |  |  |  |

Lesson ends

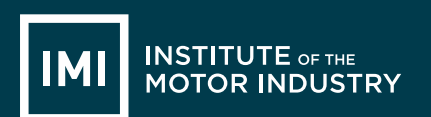

### HANDOUT 026: Presentation Evaluation

| Speaker's Name                                  | Date                             |
|-------------------------------------------------|----------------------------------|
| Title of presentation                           |                                  |
| What do you remember most?                      |                                  |
|                                                 |                                  |
|                                                 |                                  |
|                                                 |                                  |
| What was good?                                  |                                  |
| What was good?                                  |                                  |
|                                                 |                                  |
|                                                 |                                  |
|                                                 |                                  |
| What was great?                                 |                                  |
|                                                 |                                  |
|                                                 |                                  |
|                                                 |                                  |
| What could have been better?                    |                                  |
|                                                 |                                  |
|                                                 |                                  |
|                                                 |                                  |
| When you are assessing someone's presentation   | look for these success criteria: |
| Body Language                                   | Voice and Clarity                |
| Eye contact                                     | Clear pronunciation              |
| Posture                                         | Volume                           |
| Gestures                                        | Good pace                        |
| Poise                                           |                                  |
| Content and Research                            | Audience Appeal                  |
| Main ideas                                      | Interesting                      |
| Well-argued (makes sense)                       | Answers Questions                |
| • Well-organised (introduction-body-conclusion) | Persuasive                       |
|                                                 | Confident                        |
| Additional comments:                            |                                  |
|                                                 |                                  |
|                                                 |                                  |
|                                                 |                                  |
|                                                 |                                  |

# HANDOUT: Additional Information: ICT

### Course feedback – Student

The Institute of the Motor Industry is very interested to hear your thoughts and opinions on the ICT course you have completed.

| School or college name |  |
|------------------------|--|
| Your name              |  |
| Year group             |  |

#### Please tick one of these boxes:

|                                                | Question                              | Strongly<br>disagree | Disagree | Neither<br>agree or<br>disagree | Agree | Strongly<br>agree |
|------------------------------------------------|---------------------------------------|----------------------|----------|---------------------------------|-------|-------------------|
| Course aims                                    | Accurately described the content      |                      |          |                                 |       |                   |
| & objectives                                   | and propose                           |                      |          |                                 |       |                   |
| Resources                                      | Useful online resources               |                      |          |                                 |       |                   |
|                                                | Useful paper handouts                 |                      |          |                                 |       |                   |
|                                                | Useful presentation slides            |                      |          |                                 |       |                   |
| Course topic                                   | Interesting                           |                      |          |                                 |       |                   |
|                                                | Contained enough detail               |                      |          |                                 |       |                   |
| Course                                         | Useful and relevant                   |                      |          |                                 |       |                   |
| activities                                     | Fun and interesting                   |                      |          |                                 |       |                   |
|                                                | Enough time to complete each one      |                      |          |                                 |       |                   |
|                                                | A good mix of group and individual    |                      |          |                                 |       |                   |
|                                                | activities                            |                      |          |                                 |       |                   |
| Homework                                       | Relevant and achievable               |                      |          |                                 |       |                   |
| Course speed                                   | Appropriate                           |                      |          |                                 |       |                   |
| Difficulty level                               | Appropriate                           |                      |          |                                 |       |                   |
| My interest in IC                              | CT has increased                      |                      |          |                                 |       |                   |
| My ICT knowledge has increased                 |                                       |                      |          |                                 |       |                   |
| My increased ICT knowledge will help me in the |                                       |                      |          |                                 |       |                   |
| future                                         |                                       |                      |          |                                 |       |                   |
| Overall the ICT course has met my expectations |                                       |                      |          |                                 |       |                   |
| I would recomm                                 | nend the ICT course to other students |                      |          |                                 |       |                   |

What was positive and or negative about the ICT course?

What suggestions do you have for improving the ICT course?

Thank you for your feedback! <a href="mailto:careers@theimi.org.uk">careers@theimi.org.uk</a>

## TEACHING RESOURCE: Automotive Family Fortunes - 36 Questions

We asked 100 people...

#### Lesson 1 – Understanding Hardware & Software

| 37.Name an animal that would not fit into a Smart car |          | 38.Name the most popular car colours in the UK           |          |
|-------------------------------------------------------|----------|----------------------------------------------------------|----------|
| Elephant                                              | 43% said | Silver                                                   | 41% said |
| Lion                                                  | 18%      | Black                                                    | 17%      |
| Нірро                                                 | 16%      | Blue                                                     | 16%      |
| Giraffe                                               | 14%      | Red                                                      | 15%      |
| Mouse                                                 | 9%       | White                                                    | 11%      |
| 39.What are the most crashed cars in the UK?          |          | 40.What are the most popular cars of all time in the UK? |          |
| Renault Clio                                          | 38% said | Ford Fiesta                                              | 41% said |
| Ford Fiesta                                           | 20%      | Ford Escort                                              | 17%      |
| Alfa 147                                              | 18%      | Vauxhall Astra                                           | 16%      |
| Porsche Boxter                                        | 15%      | Ford Cortina                                             | 15%      |
| BMW Convertible                                       | 9%       | Vauxhall Corsa                                           | 11%      |
| 41.Name 5 of the most reliable cars                   |          | 42.Name 5 of the most unreliable cars                    |          |
| Honda                                                 | 43% said | Land Rover                                               | 38% said |
| Toyota                                                | 28%      | BMW                                                      | 20%      |
| Lexus                                                 | 12%      | Porsche                                                  | 18%      |
| Suzuki                                                | 11%      | Volvo                                                    | 15%      |
| Subaru                                                | 6%       | Mercedes                                                 | 9%       |

#### Lesson 3 – Online Reputation

| 43.Name 5 past and present Top Gear presenters |          | 44.Name the most popular (past and present)<br>Top Gear presenter |          |
|------------------------------------------------|----------|-------------------------------------------------------------------|----------|
| Chris Evans                                    | 43% said | Jeremy Clarkson                                                   | 38% said |
| Jeremy Clarkson                                | 28%      | James May                                                         | 20%      |
| Richard Hammond                                | 12%      | Chris Evans                                                       | 18%      |
| James May                                      | 11%      | Richard Hammond                                                   | 15%      |
| Matt Le Blanc                                  | 6%       | Matt Le Blanc                                                     | 9%       |

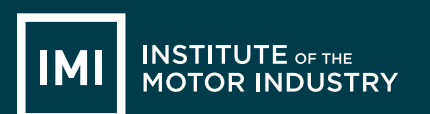

| 45.Name the oldest (past and present)<br>Top Gear presenter        |          | 46.Name the youngest (past and present) Top<br>Gear presenter |          |
|--------------------------------------------------------------------|----------|---------------------------------------------------------------|----------|
| Jeremy Clarkson (55)                                               | 41% said | Richard Hammond (46)                                          | 43% said |
| James May (53)                                                     | 17%      | Matt Le Blanc (48)                                            | 28%      |
| Chris Evans (49)                                                   | 16%      | Chris Evans (49)                                              | 12%      |
| Matt Le Blanc (48)                                                 | 15%      | James May (53)                                                | 11%      |
| Richard Hammond (46)                                               | 11%      | Jeremy Clarkson (55)                                          | 6%       |
| 47.Name 5 of their most favourite cars featured on Top Gear so far |          | 48.Name 5 supercars                                           |          |
| Audi                                                               | 41% said | Bugatti                                                       | 38% said |
| Lamborghini                                                        | 17%      | Ferrari                                                       | 20%      |
| Ferrari                                                            | 16%      | Aston Martin                                                  | 18%      |
| BMW                                                                | 15%      | Lamborghini                                                   | 15%      |
| Alfa Romeo                                                         | 11%      | Porsche                                                       | 9%       |

#### Lesson 6 – Microsoft Excel

| 49.Name 5 of the top selling<br>motorbikes                                                                                     |                                     | 50.Name 5 major motorbike race circuits in the UK                                    |                                     |  |
|----------------------------------------------------------------------------------------------------|-------------------------------------|--------------------------------------------------------------------------------------|-------------------------------------|--|
| Yamaha MT-09 Tracer<br>Honda CBF 125 M<br>BMW R 1200 S                                                                         | 38% said<br>20%<br>18%              | Brands Hatch (South West)<br>Silverstone (East Midlands)<br>Oulton Park (North West) | 41% said<br>17%<br>16%              |  |
| BMW S1000 RR<br>Honda CBR 125 R                                                                                                | 15%<br>9%                           | Donnington Park (East Midlands)<br>Anglesey (North Wales)                            | 15%<br>11%                          |  |
| 51. Name 5 common reasons for<br>motorbike accidents in the UK                                                                 |                                     | 52.Name 5 of the most famous r<br>World Champions                                    | notorcycle racing                   |  |
| Bends on country roads<br>Collisions at junctions<br>Collisions while overtaking<br>Loss of control<br>Road surface conditions | 43% said<br>28%<br>12%<br>11%<br>6% | Valentino Rossi<br>Jorge Lorenzo<br>Marc Marquez<br>Danni Pedrosa<br>Bradley Smith   | 38% said<br>20%<br>18%<br>15%<br>9% |  |
| 53.Name 5 commonly replaced<br>motorbike parts – due to wear and<br>tear                                                       |                                     | 54.Name 5 commonly modified r                                                        | notorbike parts                     |  |
| Tyres<br>Brake Pads<br>Oil filters<br>Air filters<br>Builte                                                                    | 38% said<br>20%<br>18%<br>15%       | Exhausts<br>Brake pads<br>Mirrors<br>Wind screens                                    | 41% said<br>17%<br>16%<br>15%       |  |
| Duibs                                                                                                    | 3/0                                 |                                                                                      | 11/0                                |  |

| 55.Name 5 job roles related to m  | otorbikes | 56.Name 5 popular motorbike colours. |          |
|-----------------------------------|-----------|--------------------------------------|----------|
| Service OR Parts adviser          | 43% said  | Black                                | 38% said |
| Motorcycle technician             | 28%       | Silver                               | 20%      |
| Motorcycle sales executive        | 12%       | Blue                                 | 18%      |
| Ignition component engineer       | 11%       | Red                                  | 15%      |
| Mechanical / Restoration engineer | 6%        | White                                | 9%       |

#### Lesson 7 – Microsoft Excel

| 57.Name 4 cars from TV programmes                                      |                                      | 58.Name 5 films featuring cars                                                                                  |                                      |
|------------------------------------------------------------------------|--------------------------------------|----------------------------------------------------------------------------------------------------|--------------------------------------|
| Batmobile<br>Kit (Knight Rider)<br>The Mystery Machine<br>Transformers | 38% said<br>22%<br>21%<br>19%        | Transformers<br>The Fast and the Furious<br>Chitty Chitty Bang Bang<br>Mad Max / Gone in 60 secs<br>Italian Job | 41% said<br>17%<br>16%<br>15%<br>11% |
| 59.Name 5 commonly misspelt car<br>names                               |                                      | 60.Name 5 car manufactu<br>advertise on TV                                                                      | urers that often                     |
| Lamborghini<br>Ferrari<br>Subaru<br>Porsche<br>Mitsubishi              | 43% said<br>28%<br>12%<br>11%<br>6%  | BMW<br>Toyota<br>Volkswagen<br>Seat<br>Skoda                                                                    | 38% said<br>20%<br>18%<br>15%<br>9%  |
| 61.Name 5 car manufacturers                                            |                                      | 62.Name 5 companies of                                                                                          | fering car insurance                 |
| BMW<br>Ford<br>Toyota<br>Audi<br>Vauxhall                              | 41% said<br>17%<br>16%<br>15%<br>11% | Direct Line<br>Aviva<br>Tesco<br>RAC<br>AA                                                                      | 38% said<br>20%<br>18%<br>15%<br>9%  |

#### Lesson 8 – Microsoft Outlook

| 63.Name 5 of the most expensive cars in the world |          | 64.Name 5 manufacturers beginning with the letter 'm' |          |
|---------------------------------------------------|----------|-------------------------------------------------------|----------|
| Ferrari                                           | 41% said | Maserati                                              | 43% said |
| Bugatti                                           | 17%      | Mercedes-Benz                                         | 28%      |
| Mercedes Benz                                     | 16%      | Mazda                                                 | 12%      |
| Pagani                                            | 15%      | Mini                                                  | 11%      |
| Aston Martin                                      | 11%      | Mitsubishi                                            | 6%       |

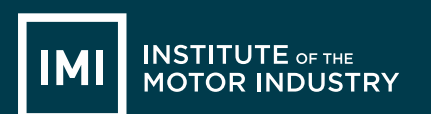

| 65.Name 5 car manufacturers<br>beginning with the letter 's'                             |                               | 66.Name 5 German car manufacturers                                     |                                                |
|------------------------------------------------------------------------------------------|-------------------------------|------------------------------------------------------------------------|------------------------------------------------|
| Saab                                                                                     | 38% said                      | Audi                                                                   | 41% said                                       |
| Subaru                                                                                   | 20%                           | Mercedes-Benz                                                          | 17%                                            |
| Skoda                                                                                    | 18%                           | BMW                                                                    | 16%                                            |
| Seat                                                                                     | 15%                           | Volkswagen                                                             | 15%                                            |
| Smart                                                                                    | 9%                            | Porsche                                                                | 11%                                            |
| 67.Name 5 car manufacturer's logos<br>featuring animals                                  |                               | 68.Name 5 completely silver car logos                                  |                                                |
| 67.Name 5 car manufa<br>featuring animals                                                | acturer's logos               | 68.Name 5 completely sil                                               | ver car logos                                  |
| 67.Name 5 car manufa<br>featuring animals<br>Ferrari                                     | acturer's logos<br>43% said   | 68.Name 5 completely sil                                               | ver car logos<br>38% said                      |
| 67.Name 5 car manufa<br>featuring animals<br>Ferrari<br>Porsche                          | 43% said<br>28%               | 68.Name 5 completely sil<br>Audi<br>Mercedes-Benz                      | ver car logos<br>38% said<br>20%               |
| 67.Name 5 car manufa<br>featuring animals<br>Ferrari<br>Porsche<br>Lamborghini           | 43% said<br>28%<br>12%        | 68.Name 5 completely sil<br>Audi<br>Mercedes-Benz<br>Renault           | ver car logos<br>38% said<br>20%<br>18%        |
| 67.Name 5 car manufa<br>featuring animals<br>Ferrari<br>Porsche<br>Lamborghini<br>Jaguar | 43% said<br>28%<br>12%<br>11% | 68.Name 5 completely sil<br>Audi<br>Mercedes-Benz<br>Renault<br>Toyota | ver car logos<br>38% said<br>20%<br>18%<br>15% |

#### Lesson 11 – Microsoft PowerPoint Further

| 69.Name 5 car tyre brands |                                                                                | 70.Name 5 petrol brands visible on the roads |                          |
|---------------------------|--------------------------------------------------------------------------------|----------------------------------------------|--------------------------|
| Continental               | 38% said                                                                       | Shell                                        | 43% said                 |
| Michelin                  | 20%                                                                            | BP                                           | 28%                      |
| Goodyear                  | 18%                                                                            | Esso                                         | 12%                      |
| Pirelli                   | 15%                                                                            | Техасо                                       | 11%                      |
| Bridgestone               | 9%                                                                             | Total                                        | 6%                       |
| 71.Name 5 different ki    | 71. Name 5 different kinds of lights that a 72. Name 5 safety features designe |                                              | ures designed to protect |
| car has                   |                                                                                | passengers                                   |                          |
| Headlight                 | 41% said                                                                       | Seat belts                                   | 38% said                 |
| Indicator                 | 17%                                                                            | Airbags                                      | 20%                      |
| Fog light                 | 16%                                                                            | Anti-lock braking system                     | 18%                      |
| Full beam                 | 15%                                                                            | Traction control                             | 15%                      |
| Reverse light             | 11%                                                                            | Safety cage                                  | 9%                       |

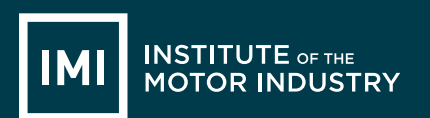

### We hope you have enjoyed using the ICT Lesson Plans.

If you have any feedback please get in touch with <u>careers@theimi.org.uk</u>